# Nokia 5250 lietotāja rokasgrāmata

3.0. izdevums

# Saturs

| Drošība                | 5 |
|------------------------|---|
| Informācija par ierīci | 6 |
| Tīkla pakalpojumi      | 7 |

| Palīdzības meklēšana              | 8  |
|-----------------------------------|----|
| Ierīces palīdzība                 | 8  |
| Atbalsts                          | 8  |
| Programmatūras atjaunināšana      |    |
| bezvadu režīmā                    | 9  |
| Programmatūras atjaunināšana,     |    |
| izmantojot datoru                 | 10 |
| Uzstādījumi                       | 10 |
| Piekļuves kodi                    | 10 |
| Akumulatora ekspluatācijas ilguma |    |
| pagarināšana                      | 11 |
| Atmiņas atbrīvošana               | 12 |

### Darba sākšana 13

| SIM kartes un akumulatora         |    |
|-----------------------------------|----|
| ievietošana                       | 13 |
| Atmiņas kartes ievietošana        | 16 |
| Akumulatora uzlādēšana            | 17 |
| Taustiņi un daļas                 | 18 |
| Irbulis                           | 20 |
| Ierīces ieslēgšana vai izslēgšana | 20 |
| Taustiņu un skārienekrāna         |    |
| bloķēšana                         | 21 |
| Sākuma ekrāns                     | 22 |
| Piekļūšana izvēlnei               | 23 |

| Skārienekrāna darbības       | 24 |
|------------------------------|----|
| Multivides taustiņš          | 26 |
| Zvana signāla mainīšana      | 27 |
| Ovi by Nokia apmeklēšana     | 27 |
| Par Ovi veikalu              | 28 |
|                              |    |
| Jūsu ierīce                  | 28 |
| Tālruņa uzstādīšana          | 28 |
| Satura pārsūtīšana pirmoreiz | 28 |

| Satura pārsūtīšana pirmoreiz    | 28 |
|---------------------------------|----|
| Displeja indikatori             | 29 |
| Kontaktu josla                  | 30 |
| Antenu atrašanās vietas         | 30 |
| Bezsaistes profils              | 31 |
| Īsceļi                          | 32 |
| Skaļuma un skaļruņu regulēšana  | 32 |
| Sensoru uzstādījumi un displeja |    |
| pagriešana                      | 33 |
| Attālā bloķēšana                | 34 |
| Austinas                        | 34 |
| Rokas siksniņas pievienošana    | 36 |
| SIM kartes izņemšana            | 36 |
| Atmiņas kartes izņemšana        | 37 |
|                                 |    |

| Zvanu veikšana              | 37 |
|-----------------------------|----|
| Skārienekrāna darbība zvanu |    |
| laikā                       | 37 |
| Zvani                       | 37 |
| Zvana laikā                 | 38 |
| Balss pastkaste             | 39 |
| Atbildēšana uz zvanu vai tā |    |
| atteikšana                  | 39 |
| Konferences zvans           | 40 |
|                             |    |

| Tālruņa numura ātrā izsaukšana    | 41 | Pakalpojumu komandas                  | 64 |
|-----------------------------------|----|---------------------------------------|----|
| Zvanu gaidīšana                   | 41 | Zinapmainas uzstādījumi               | 64 |
| Numura izsaukšana ar balsi        | 42 | Ovi kontakti                          | 67 |
| Žurnāls                           | 42 | Tērzēšana                             | 74 |
|                                   |    |                                       |    |
| Teksta rakstīšana                 | 45 | Ierīces personalizēšana               | 74 |
| Virtuālā tastatūra                | 45 | Ierīces izskata maiņa                 | 74 |
| Rokraksts                         | 46 | Profili                               | 75 |
| Burtciparu tastatūra              | 47 |                                       |    |
| Pieskāriena ievades uzstādījumi   | 50 | Mape Mūzika                           | 76 |
|                                   |    | Mūzikas atskaņotājs                   | 76 |
| Kontakti                          | 51 | <u>Ovi mūzika</u>                     | 80 |
| Vārdu un numuru saglabāšana un    |    | Nokia podcast apraide                 | 81 |
| rediģēšana                        | 51 | Radio                                 | 83 |
| Kontaktu rīkjosla                 | 51 |                                       |    |
| Darbs ar vārdiem un numuriem      | 51 | Kamera                                | 85 |
| Noklusētie numuri un adreses      | 52 | Kameras aktivizēšana                  | 85 |
| Kontaktu zvanu signāli, attēli un |    | Attēlu uzņemšana                      | 85 |
| zvanu teksts                      | 53 | Videoklipu ierakstīšana               | 90 |
| Kontaktu kopēšana                 | 53 |                                       |    |
| SIM pakalpojumi                   | 54 | Galerija                              | 92 |
|                                   |    | Failu apskate un kārtošana            | 92 |
| Ziņapmaiņa                        | 55 | Attēlu un videoklipu apskate          | 92 |
| Ziņapmaiņas galvenais skats       | 55 | <u>Attēlu un videoklipu kārtošana</u> | 93 |
| Ziņu rakstīšana un sūtīšana       | 56 |                                       |    |
| Ziņapmaiņas iesūtne               | 58 | Kopīgošana tiešsaistē                 | 94 |
| E-pasta uzstādīšana               | 59 | Par pakalpojumu Kopīgošana            |    |
| E-pasta pakalpojums               | 59 | tiešsaistē                            | 94 |
| Pastkaste                         | 60 | Pakalpojumu abonēšana                 | 94 |
| Mail for Exchange                 | 62 | Kontu pārvaldīšana                    | 95 |
| SIM kartē esošo ziņu apskate      | 63 | Raksta izveidošana                    | 95 |
| Šūnas apraides ziņas              | 64 |                                       |    |

| Failu publicēšana no mapes        |     |
|-----------------------------------|-----|
| Galerija                          | 96  |
|                                   |     |
| Nokia videocentrs                 | 96  |
| Videoklipu apskate un lejupielāde | 96  |
| Videoplūsmas                      | 98  |
| Mani videoklipi                   | 99  |
| Videoklipu pārsūtīšana no datora  | 99  |
| Videocentra uzstādījumi           | 100 |
|                                   |     |
| Web pārlūks                       | 100 |
| Web pārlūkošana                   | 101 |
| Pārlūka rīkjosla                  | 102 |
| Pārvietošanās lapās               | 103 |
| Web plūsmas un dienasgrāmatas     | 103 |
| Widgets                           | 103 |
| Satura meklēšana                  | 104 |
| Grāmatzīmes                       | 104 |
| Kešatmiņas tīrīšana               | 105 |
| Savienojuma drošība               | 105 |
|                                   |     |
| Savienojumi                       | 106 |
| Datu savienojumi un piekļuves     |     |
| punkti                            | 106 |
| Tīkla uzstādījumi                 | 107 |
| Piekļuves punkti                  | 107 |
| Aktīvie datu savienojumi          | 110 |
| Sinhronizācija                    | 111 |
| Bluetooth savienojums             | 112 |
| USB                               | 117 |
| Savienojumi ar datoru             | 118 |
| Administratīvie uzstādījumi       | 118 |

| Meklēšana               | 120 |
|-------------------------|-----|
| Par programmu Meklēšana | 120 |
| Meklēšanas sākšana      | 120 |
|                         |     |
| Citas programmas        | 121 |
| Pulkstenis              | 121 |
| Kalendārs               | 122 |
| Failu pārvalde          | 123 |
| Programmu pārvalde      | 124 |
| RealPlayer              | 127 |
| Ierakstītājs            | 129 |
| Piezīmes rakstīšana     | 130 |
| Aprēķina veikšana       | 130 |
| Konvertētājs            | 130 |
| Vārdnīca                | 131 |
|                         |     |
| Uzstādījumi             | 131 |
| Tālruņa uzstādījumi     | 131 |
| Zvana uzstādījumi       | 138 |

| Problēmu novēršana | 140 |
|--------------------|-----|
|                    |     |

| Ekoloģiskie padomi   | 143 |
|----------------------|-----|
| Enerģijas taupīšana  | 144 |
| Otrreizējā pārstrāde | 144 |
|                      |     |

### Izstrādājuma un drošības informācija

| Alfabētiskais rādītājs | 153 |
|------------------------|-----|
|                        |     |

145

# Drošība

Izlasiet šos vienkāršos norādījumus. To neievērošana var būt bīstama vai pretlikumīga. Lai iegūtu plašāku informāciju, izlasiet visu lietotāja rokasgrāmatu.

### IESLĒDZIET DROŠĀS VIETĀS

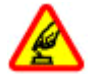

Neieslēdziet ierīci vietās, kur mobilo tālruņu lietošana ir aizliegta vai var izraisīt traucējumus un ir bīstama.

### SATIKSMES DROŠĪBA IR PIRMAJĀ VIETĀ

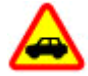

Ievērojiet visus vietējos likumus. Autovadītāja rokām vienmēr jābūt brīvām, lai nekas netraucētu vadīt transportlīdzekli. Vadot automašīnu, satiksmes drošībai jābūt pirmajā vietā.

### DARBĪBAS TRAUCĒJUMI

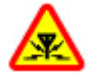

Ikviena mobilā ierīce var būt jutīga pret traucējumiem, kas ietekmē tās darbības kvalitāti.

### IZSLĒDZIET VIETĀS, KUR TAS PIEPRASĪTS

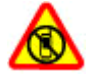

Ievērojiet visus ierobežojumus. Izslēdziet ierīci lidmašīnā, atrodoties medicīnisko ierīču, degvielas, ķīmisku vielu tuvumā un vietās, kur iespējami spridzināšanas darbi.

### **KVALIFICĒTA APKOPE**

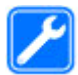

Šī izstrādājuma uzstādīšanu un remontu drīkst veikt tikai kvalificēti speciālisti.

#### **PIEDERUMI UN AKUMULATORI**

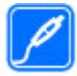

Lietojiet tikai apstiprinātus piederumus un akumulatorus. Nesavienojiet nesaderīgus izstrādājumus.

## **ŪDENSIZTURĪBA**

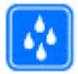

Šī ierīce nav ūdensizturīga. Sargājiet to no mitruma.

### Informācija par ierīci

Šajā rokasgrāmatā aprakstītā mobilā ierīce ir apstiprināta lietošanai GSM/EDGE 850/900/1800/1900 MHz. Plašāku informāciju par sakaru tīkliem lūdziet pakalpojumu sniedzējam.

Šī ierīce nodrošina dažādas savienojuma metodes, un to tāpat kā datorus apdraud vīrusi un cits kaitīgs saturs. Esiet piesardzīgs ar ziņām, savienojuma pieprasījumiem, pārlūkošanu un lejupielādi. Instalējiet un lietojiet tikai tādus pakalpojumus un programmatūru, kuru avots ir drošs un piedāvā adekvātu drošību un aizsardzību, piem., Symbian Signed programmas vai tādas, kas izturējušas Java Verified™ pārbaudes. Apsveriet iespēju ierīcē un savienotajā datorā instalēt pretvīrusu un citu drošības programmatūru.

Ierīcē, iespējams, ir sākotnēji instalētas grāmatzīmes un saites uz trešo personu Web vietām, un ierīce var ļaut piekļūt trešo personu Web vietām. Tās nav saistītas ar Nokia, un Nokia neapstiprina šīs Web vietas un neatbild par tām. Ja izmantojat šādas Web vietas, jums jāievēro drošības un satura piesardzības pasākumi.

# Uzmanību!

Jebkuru ierīces funkciju, izņemot modinātāju, var lietot tikai tad, ja ierīce ir ieslēgta. Neieslēdziet ierīci, ja mobilās ierīces lietošana var izraisīt traucējumus un ir bīstama. Izmantojot šo ierīci, ievērojiet visas likumu un vietējās prasības, kā arī citu personu privātās intereses un likumīgās tiesības, ieskaitot autortiesības. Autortiesību aizsardzības likumi, iespējams, nepieļauj kādu attēlu, mūzikas un cita satura kopēšanu, modificēšanu vai pārsūtīšanu.

Visai svarīgajai ierīcē saglabātajai informācijai jāizveido dublējumkopijas vai tā jāpieraksta.

Savienojot ar citu ierīci, detalizētus drošības norādījumus skatiet ierīces lietotāja rokasgrāmatā. Nesavienojiet nesaderīgus izstrādājumus.

Šajā rokasgrāmatā izmantotie attēli, iespējams, atšķiras no ierīcē redzamajiem.

Citu svarīgu informāciju par ierīci atradīsit lietotāja rokasgrāmatā.

#### Tīkla pakalpojumi

Lai lietotu ierīci, jāizmanto mobilo sakaru pakalpojumu sniedzēja pakalpojumi. Dažas funkcijas nav pieejamas visos tīklos; citas var izmantot tikai tad, ja esat par to īpaši vienojies ar pakalpojumu sniedzēju. Izmantojot tīkla pakalpojumus, tiek pārsūtīti dati. Informāciju par izmaksām mājas tīklā un viesabonēšanas laikā citos tīklos lūdziet pakalpojumu sniedzējam. Pakalpojumu sniedzējs var informēt par izmaksām. Dažos tīklos var būt noteikti ierobežojumi, kas ietekmē dažu šīs ierīces funkciju lietošanu, ja tām nepieciešams tīkla nodrošinājums, piem., noteiktu tehnoloģiju (WAP 2.0 protokoli (HTTP un SSL), kas izmanto TCP/IP protokolus) un valodai raksturīgu rakstzīmju nodrošinājums.

Pakalpojumu sniedzējs var pieprasīt, lai atsevišķas ierīces funkcijas tiktu deaktivizētas vai netiktu aktivizētas. Tādā gadījumā šīs funkcijas netiek rādītas ierīces izvēlnē. Šai ierīcei var būt arī pielāgoti objekti, piem., mainīti izvēļņu nosaukumi, izvēļņu kārtība un ikonas.

### Palīdzības meklēšana

#### Ierīces palīdzība

Ierīcē ir instrukcijas, kas palīdz lietot ierīces programmas.

Lai galvenajā izvēlnē atvērtu palīdzības tekstu, izvēlieties **Izvēlne** > **Palīdzība** un programmu, kurai nepieciešams lasīt instrukcijas.

Kad ir atvērta programma, pašreizējā skata palīdzībai var piekļūt, izvēloties Iespējas > Palīdzība.

Lai, lasot instrukcijas, mainītu palīdzības teksta burtu lielumu, izvēlieties Iespējas > Samazināt burtu lielumu vai Palielināt burtu lielumu.

Saites uz saistītajām tēmām var atrast palīdzības teksta beigās. Izvēloties pasvītrotu vārdu, tiek parādīts īss paskaidrojums.

Palīdzībā tiek izmantoti šādi indikatori:

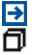

Saite uz saistītu palīdzības tēmu.

Saite uz apspriesto programmu.

Kad lasāt norādījumus, lai pārslēgtos starp palīdzības tekstiem un fonā atvērtu programmu, izvēlieties Iespējas > Parādīt atv. progr. un vajadzīgo programmu.

### Atbalsts

Ja vēlaties uzzināt vairāk par to, kā lietot izstrādājumu, vai ja neesat pārliecināts, kā ierīcei jādarbojas, atveriet Web vietu www.nokia.com/support vai, izmantojot mobilo ierīci, www.nokia.mobi/support. Varat arī izvēlēties **Izvēlne** > **Palīdzīb**a ierīcē.

Ja tas nepalīdz atrisināt problēmu, izpildiet kādu no šīm darbībām:

- Izslēdziet ierīci un izņemiet akumulatoru. Pēc aptuveni minūtes ielieciet akumulatoru atpakaļ un ieslēdziet ierīci.
- Atjaunojiet sākotnējos rūpnīcas uzstādījumus.
- Atjauniniet ierīces programmatūru.

Ja problēmu joprojām nav izdevies atrisināt, sazinieties ar Nokia, lai uzzinātu par remonta iespējām. Atveriet Web vietu www.nokia.com/repair. Pirms nosūtāt ierīci uz remontu, vienmēr dublējiet tajā esošos datus.

#### Programmatūras atjaunināšana bezvadu režīmā

Izvēlieties Izvēlne > Progr. > Progr. atj..

Izmantojot programmatūras atjaunināšanu (tīkla pakalpojums), iespējams pārbaudīt pieejamos programmatūras vai programmu atjauninājumus, kā arī lejupielādēt tos ierīcē.

Programmatūras atjauninājumu lejupielāde var būt saistīta ar liela datu apjoma pārsūtīšanu (tīkla pakalpojums).

Pārliecinieties, vai ierīces akumulatoram pietiek enerģijas, vai arī pirms atjaunināšanas pievienojiet lādētāju.

### Uzmanību! Instalējot programmatūras atjauninājumu, ierīci nevar izmantot pat ārkārtas zvanu veikšanai tik ilgi, kamēr nav pabeigta instalēšana un restartēta ierīce.

Kad esat atjauninājis savas ierīces programmatūru, izmantojot programmatūras atjaunināšanu, ar atjauninātajām programmām saistītās instrukcijas lietotāja rokasgrāmatā vai palīdzībā var nebūt vairs aktuālas.

Lai lejuplādētu pieejamos atjauninājumus, izvēlieties **(**). Lai noņemtu atzīmes atsevišķiem atjauninājumiem, kurus nevēlaties lejuplādēt, sarakstā izvēlieties atjauninājumus.

Lai skatītu informāciju par atjauninājumu, izvēlieties atjauninājumu un 识

Lai skatītu iepriekšējo atjauninājumu statusu, izvēlieties 🔬.

Izvēlieties Iespējas un kādu no šīm iespējām:

**Atjaun., izmant. datoru** — lai atjauninātu ierīci, izmantojot datoru. Šī iespēja aizvieto iespēju Sākt atjaunināt, ja atjaunināšana ir pieejama tikai, izmantojot datorprogrammu Nokia Software Updater.

Skatīt atjaunin. vēsturi — Skatiet iepriekšējo atjaunināšanu statusu.

**Uzstādījumi** — lai mainītu uzstādījumus, piem., atjauninājumu ielādē izmantoto noklusēto piekļuves punktu.

Atruna — lai skatītu Nokia licences līgumu.

### Programmatūras atjaunināšana, izmantojot datoru

Nokia Software Updater ir datora programma, kas ļauj atjaunināt ierīces programmatūru. Lai atjauninātu ierīces programmatūru, ir nepieciešams saderīgs dators, platjoslas interneta piekļuve un saderīgs USB kabelis, ar ko savienot ierīci ar datoru.

Lai iegūtu plašāku informāciju un lejupielādētu programmu Nokia Software Updater, apmeklējiet www.nokia.com/softwareupdate.

### Uzstādījumi

Parasti ierīces MMS, GPRS, straumēšanas un mobilā interneta uzstādījumi ierīcē ir konfigurēti automātiski, pamatojoties uz informāciju no tīkla pakalpojumu sniedzēja. Pakalpojuma sniedzēju uzstādījumi var būt jau uzstādīti ierīcē, vai tos var saņemt vai pieprasīt no tīkla pakalpojuma sniedzējiem kā speciālu ziņu.

### Piekļuves kodi

Ja esat aizmirsis kādu no šiem piekļuves kodiem, sazinieties ar pakalpojumu sniedzēju.

Personiskā identifikācijas numura (Personal identification number — PIN) kods — Šis kods aizsargā SIM karti no nesankcionētas lietošanas. PIN kodu (4 - 8 cipari) parasti nodrošina kopā ar SIM karti. Ja PIN kods tiek ievadīts nepareizi trīs reizes pēc kārtas, kods tiek bloķēts, un tā atbloķēšanai ir nepieciešams PUK kods. PIN2 kods — Šis kods (4 - 8 cipari) tiek nodrošināts kopā ar dažām SIM kartēm un ir nepieciešams, lai piekļūtu atsevišķām ierīces funkcijām.

Bloķēšanas kods (tiek saukts arī par drošības kodu) — Bloķēšanas kods palīdz pasargāt ierīci no neautorizētas izmantošanas. Sākotnēji uzstādītais kods ir 12345. Kodu var izveidot un mainīt, un uzstādīt, lai ierīcē tas tiktu pieprasīts. Neizpaudiet jauno kodu un glabājiet to drošā vietā atsevišķi no ierīces. Ja aizmirstat kodu un ierīce ir bloķēta, ierīcei būs nepieciešama apkope. Tā var būt par atsevišķu maksu un visi personīgie dati ierīcē var tikt izdzēsti. Lai iegūtu papildinformāciju, sazinieties ar Nokia Care servisa centru vai ierīces pārdevēju.

Personiskās atbloķēšanas atslēgas (Personal Unblocking Key — PUK) kods un PUK2 kods — Šie kodi (8 cipari) ir nepieciešami, lai mainītu bloķētu PIN kodu vai PIN2 kodu. Ja kodus nesaņemat kopā ar SIM karti, sazinieties ar to tīkla pakalpojumu sniedzēju, kura SIM karti izmantojat ierīcē.

Startautiskā mobilās ierīces identifikatora (IMEI) numurs — Šis numurs (15 vai 17 cipari) tiek izmantots, lai identificētu derīgas ierīces GSM tīklā. Ierīcēm, kas tiek, piemēram, nozagtas, var bloķēt piekļuvi tīklam. Ierīces IMEI numuru var atrast zem akumulatora.

#### Akumulatora ekspluatācijas ilguma pagarināšana

Daudzas ierīces funkcijas palielina akumulatora enerģijas patēriņu un saīsina tā ekspluatācijas laiku. Lai taupītu enerģiju, atcerieties:

- Funkcijas, kuras izmanto Bluetooth savienojumu, vai šādu funkciju izmantošana fonā, vienlaikus izmantojot citas funkcijas, palielina akumulatora enerģijas patēriņu. Deaktivizējiet Bluetooth savienojumu, ja tas jums nav nepieciešams.
- Ja savienojuma uzstādījumos esat izvēlējies Pakešdatu savienojums > Kad pieejams un nav pakešdatu pārklājuma (GPRS), ierīce periodiski mēģina

izveidot pakešdatu savienojumu. Lai paildzinātu ierīces darbības laiku, izvēlieties **Pakešdatu savienojums** > Kad nepieciešams.

- Ja mobilā tīkla signāla stiprums jūsu atrašanās vietā ir ļoti mainīgs, ierīcei nepieciešams atkārtoti skenēt pieejamos tīklus. Tādējādi tiek palielināts akumulatora enerģijas patēriņš.
- Displeja fona apgaismojums palielina akumulatora enerģijas patēriņu. Displeja uzstādījumos ir iespējams pielāgot displeja spilgtumu un mainīt taimautu, pēc kura tiek izslēgts fona apgaismojums. Izvēlieties Izvēlne > Uzstādījumi un Tālrunis > Displejs > Spilgtums vai Apgaismojuma taimauts.
- Atstājot programmas atvērtas fonā, palielinās akumulatora enerģijas patēriņš. Lai piekļūtu programmām, kuras nelietojat, nospiediet un turiet nospiestu izvēlnes taustiņu un izvēlieties programmu.

### Atmiņas atbrīvošana

Lai skatītu, cik daudz vietas ir pieejams dažādiem datu veidiem, izvēlieties Izvēlne > Progr. > Birojs > Failu pārv..

Daudzas ierīces funkcijas izmanto atmiņu datu saglabāšanai. Ierīce brīdina, ja atmiņā dažādās atmiņas atrašanās vietās sāk pietrūkt vietas.

Lai izdzēstu datus, kas vairs nav vajadzīgi, izmantojiet programmu Failu pārvalde vai atveriet attiecīgo programmu. Varat izmest, piem.:

- programmas Ziņapmaiņa mapēs esošās ziņas un pastkastē ielādētās e-pasta ziņas;
- saglabātās Web lapas;
- kontaktinformāciju;
- kalendāra piezīmes;

- Programmā Programmu pārvalde esošās programmas, kuras jums nav vajadzīgas.
- Instalēto programmu instalācijas failus (.sis vai .sisx). Pārsūtiet instalācijas failus uz saderīgu datoru.
- Galerijas attēlus un video klipus. Dublējiet failus saderīgā datorā.

### Darba sākšana

SIM kartes un akumulatora ievietošana

**Svarīgi!** Lai nebojātu SIM karti, pirms kartes ielikšanas vai izņemšanas vienmēr izņemiet akumulatoru.

Svarīgi! Ar šo ierīci neizmantojiet mini UICC SIM karti, ko sauc arī par mikro SIM karti, mikro SIM karti ar adapteri vai tādu SIM karti, kurai ir mini UICC izgriezums (sk. attēlu). Mikro SIM karte ir mazāka nekā standarta SIM karte. Šī ierīce nav piemērota mikro SIM kartēm, un nesaderīgu SIM karšu izmantošana var bojāt karti, ierīci vai kartē saglabātos datus.

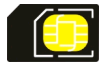

1 Noņemiet aizmugurējo vāciņu.

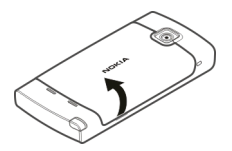

2 Ja akumulators ir ievietots, izņemiet to.

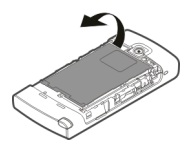

Droša izņemšana. Pirms akumulatora izņemšanas vienmēr izslēdziet ierīci un atvienojiet lādētāju.

3 Ievietojiet SIM karti. Pārliecinieties, vai kartes kontakti ir vērsti uz augšu.

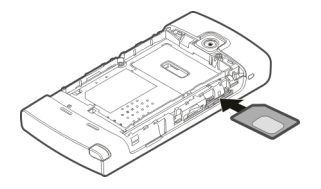

4 Izmantojiet irbuli, lai karti kārtīgi iebīdītu vietā. Tā jānovieto atbilstoši attēlam akumulatora nodalījumā.

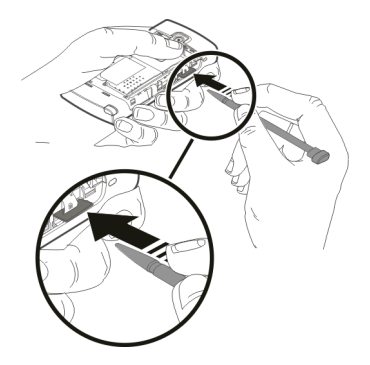

Ja SIM karte nav pareizi ievietota, ierīci var izmantot tikai bezsaistes profilā.

5 Ielieciet atpakaļ akumulatoru.

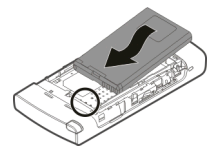

6 Lai uzliktu atpakaļ aizmugurējo vāciņu, virziet augšējās bloķēšanas kājiņas atveru virzienā un nospiediet uz leju, līdz vāciņš fiksējas vietā.

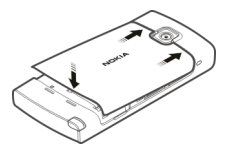

#### Atmiņas kartes ievietošana

Izmantojiet tikai saderīgas microSD un microSDHC kartes, ko Nokia apstiprinājusi lietošanai kopā ar šo ierīci. Atmiņas kartēm Nokia izmanto nozarē vispāratzītus standartus, tomēr daži zīmoli var nebūt pilnībā saderīgi ar šo ierīci. Nesaderīgu karšu lietošana var kaitēt gan kartei, gan ierīcei, un kartē saglabātie dati var tikt bojāti.

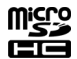

1 Noņemiet aizmugurējo vāciņu.

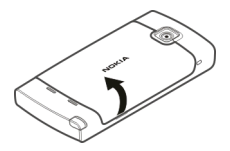

2 Ievietojiet atmiņas kartes slotā saderīgu atmiņas karti. Pārliecinieties, vai kartes kontakti ir vērsti uz augšu. Piespiediet karti, līdz atskan klikšķis.

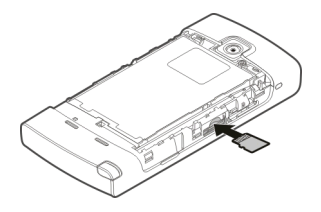

3 Uzlieciet atpakaļ aizmugurējo vāciņu.

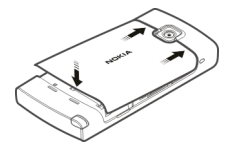

### Akumulatora uzlādēšana

Akumulators ir daļēji uzlādēts rūpnīcā. Ja ierīce rāda zemu uzlādes līmeni, veiciet šādas darbības:

- 1 Pievienojiet lādētāju sienas kontaktligzdai.
- 2 Pievienojiet lādētāju ierīcei.

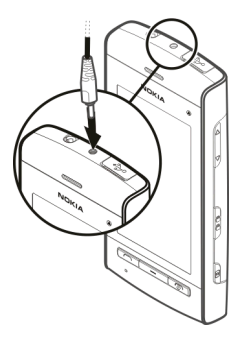

3 Kad ierīce rāda, ka akumulators ir pilnībā uzlādēts, atvienojiet lādētāju no ierīces un tad no sienas kontaktligzdas.

### 18 Darba sākšana

Nav nepieciešams uzlādēt akumulatoru noteiktu laika periodu un ierīci var lietot lādēšanas laikā. Ja akumulators ir pilnīgi izlādējies, lādēšanas indikators var parādīties pēc pāris minūtēm, un tikai pēc tam ierīci var lietot zvanīšanai.

Padoms. Kad lādētājs netiek lietots, atvienojiet to no kontaktligzdas. Kontaktligzdā ievietots lādētājs patērē enerģiju pat, ja tas nav savienots ar ierīci.

### Taustiņi un daļas

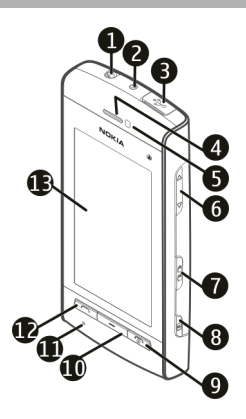

- 1 Nokia AV savienotājs (3,5 mm)
- 2 Lādētāja savienotājs
- 3 Micro USB savienotājs
- 4 Klausule
- 5 Attāluma sensors
- 6 Skaļuma regulēšanas/tālummaiņas taustiņš
- 7 Bloķēšanas slēdzis
- 8 Kameras taustiņš

- 9 Ieslēgšanas/izslēgšanas taustiņš
- 10 Izvēlnes taustiņš
- 11 Mikrofons
- 12 Zvanīšanas taustiņš
- 13 Skārienekrāns

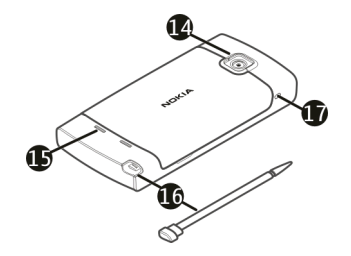

- 14 Kameras objektīvs
- 15 Skaļrunis
- 16 Irbulis
- 17 Caurums delnas siksniņai

Nenosedziet apgabalu virs skārienekrāna, piem., ar aizsargājošu plēvi vai filmu.

#### Irbulis

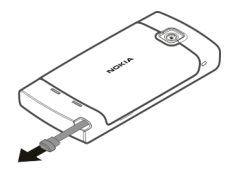

Dažas funkcijas, piem., rokraksta atpazīšana, ir izstrādātas lietošanai ar irbuli. Irbulis ir ievietots ierīces aizmugurējā vāciņā.

Svarīgi! Izmantojiet tikai tādus irbuļus, ko Nokia apstiprinājusi lietošanai kopā ar šo ierīci. Izmantojot citus, garantijas, kas sniegtas šai ierīcei, var zaudēt spēku, kā arī var tikt bojāts skārienekrāns. Nesaskrāpējiet skārienekrānu. Rakstīšanai skārienekrānā neizmantojiet ne parasto pildspalvu, ne zīmuli, ne kādu citu asu priekšmetu.

### Ierīces ieslēgšana vai izslēgšana Ierīces ieslēgšana

1 Nospiediet un turiet ieslēgšanas taustiņu.

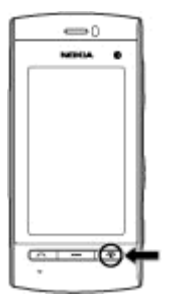

2 Ja tas tiek pieprasīts, ievadiet PIN kodu (ko nodrošina tīkla pakalpojumu nodrošinātājs, piemēram, 1234) vai bloķēšanas kodu un izvēlieties Labi. Iepriekš uzstādītais bloķēšanas kods ir 12345. Ja aizmirstat kodu un ierīce ir bloķēta, ierīce pieprasīs pakalpojumu, un var tikt piemērota papildmaksa. Lai iegūtu papildinformāciju, sazinieties ar Nokia Care servisa centru vai ierīces pārdevēju.

### Ierīces izslēgšana

Nospiediet un turiet ieslēgšanas taustiņu.

### Taustiņu un skārienekrāna bloķēšana

Lai bloķētu vai atbloķētu skārienekrānu un taustiņus, pabīdiet bloķēšanas slēdzi ierīces sānos.

Kad skārienjutīgais ekrāns un taustiņi ir bloķēti, skārienjutīgais ekrāns tiek izslēgts un taustiņi ir neaktīvi.

Ekrāns un taustiņi var tikt bloķēti automātiski, ja tie kādu laiku netiek lietoti.

Lai mainītu automātiskās ekrāna un taustiņu bloķēšanas uzstādījumus, izvēlieties Izvēlne > Uzstādījumi un Tālrunis > Tālr. pārvaldība > Autom. taustiņsl. > Tast. automāt. bloķ. per..

#### Sākuma ekrāns

Sākuma ekrāns ir sākuma punkts, kurā ir iespējams apkopot visus svarīgākos kontaktus vai programmu īsceļus.

### Interaktīvie displeja elementi

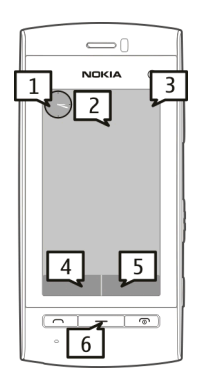

Lai atvērtu pulksteņa programmu, izvēlieties pulksteni (1).

Lai atvērtu kalendāru vai mainītu profilu, izvēlieties datumu vai profila nosaukumu (2).

Lai skatītu vai mainītu savienojumu uzstādījumus (=) vai, lai skatītu nokavētos notikumus, izvēlieties augšējo labo stūri (3).

Lai veiktu tālruņa zvanu, izvēlieties Tālrunis vai 💷 (4).

Lai atvērtu kontaktu sarakstu, izvēlieties Kontakti vai 🖪 (5).

Lai atvērtu galveno izvēlni, nospiediet izvēlnes taustiņu (6).

### Kontaktu joslas izmantošanas sākšana

Lai sāktu izmantot kontaktu joslu un pievienotu savus kontaktus sākuma ekrānam, izvēlieties 🖀 > Iespējas > Jauns kontakts un izpildiet parādītās instrukcijas.

### Sākuma ekrāna motīva vai īsceļu mainīšana

Izvēlieties Izvēlne > Uzstādījumi un Personiski > Sākuma ekrāns.

### Mūzikas taustiņi

Kad fonā tiek atskaņota mūzika vai radio, sākuma ekrānā tiek parādīti mūzikas taustiņi (atskaņot/apturēt, pāriet uz iepriekšējo ierakstu un pāriet uz nākamo ierakstu).

### Piekļūšana izvēlnei

Lai piekļūtu izvēlnei, nospiediet izvēlnes taustiņu.

Lai atvērtu programmu vai mapi izvēlnē, izvēlieties attiecīgo objektu.

#### Skārienekrāna darbības Pieskaršanās un divkārša pieskaršanās

Lai skārienekrānā atvērtu programmu vai citu elementu, parasti tam jāpieskaras ar pirkstu vai irbuli. Tomēr, lai atvērtu zemāk norādītos objektus, tiem jāpieskaras divreiz.

 Saraksta elementi programmā, piem., programmas Ziņapmaiņa mapju saraksta mapē Melnraksti.

Padoms. Atverot saraksta skatu, pirmais elements ir jau iezīmēts. Lai atvērtu iezīmēto elementu, pieskarieties tam vienreiz.

- Programmas un mapes izvēlnē, izmantojot saraksta skata veidu.
- Faili failu sarakstā, piem., attēls Galerijas attēlu un video skatā.

Pieskaroties failam vai līdzīgam objektam vienreiz, tas netiek atvērts, bet tiek iezīmēts. Lai redzētu pieejamās objekta iespējas, izvēlieties **Iespējas** vai rīkjoslā, ja tā ir pieejama, izvēlieties ikonu.

### Izvēlieties

Šajā lietotāja dokumentācijā programmu vai objektu atvēršana, pieskaroties tiem vienreiz vai divreiz, tiek saukta par "izvēlēšanos". Ja nepieciešams izvēlēties vairākus objektus pēc kārtas, atlasāmie izvēlnes elementi ir atdalīti ar bultiņām. Lai izvēlētos **Iespējas > Palīdzība**, pieskarieties **Iespējas** un tad pieskarieties **Palīdzība**.

### Vilkšana

Lai vilktu, novietojiet pirkstu vai irbuli uz ekrāna un velciet to pa ekrānu. Lai Web lapā ritinātu uz augšu vai uz leju, velciet lapu ar pirkstu vai irbuli.

### Novilkšana

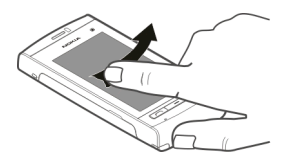

Lai pārvilktu, velciet ātri pirkstu vai irbuli pa ekrānu pa labi vai pa kreisi. Skatoties attēlu, lai skatītu nākamo vai iepriekšējo attēlu, velciet attēlu, attiecīgi, pa kreisi vai pa labi.

### Pārvilkšana, lai atbloķētu skārienekrānu

Lai atbloķētu skārienekrānu, neatbildot uz zvanu, pārvelciet no labās puses uz kreiso. Automātiski tiek izslēgta zvana signāla skaņa. Lai atbildētu uz zvanu, nospiediet zvana taustiņu; bet, lai noraidītu zvanu — nospiediet beigu taustiņu.

### Pārvilkšana, lai atbildētu uz zvanu

Lai atbildētu uz ienākošu zvanu, pārvelciet no kreisās puses uz labo.

### Pārvilkšana, lai apturētu signālu

Lai apturētu skanošu signālu, pārvelciet no kreisās puses uz labo. Lai atliktu signālu, pārvelciet no labās puses uz kreiso.

### Ritināšana

Lai sarakstos, kuriem ir ritināšanas josla, ritinātu uz augšu vai uz leju, velciet ritināšanas joslas slīdni.

Dažos sarakstu skatos iespējams ritināt, novietojot pirkstu vai irbuli uz saraksta elementa un velkot uz augšu vai uz leju.

### 26 Darba sākšana

Lai ritinātu kontaktos, novietojiet pirkstu vai irbuli uz kontakta un velciet uz augšu vai uz leju.

Padoms. Lai skatītu īsu ikonas aprakstu, novietojiet pirkstu vai irbuli uz ikonas. Apraksti nav pieejami visām ikonām.

### Skārienekrāna apgaismojums

Skārienekrāna apgaismojums tiek izslēgts pēc dīkstāves laika. Lai ieslēgtu ekrāna fona apgaismojumu, pieskarieties ekrānam.

Ja skārienekrāns un taustiņi ir bloķēti, pieskaroties ekrānam, ekrāna fona apgaismojums netiek ieslēgts.

Lai atbloķētu ekrānu un taustiņus, pabīdiet bloķēšanas slēdzi.

### Multivides taustiņš

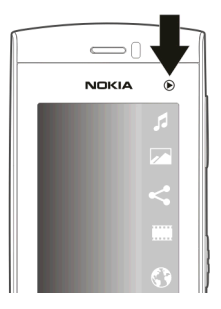

Lai atvērtu programmas, piem., mūzikas atskaņotāju vai pārlūku, izvēlieties multivides taustiņu (), lai atvērtu multivides joslu, un tad izvēlieties programmu.

**Padoms.** Turiet pirkstu vai irbuli uz ikonas, lai redzētu programmas nosaukumu. Lai atvērtu programmu, paceliet pirkstu vai irbuli. Pretējā gadījumā pabīdiet savu pirkstu vai irbuli prom no ikonas.

#### Zvana signāla mainīšana

Izvēlieties Izvēlne > Uzstādījumi un Personiski > Profili.

Profilus iespējams izmantot, lai uzstādītu un pielāgotu zvanu signālus, ziņu saņemšanas signālus un citus signālus dažādiem notikumiem, vidēm vai zvanītāju grupām.

Lai personalizētu profilu, pārejiet uz profilu un izvēlieties **Iespējas** > **Personalizēt**.

### Ovi by Nokia apmeklēšana

wi Izmantojot Ovi by Nokia, varat atrast jaunas vietas un pakalpojumus, kā arī sazināties ar draugiem. Varat veikt, piem., šādas darbības:

- Izveidot pasta kontu
- Plānot ceļojumus un skatīt atrašanās vietas kartē
- Lejupielādēt spēles, programmas, videoklipus un zvana signālus ierīcei
- Iegādāties mūziku

Daži lejupielādes objekti ir bezmaksas, savukārt par citiem, iespējams, ir jāmaksā.

Pieejamie pakalpojumi var atšķirties atkarībā no valsts vai reģiona, un visas valodas nav atbalstītas.

Lai piekļūtu Nokia Ovi pakalpojumiem, atveriet www.ovi.com un reģistrējiet savu Nokia kontu. Lai iegūtu plašāku informāciju, atveriet Web vietu www.ovi.com/support.

### Par Ovi veikalu

Izmantojot programmu Ovi veikals, ierīcē varat lejupielādēt mobilās spēles, programmas, videoklipus, attēlus, motīvus un zvana signālus. Daži objekti ir bezmaksas, savukārt par citiem, iespējams, būs jāmaksā, izmantojot kredītkarti vai apmaksājot tālruņa rēķinu. Pieejamie maksāšanas veidi ir atkarīgi no mītnes valsts un tīkla pakalpojumu sniedzēja. Ovi veikals piedāvā saturu, kas ir saderīgs ar jūsu mobilo ierīci un atbilst jūsu gaumei un atrašanās vietai.

# Jūsu ierīce

### Tālruņa uzstādīšana

Ieslēdzot ierīci pirmoreiz, tiek parādīta tālruņa uzstādīšanas programma.

Lai programmai Tālruņa uzstādīšana piekļūtu vēlāk, izvēlieties Izvēlne > Progr. > Tālr. uzstād.

Lai pārsūtītu datus uz ierīci no saderīgas Nokia ierīces, izvēlieties Maiņa.

Pieejamās iespējas var atšķirties.

### Satura pārsūtīšana pirmoreiz

- 1 Izvēlieties Izvēlne > Progr. > Maiņa.
- 2 Izvēlieties savienojuma veidu, kurš jālieto datu pārsūtīšanai un savienojiet ierīces. Abām ierīcēm ir jānodrošina izvēlētais savienojuma veids. Ja kā savienojuma veidu izvēlaties Bluetooth savienojumu, ierīces, iespējams, ir jāsavieno pārī.
- 3 Savā ierīcē izvēlieties saturu, kas jāpārsūta no otras ierīces.

Kad pārsūtīšana ir sākusies, to var atcelt un turpināt vēlāk.

Saturs no otras ierīces atmiņas tiek pārsūtīts uz atbilstošo vietu jūsu ierīcē. Pārsūtīšanas laiks ir atkarīgs no pārsūtāmo datu apjoma.

### Displeja indikatori

르

ierīce tiek lietota GSM tīklā (tīkla pakalpojums).

programmas Ziņapmaiņa mapē Iesūtne ir viena vai vairākas nelasītas ziņas. attālajā pastkastē ir saņemta jauna e-pasta ziņa.

mapē Izsūtne ir ziņas, kas gaida nosūtīšanu.

jums ir neatbildēti zvani.

zvana veida uzstādījums ir Klusums un ziņu un e-pasta ziņu saņemšanas signāli ir izslēgti.

ierobežotais profils ir ieslēgts.

skārienekrāns un taustiņi ir bloķēti.

- ir ieslēgts modinātājs.
- visi zvani uz ierīci tiek pāradresēti uz citu numuru (tīkla pakalpojums). ierīcei ir pievienotas saderīgas austiņas.

ierīcei ir pievienots saderīgs surdotālrunis.

ir aktīvs datu zvans (tīkla pakalpojums).

ir aktīvs GPRS pakešdatu savienojums (tīkla pakalpojums). 某 norāda, ka savienojums ir aizturēts, bet 某 norāda, ka savienojums ir pieejams. pakešdatu savienojums ir aktīvs tajā tīkla daļā, kas nodrošina EGPRS (tīkla pakalpojums). 吳 norāda, ka savienojums ir aizturēts, bet 氣 norāda, ka savienojums ir pieejams. Ikonas norāda, ka tīklā ir pieejams EGPRS, tomēr datu pārsūtīšanas laikā ierīcei nav obligāti jāizmanto EGPRS savienojumu. ir ieslēgts Bluetooth savienojums.

tiek pārsūtīti dati, izmantojot Bluetooth savienojumu. Ja indikators mirgo, ierīce mēģina izveidot savienojumu ar citu ierīci.

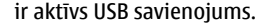

🖸 notiek sinhronizācija.

### Kontaktu josla

Lai sākuma ekrānam pievienotu kontaktu, sākuma ekrānā izvēlieties 🔛 > Iespējas > Jauns kontakts un izpildiet norādījumus.

Lai sazinātos ar kontaktu, izvēlieties kontaktu un kādu no šīm iespējām:

🖍 — lai zvanītu kontaktam.

🔀 — lai kontaktpersonai nosūtītu ziņu.

🔝 — lai atsvaidzinātu kontakta Web plūsmas.

Lai skatītu iepriekšējos sakaru notikumus ar kontakta dalību, izvēlieties kontaktu. Lai skatītu detalizētu informāciju par sakaru notikumu, izvēlieties notikumu.

Lai aizvērtu skatu, izvēlieties **Iespējas** > **Iziet**.

### Antenu atrašanās vietas

Jūsu ierīcei var būt gan iekšējā, gan ārējā antena. Bez vajadzības neaiztieciet antenu, kad tā pārraida vai uztver. Šāda antenas aiztikšana ietekmē sakaru kvalitāti, ierīce var patērēt vairāk enerģijas, nekā tas citkārt būtu nepieciešams, un tas var samazināt akumulatora ekspluatācijas ilgumu.

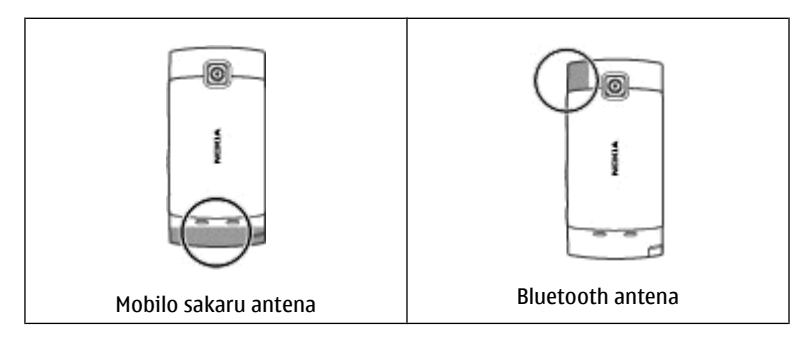

#### **Bezsaistes profils**

Bezsaistes profils ļauj izmantot ierīci, neveidojot savienojumu ar bezvadu mobilo tīklu. Kad bezsaistes profils ir aktīvs, ierīci var izmantot bez SIM kartes.

### Bezsaistes profila aktivizēšana

Īsi nospiediet ieslēgšanas/izslēgšanas taustiņu un izvēlieties **Bezsaiste**.

Aktivizējot bezsaistes profilu, savienojums ar mobilo tīklu tiek aizvērts. Visu radiofrekvenču signālu pārraidīšana uz ierīci un no ierīces mobilajā tīklā tiek aizliegta. Ja mēģināt nosūtīt ziņas, izmantojot mobilo tīklu, tās tiek ievietotas mapē Izsūtne, lai tiktu nosūtītas vēlāk.

Svarīgi! Bezsaistes profilā nevar ne veikt, ne saņemt zvanus, kā arī nevar izmantot citas funkcijas, kurām nepieciešams mobilo sakaru tīkla pārklājums. Tomēr iespējams, ka var veikt zvanus uz oficiālajiem avārijas dienestu numuriem, kas ieprogrammēti ierīcē. Lai varētu zvanīt, vispirms, nomainot profilu, jāaktivizē tālruņa funkcija. Ja ierīce ir bloķēta, ievadiet bloķēšanas kodu.

### 32 Jūsu ierīce

### Īsceļi

Lai pārslēgtos starp atvērtajām programmām, nospiediet un turiet izvēlnes taustiņu.

Atstājot programmas atvērtas fonā, palielinās akumulatora enerģijas patēriņš, kā arī saīsinās tā ekspluatācijas laiks.

Lai izveidotu Web savienojumu (tīkla pakalpojums), zvanītājā pieskarieties un turiet **0**.

Lai piekļūtu multivides joslā pieejamajām programmām, piem., mūzikas atskaņotājam vai Web pārlūkam, jebkurā skatā nospiediet multivides taustiņu.

Lai mainītu profilu, nospiediet ieslēgšanas/izslēgšanas taustiņu un izvēlieties profilu.

Lai veiktu zvanu uz balss pastkasti (tīkla pakalpojums), gaidīšanas režīmā pieskarieties un turiet 1.

Lai atvērtu pēdējo izsaukto numuru sarakstu, sākuma ekrānā nospiediet zvanīšanas taustiņu.

Lai izmantotu balss komandas, sākuma ekrānā nospiediet un turiet zvanīšanas taustiņu.

#### Skaļuma un skaļruņu regulēšana

### Tālruņa zvana vai skaņas klipa skaļuma regulēšana

Izmantojiet skaļuma taustiņus.

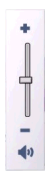

Iebūvētais skaļrunis sniedz iespēju runāt un klausīties nelielā attālumā, neturot ierīci pie auss.

### Skaļruņa izmantošana zvana laikā

Izvēlieties Ieslēgt skaļruni.

### Skaļruņa izslēgšana

Izvēlieties Aktivizēt klausuli.

# 🕒 Uzmanību!

Ilgstoši klausoties skaļu mūziku, var tikt bojāta dzirde. Klausieties mūziku mērenā skaļumā un neturiet ierīci pie auss, kad lietojat skaļruni.

#### Sensoru uzstādījumi un displeja pagriešana

Aktivizējot ierīcē sensorus, iespējams, pagriežot ierīci, vadīt noteiktas funkcijas.

Izvēlieties Izvēlne > Uzstādījumi un Tālrunis > Sensoru uzstād.

Izvēlieties kādu no šīm iespējām:

Sensori — lai aktivizētu sensorus.

Pagriešanas vadība — izvēlieties Zv. signāla izslēgšana un Signālu atlikšana, lai, pagriežot ierīci ar displeju uz leju, tiktu izslēgti zvanu signāli un atlikti atgādinājumi. Izvēlieties **Aut. pagriezt displeju**, lai, pagriežot ierīci uz kreisajiem sāniem vai atpakaļ vertikāli, automātiski tiktu pagriezts displeja saturs. Dažas programmas un funkcijas var nenodrošināt displeja satura pagriešanu.

### Attālā bloķēšana

Ierīci var bloķēt attāli, izmantojot iepriekš definētu īsziņu.

### Attālās bloķēšanas aktivizēšana

- Izvēlieties Izvēlne > Uzstādījumi un Tālrunis > Tālr. pārvaldība > Drošība > Tālrunis un SIM karte > Tālruņa attālā bloķēšana > Aktivizēta.
- 2 Ievadiet īsziņas saturu (5 līdz 20 rakstzīmes), pārbaudiet to un ievadiet bloķēšanas kodu.

### Ierīces attāla bloķēšana

Uzrakstiet iepriekš definēto īsziņu un nosūtiet to uz ierīci. Lai atbloķētu ierīci, nepieciešams bloķēšanas kods.

### Austiņas

Ierīcei var pievienot saderīgas austiņas. Iespējams, ir jāizvēlas kabeļa režīms.

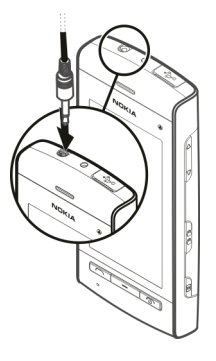

**Uzmanību!** Austiņu lietošana var ietekmēt spēju uztvert apkārtējās skaņas. Nelietojiet austiņas, ja tas var apdraudēt jūsu drošību.

Nepievienojiet izstrādājumus, kas rada izejas signālu, jo tādā veidā ierīce var tikt bojāta. Nepievienojiet Nokia AV savienotājam sprieguma avotu.

Ja Nokia AV savienotājam pievienojat kādu ārējo ierīci vai jebkādas austiņas, ko Nokia nav apstiprinājusi lietošanai kopā ar šo ierīci, pievērsiet īpašu uzmanību skaļuma līmenim.

### Rokas siksniņas pievienošana

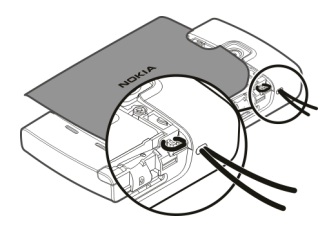

Padoms. Varat izmantot irbuli, lai satvertu cilpu.

#### SIM kartes izņemšana

- 1 Noņemiet aizmugurējo vāciņu un izņemiet akumulatoru (ja tas ir ievietots).
- 2 Ievietojiet irbuļa galu akumulatora nodalījuma atvērumā un bīdiet SIM karti uz sāniem, lai to izvirzītu no slota. Izvelciet SIM karti.

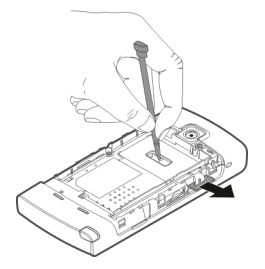

3 Ievietojiet atpakaļ akumulatoru un uzlieciet aizmugurējo vāciņu.

Pēc akumulatora izņemšanas un ievietošanas ierīcē, iespējams, atkārtoti jāuzstāda laiks un datums.
#### Atmiņas kartes izņemšana

- Ja ierīce ir ieslēgta, pirms atmiņas kartes izņemšanas nospiediet ieslēgšanas/ izslēgšanas taustiņu un izvēlieties Izņemt atmiņas karti.
- 2 Kad ierīcē tiek parādīts Vai izņemt [02] atmiņas karti? Dažas programmas tiks aizvērtas., izvēlieties Jā.
- 3 Kad ierīcē tiek parādīts Izņemiet atmiņas karti un nospiediet Labi, noņemiet aizmugurējo vāciņu.
- 4 Bīdiet karti iekšā, līdz atskan klikšķis.
- 5 Izvelciet atmiņas karti. Ja ierīce ir ieslēgta, izvēlieties Labi.

# Zvanu veikšana

### Skārienekrāna darbība zvanu laikā

Jūsu ierīcei ir attāluma sensors. Lai paildzinātu akumulatora ekspluatācijas laiku un novērstu nejaušas izvēles, zvanu laikā, kad pieliekat ierīci pie auss, skārienekrāns automātiski tiek deaktivizēts.

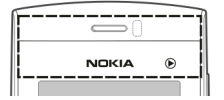

Nenosedziet attāluma sensoru, piem., ar aizsargājošu plēvi vai lenti.

#### Zvani

- Sākuma ekrānā izvēlieties Tālrunis, lai atvērtu zvanītāju, un ievadiet tālruņa numuru, ieskaitot apgabala kodu. Lai noņemtu numuru, izvēlieties C. Lai veiktu starptautisku zvanu, divreiz izvēlieties \*, lai ievadītu simbolu "+" (aizstāj starptautisko piekļuves kodu), un ievadiet valsts kodu, rajona kodu (ja nepieciešams, izlaidiet sākumā esošo nulli) un tālruņa numuru.
- 2 Lai veiktu zvanu, nospiediet zvanīšanas taustiņu.
- 3 Lai beigtu zvanu (vai atceltu zvana mēģinājumu), nospiediet beigu taustiņu.

Nospiežot beigu taustiņu, zvans vienmēr tiek pabeigts, pat ja aktīva ir cita programma.

Lai veiktu zvanu no kontaktu saraksta, izvēlieties Izvēlne > Kontakti.

Atrodiet vajadzīgo vārdu. Tāpat ir iespējams izvēlēties meklēšanas lauku, lai ievadītu vārda pirmos burtus vai rakstzīmes, un atrast vārdu.

Lai zvanītu kontaktam, nospiediet zvanīšanas taustiņu. Ja kontaktam ir saglabāti vairāki numuri, sarakstā izvēlieties vajadzīgo numuru un nospiediet zvanīšanas taustiņu.

#### Zvana laikā

Lai ieslēgtu un izslēgtu mikrofonu, izvēlieties 🛠 vai 🔦.

Lai aizturētu zvanu vai to atkal aktivizētu, izvēlieties 💓 vai  $\mathcal{P}$ .

Lai pārslēgtos atpakaļ uz klausuli, izvēlieties 🗐 🕅.

Lai beigtu zvanu, izvēlieties 🦳.

Lai apmainītu aktīvos un aizturētos zvanus, izvēlieties Iespējas > Apmainīt.

**Padoms.** Ja jums ir tikai viens aktīvs balss zvans, lai aizturētu zvanu, nospiediet zvanīšanas taustiņu. Lai aktivizētu aizturētu zvanu, vēlreiz nospiediet zvanīšanas taustiņu.

Lai sūtītu DTMF signālu virknes, (piemēram, paroli), izvēlieties **Iespējas** > **Sūtīt DTMF**.

Ievadiet DTMF virkni vai meklējiet to kontaktu sarakstā.

Lai ievadītu gaidīšanas rakstzīmi (w) vai pauzes rakstzīmi (p), vairākkārt nospiediet \* .

Lai nosūtītu signālu, izvēlieties Labi. DTMF signālus var pievienot tālruņa numuram vai DTMF laukam kontakta datos.

Lai beigtu aktīvu zvanu un aizvietotu to, atbildot uz gaidošu zvanu, izvēlieties Iespējas > Aizstāt.

Lai beigtu visus savus zvanus, izvēlieties Iespējas > Beigt visus zvanus.

Daudzas no iespējām, ko var izmantot balss zvana laikā, ir tīkla pakalpojumi.

#### **Balss pastkaste**

Lai zvanītu savai balss pastkastei (tīkla pakalpojums), sākuma ekrānā izvēlieties Tālrunis un tad atlasiet un turiet **1**.

- 1 Lai mainītu video pastkastes tālruņa numuru, izvēlieties **Izvēlne** > Uzstādījumi un Zvanīšana > Zvanu pastkaste, pastkasti un Iespējas > Mainīt numuru.
- 2 Ievadiet numuru (nodrošina tīkla pakalpojumu sniedzējs) un izvēlieties Labi.

#### Atbildēšana uz zvanu vai tā atteikšana

Lai atbildētu uz zvanu, nospiediet zvanīšanas taustiņu.

Lai izslēgtu ienākošā zvana signālu, izvēlieties 🔗.

Lai atbildētu uz zvanu, kad skārienekrāns ir bloķēts, pārvelciet **Atbildēt** no kreisās puses uz labo.

Varat, neatsakot zvanu, nosūtīt īsziņu, kurā zvanītājs tiek informēts par to, ka nevarat atbildēt uz zvanu. Lai nosūtītu atbildes ziņu, izvēlieties **Sūtīt ziņu**, rediģējiet ziņas tekstu un nospiediet zvanīšanas taustiņu.

Ja nevēlaties atbildēt uz zvanu, nospiediet beigu taustiņu. Ja tālruņa uzstādījumos aktivizējat funkciju **Zvanu pāradres.** > **Balss zvani** > **Ja aizņemts** zvanu pāradresācijai, atsakot ienākošo zvanu, tas arī tiek pāradresēts.

Lai atbloķētu skārienekrānu, pārvelciet **Atbloķēt** no labās puses uz kreiso un atbildiet uz zvanu vai noraidiet zvanu.

Lai aktivizētu īsziņas iespēju un rakstītu standarta atbildes ziņu, izvēlieties Izvēlne > Uzstādījumi un Zvanīšana > Zvans > Atteikt zvanu ar ziņu, un Ziņas teksts.

### **Konferences zvans**

Ierīce nodrošina konferences zvanus, kuros iesaistīti ne vairāk kā seši dalībnieki, ieskaitot jūs pašu.

- 1 Izsauciet pirmā dalībnieka numuru.
- 2 Lai piezvanītu vēl vienam dalībniekam, izvēlieties **Iespējas** > **Jauns zvans**. Pirmais zvans tiek aizturēts.
- 3 Kad uz jauno zvanu ir atbildēts, lai pirmo dalībnieku pievienotu konferences zvanam, izvēlieties  $\mathfrak{R}$ .

Lai zvanam pievienoto jaunu personu, zvaniet vēl vienam dalībniekam un pievienojiet jauno zvanu konferences zvanam.

Lai ar kādu no konferences dalībniekiem veiktu privātu sarunu, izvēlieties 🖳. Atrodiet dalībnieku un izvēlieties 🖧. Konferences zvans ierīcē tiek aizturēts. Pārējie dalībnieki var turpināt konferences sarunu.

Lai atgrieztos uz konferences zvanu, izvēlieties 嫓.

Lai atvienotu kādu no dalībniekiem, izvēlieties 🖳, atrodiet dalībnieku un atlasiet 42.

4 Lai beigtu aktīvu konferences zvanu, nospiediet beigu taustiņu.

#### Tālruņa numura ātrā izsaukšana

Lai aktivizētu ātros zvanus, izvēlieties **Izvēlne** > Uzstādījumi un Zvanīšana > Zvans > Ātrie numuri.

- 1 Lai piešķirtu tālruņa numuru vienam no ciparu taustiņiem, izvēlieties Izvēlne > Uzstādījumi un Zvanīšana > Ātrie numuri.
- 2 Dodieties līdz taustiņam, kuram jāpiešķir tālruņa numurs, un izvēlieties **Iespējas > Piešķirt**.

Taustiņš 1 ir rezervēts balss pastkastei.

Lai sākuma ekrānā veiktu zvanu, izvēlieties **Tālrunis** un taustiņu, kuram ir piešķirts numurs, un tad nospiediet zvanīšanas taustiņu.

Lai sākuma ekrānā veiktu zvanu, kad ir aktivizēti ātrie zvani, izvēlieties **Tālrunis** un tad atlasiet un turiet nospiestu taustiņu, kuram ir piešķirts numurs.

#### Zvanu gaidīšana

Zvana laikā var atbildēt uz citu zvanu.

Lai aktivizētu zvanu gaidīšanu (tīkla pakalpojums), izvēlieties Izvēlne > Uzstādījumi un Zvanīšana > Zvans > Zvanu gaidīšana.

- 1 Lai atbildētu uz zvanu, nospiediet zvanīšanas taustiņu. Pirmais zvans tiek aizturēts.
- 2 Lai veiktu maiņu starp diviem zvaniem, izvēlieties Iespējas > Apmainīt.
- 3 Lai beigtu aktīvu zvanu, nospiediet beigu taustiņu.

4 Lai pārtrauktu abus zvanus, izvēlieties Iespējas > Beigt visus zvanus.

### Numura izsaukšana ar balsi

Ierīce kontaktiem automātiski izveido balss frāzi. Lai noklausītos sintezēto balss frāzi, izvēlieties kontaktu un **Iespējas > Balss frāzes dati**. Ritiniet līdz kontakta datiem un izvēlieties **Iespējas > Atskaņot balss frāzi**.

# Zvanīšana, izmantojot balss frāzi

Piezīme. Trokšņainā vidē vai ārkārtas situācijā balss frāžu lietošana var būt apgrūtināta, tāpēc nekādā gadījumā nevajag paļauties tikai uz numuru balss izsaukuma iespēju.

Ja izmantojat numuru izsaukšanu ar balsi, tiek lietots skaļrunis. Norunājot balss frāzi, turiet ierīci nelielā attālumā.

- 1 Lai sāktu numura izsaukšanu ar balsi, sākuma ekrānā nospiediet un turiet zvanīšanas taustiņu. Ja ir pievienotas saderīgas austiņas ar austiņu pogu, sāciet numuru izsaukšanu ar balsi, nospiežot un turot austiņu pogu.
- 2 Tiek atskaņots īss signāls un tiek parādīts paziņojums **Tagad runājiet**. Skaidri izrunājiet kontaktā saglabāto vārdu.
- 3 Ierīce atskaņo atpazītā kontakta sintezēto balss frāzi izvēlētajā ierīces valodā un parāda vārdu un numuru. Lai atceltu numura izsaukšanu ar balsi, izvēlieties Iziet.

Ja vārdam ir saglabāti vairāki numuru, iespējams arī nosaukt vārdu un numura veidu, piemēram, mobilo vai fiksētā tālruņa.

### Žurnāls

Programmā Žurnāls tiek glabāta informāciju par ierīces sakaru vēsturi. Ierīce reģistrē neatbildētos un saņemtos zvanus tikai tad, ja tīkls nodrošina šīs funkcijas un ierīce ir ieslēgta un atrodas tīkla pakalpojuma sniedzamības zonā.

### Pēdējie zvani

Izvēlieties Izvēlne > Žurnāls un Pēdējie zvani.

Lai apskatītu neatbildētos, saņemtos un veiktos zvanus, izvēlieties Neatbildētie zv., Saņemtie zvani vai Izsauktie numuri.

Padoms. Lai sākuma ekrānā atvērtu izsaukto numuru sarakstu, nospiediet zvanīšanas taustiņu.

Rīkjoslā izvēlieties kādu no šādām iespējām:

**Zvanīt** — lai zvanītu vajadzīgajam kontaktam.

**Izveidot ziņu** — lai sūtītu ziņu vajadzīgajam kontaktam.

🖹 **Atvērt kontaktus** — lai atvērtu kontaktu sarakstu.

Izvēlieties Iespējas un kādu no šīm iespējām:

**Sagl. pie kontaktiem** — lai pēdējo zvanu sarakstā iezīmētu tālruņa numuru saglabātu pie kontaktiem.

Nodzēst sarakstu — lai izdzēstu izvēlēto pēdējo zvanu sarakstu.

Dzēst — lai izvēlētajā sarakstā izdzēstu iezīmēto notikumu.

**Uzstādījumi** — lai izvēlētos **Žurnāla ilgums** un laika periodu, kuru sakaru informācija tiek saglabāta žurnālā. Ja izvēlaties **Bez žurnāla**, žurnālā netiek saglabāta nekāda informācija.

### Pakešdati

Izvēlieties Izvēlne > Žurnāls.

Jums var tikt pieprasīta maksa par pakešdatu savienojumiem, kas aprēķināta pēc nosūtīto un saņemto datu apjoma.

Lai noskaidrotu pakešdatu savienojumu laikā nosūtīto vai saņemto datu apjomu, izvēlieties Datu skaitītājs > Visi nosūt. dati vai Visi saņ. dati.

Lai nodzēstu gan nosūtīto, gan saņemto informāciju, izvēlieties Iespējas > Nodzēst skaitītājus. Lai nodzēstu informāciju, ir nepieciešams bloķēšanas kods.

#### Zvana ilgums

Izvēlieties Izvēlne > Žurnāls.

Lai skatītu pēdējā zvana un veikto un saņemto zvanu aptuveno ilgumu, izvēlieties Zvanu ilgums.

#### Visu sakaru notikumu pārraudzība

Izvēlieties Izvēlne > Žurnāls.

Lai atvērtu vispārīgo žurnālu, kurā var pārraudzīt visus ierīcē reģistrētos balss zvanus, īsziņas vai datu savienojumus, izvēlieties vispārīgā žurnāla cilni 📰 📣.

Pakārtotie notikumi, tādi kā pa daļām nosūtītas īsziņas un pakešdatu savienojumi, tiek reģistrēti kā viens sakaru notikums. Savienojumi ar pastkasti, multiziņu centru vai Web lapām tiek rādīti kā pakešdatu savienojumi.

Lai redzētu, cik daudz datu tika pārsūtīts un cik ilgi tika uzturēts noteikts pakešdatu savienojums, ritiniet līdz ienākošajam vai izejošajam notikumam ar atzīmi GPRS un izvēlieties Iespējas > Skatīt.

Lai kopētu tālruņa numuru no žurnāla starpliktuvē un, piemēram, ielīmētu to īsziņā, izvēlieties Iespējas > Lietot numuru > Kopēt.

Lai filtrētu žurnālu, izvēlieties **Iespējas** > **Filtrs** un filtru.

Lai uzstādītu žurnāla ilgumu, izvēlieties **Iespējas > Uzstādījumi > Žurnāla ilgums**. Ja izvēlaties **Bez žurnāla**, viss žurnāla saturs, pēdējo zvanu reģistrs un ziņu piegādes atskaites tiek neatgriezeniski izdzēstas.

# Teksta rakstīšana

Burtus, ciparus un speciālās rakstzīmes iespējams ievadīt vairākos atšķirīgos veidos. Ekrāna tastatūra nodrošina iespēju ievadīt rakstzīmes, pieskaroties tām ar pirkstiem vai irbuli. Rokraksta atpazīšana sniedz iespēju rakstīt rakstzīmes tieši uz ekrāna, izmantojot irbuli kā pildspalvu. Rokraksta atpazīšana, iespējams, nav pieejama visās valodās.

Pieskarieties jebkuram ievades laukam, lai ievadītu burtus, ciparus un īpašās rakstzīmes.

Ierīce var pabeigt vārdus, balstoties uz iebūvēto izvēlētās teksta ievades valodas vārdnīcu. Ierīce tāpat apgūst jaunus ievadītos vārdus.

#### Virtuālā tastatūra

Virtuālo tastatūru var izmantot ainavas režīmā.

Lai aktivizētu virtuālo tastatūru, izvēlieties **###** > **Pilnekrāna QWERTY**.

Ja virtuālo tastatūru izmantojat pilnekrāna režīmā, taustiņus varat izvēlieties ar pirkstiem.

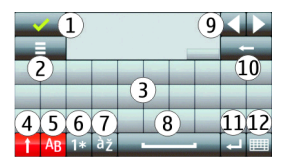

- **1** Aizvērt lai aizvērtu virtuālo tastatūru.
- 2 Ievades izvēlne lai atvērtu skārienievades iespēju izvēlni un piekļūtu tādām komandām, kā **Rakstības valoda**.
- 3 Virtuālā tastatūra

- 4 Pārslēgšanas taustiņš un burtslēgs lai ievadītu lielos burtus, kad rakstāt ar mazajiem, vai otrādi, izvēlieties šo taustiņu pirms rakstzīmes ievadīšanas. Lai aktivizētu burtslēgu, izvēlieties taustiņu divreiz. Līnija zem taustiņa norāda, ka burtslēgs ir aktivizēts.
- 5 Burti
- 6 Cipari un speciālās rakstzīmes
- 7 Diakritiskās zīmes
- 8 Atstarpe
- 9 Pārvietot lai pārvietotu kursoru.
- 10 Atpakaļatkāpe
- 11 Ievadīt lai pārvietotu kursoru uz nākošo rindu vai teksta ievades lauku. Papildu funkcijas ir atkarīgas no attiecīgā konteksta (piem., Web pārlūka Web adreses laukā tas darbojas kā ikona Atvērt).
- 12 Ievades režīms lai izvēlētos ievades režīmu. Pieskaroties objektam, pašreizējais ievades metodes skats tiek aizvērts un tiek atvērts izvēlētais.

#### Rokraksts

Rokraksta atpazīšanas atbalstītās ievades metodes un valodas var atšķirties atkarībā no reģiona un var nebūt pieejamas visām valodām.

Lai aktivizētu rokraksta režīmu, izvēlieties 🔠 > Rokraksts.

Rakstiet teksta ievades laukumā salasāmas, stāvas rakstzīmes un starp rakstzīmēm atstājiet mazas atstarpes.

Lai ierīcei iemācītu jūsu rokraksta stilu, izvēlieties 🔳 > Rokraksta trenēšana.

Lai ievadītu burtus un ciparus (noklusētais režīms), rakstiet vārdus, kā jūs to parasti darītu. Lai atlasītu ciparu režīmu, izvēlieties 12. Lai ievadītu rakstzīmes, kas nav latīņu, izvēlieties atbilstošo ikonu, ja tāda ir pieejama.

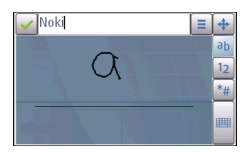

Lai dzēstu rakstzīmes vai pārvietotu kursoru atpakaļ, novelciet atpakaļ (sk. 1. attēlu).

Lai ievietotu atstarpi, novelciet uz priekšu (sk. 2. attēli).

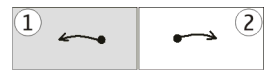

#### Burtciparu tastatūra Virtuālā tastatūra

Izmantojot virtuālo tastatūru (**Burtciparu tastatūra**), iespējams ievadīt rakstzīmes, tāpat kā ievadot tās ar fizisko tālruņa tastatūru ar cipariem uz taustiņiem.

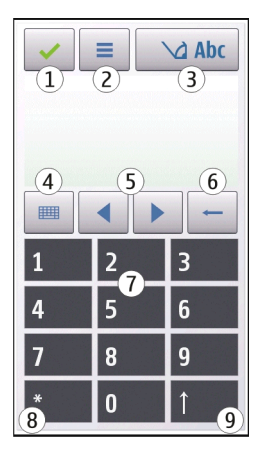

- 1 Aizvērt aizver virtuālo tastatūru (Burtciparu tastatūra).
- 2 Ievades izvēlne atver pieskāriena ievades izvēlni, kurā ir iekļautas tādas komandas, kā Aktivizēt ātro ievadi un Rakstības valoda.
- 3 Teksta ievades indikators atver uznirstošo logu, kurā iespējams aktivizēt vai deaktivizēt ātrās teksta ievades režīmus, mainīt rakstzīmju reģistru un pārslēgties starp burtu un ciparu režīmiem.
- 4 Ievades režīms atver uznirstošo logu, kurā iespējams izvēlēties ievades režīmu. Pieskaroties objektam, pašreizējais ievades metodes skats tiek aizvērts un tiek atvērts izvēlētais. Ievades režīmu pieejamība atšķiras atkarībā no tā, vai ir aktivizēts automātiskais ievades režīms (sensora uzstādījumi).
- 5 Virziena taustiņi ritina pa kreisi vai pa labi.
- 6 Atpakaļatkāpe
- 7 Cipari
- 8 Zvaigznīte atver speciālo rakstzīmju tabulu.

**9** Shift - maina rakstzīmju reģistru, aktivizē vai deaktivizē ātrās teksta ievades režīmus un pārslēdzas starp burtu un ciparu režīmiem.

### Tradicionālā teksta ievade

Atkārtoti pieskarieties ciparu taustiņiem (1-9), līdz parādās vajadzīgā rakstzīme. Ciparu taustiņam pieejamas vairāk rakstzīmes, nekā redzams uz taustiņa.

Ja nākamais burts ir piesaistīts tam pašam taustiņam, kam piesaistīts pašreizējais burts, gaidiet, kamēr parādās kursors (vai pārvietojiet kursoru uz priekšu, lai beigtu taimauta periodu), un ievadiet burtu.

Lai ieliktu atstarpi, pieskarieties **0**. Lai pārvietotu kursoru uz nākamo rindu, trīs reizes pieskarieties **0**.

### Ātrā teksta ievade

Izmantojot ātro teksta ievadi, iespējams ievadīt jebkuru vārdu, izvēloties tikai vienu taustiņu. Ātrā teksta ievade izmanto iebūvēto vārdnīcu, kurai var pievienot jaunus vārdus. Jutīgā teksta ievade nav pieejama visām valodām.

- Lai visiem ierīces teksta redaktoriem aktivizētu jutīgo teksta ievadi, izvēlieties → Aktivizēt ātro ievadi Tāpat iespējams izvēlieties → Aktivizēt ātro ievadi.
- 2 Lai rakstītu vajadzīgo vārdu, izmantojiet taustiņus 2-9. Viena burta ievadei izvēlieties katru taustiņu tikai vienu reizi. Piemēram, lai uzrakstītu vārdu "Nokia", kad ir izvēlēta angļu valodas vārdnīca, izvēlieties 6, lai uzrakstītu burtu N, 6 burtu o, 5 burtu k, 4 burtu i un 2 burtu a.

Pēc katra nākamā taustiņa izvēlēšanās mainās displejā piedāvātais vārds.

3 Kad vārds ir uzrakstīts pareizi, pārvietojiet kursoru pa labi, lai to apstiprinātu, vai izvēlieties **0**, lai ievietotu atstarpi.

Ja uzrakstītais vārds nav pareizs, vairākas reizes izvēlieties \*, lai citu pēc cita displejā apskatītu vārdnīcas piedāvātos vārdus.

Ja aiz vārda tiek parādīta ? zīme, vārds vārdnīcā nav atrasts. Lai vārdu pievienotu vārdnīcai, izvēlieties **Ierakstīt**, ievadiet vārdu, izmantojot tradicionālo teksta ievadi, un izvēlieties **Labi**. Vārds tiek pievienots vārdnīcai. Kad vārdnīca ir pilna, jaunais vārds aizvieto vecāko pievienoto vārdu.

4 Sāciet rakstīt nākamo vārdu.

### Pārslēgšanās starp teksta režīmiem

Lai visiem ierīces teksta redaktoriem deaktivizētu ātro teksta ievadi, izvēlieties > Deaktivizēt ātro ievadi vai divreiz ātri pieskarieties #. Tāpat varat arī izvēlēties > Ātrā teksta ievade > Izslēgta.

### Pieskāriena ievades uzstādījumi

Izvēlieties Izvēlne > Uzstādījumi un Tālrunis > Skāriena ievade.

Lai mainītu skārienekrāna teksta ievades uzstādījumus, izvēlieties kādu no šīm iespējām:

**Rokraksta trenēšana** — lai atvērtu rokraksta trenēšanas programmu. Apmāciet ierīci jūsu rokraksta labākai atpazīšanai. Šī iespēja nav pieejama visām valodām.

**Rakstības valoda** — lai noteiktu, kuras valodai raksturīgās rakstzīmes jūsu rokrakstā tiek atpazītas un kā tiek novietota virtuālā tastatūra.

Rakstīšanas ātrums — lai izvēlētos rakstīšanas ātrumu.

**Palīglīnija** — lai parādītu vai paslēptu rakstīšanas laukuma palīglīniju. Palīglīnija palīdz rakstīt taisnā līnijā, kā arī palīdz ierīcei atpazīt rakstīto.

Irbuļa līnijas platums — lai izvēlētos ar irbuli rakstītā teksta līnijas platumu.

Rakstīšanas krāsa — lai izvēlētos ar irbuli rakstītā teksta krāsu.

Pielāgotā meklēšana — lai aktivizētu pielāgoto meklēšanu.

Skārienekrāna kalibrācija — lai kalibrētu skārienekrānu.

# Kontakti

Kontaktinformāciju, tādu kā tālruņa numurus, mājas adreses vai kontaktu e-pasta adreses, iespējams saglabāt un atjaunināt. Varat kontaktam pievienot personisko zvana signālu vai sīktēlu. Tāpat iespējams izveidot kontaktu grupas, ar kuru palīdzību iespējams sūtīt īsziņas vai e-pasta ziņas daudziem adresātiem vienlaicīgi.

Lai atvērtu kontaktu sarakstu, sākuma ekrānā atkarībā no sākuma ekrāna motīva izvēlieties Kontakti vai 📳.

#### Vārdu un numuru saglabāšana un rediģēšana

- 1 Lai kontaktu sarakstam pievienotu jaunu kontaktu, izvēlieties 🔁 .
- 2 Pieskarieties laukam, lai laukā ievadītu informāciju. Lai aizvērtu teksta ievadi, izvēlieties  $\checkmark$ . Aizpildiet vajadzīgos laukus un izvēlieties **Pabeigts**.

Lai rediģētu kontaktus, izvēlieties kontaktu un Iespējas > Rediģēt.

#### Kontaktu rīkjosla

Kontaktu rīkjoslā izvēlieties kādu no šādām iespējām:

**Zvanīt** — lai zvanītu vajadzīgajam kontaktam.

**Izveidot ziņu** — lai sūtītu ziņu vajadzīgajam kontaktam.

B Jauns kontakts — lai izveidotu jaunu kontaktu.

#### Darbs ar vārdiem un numuriem

Lai kopētu vai dzēstu kontaktu vai lai sūtītu kontaktu kā vizītkarti uz citu ierīci, pieskarieties kontaktam un turiet to, un izvēlieties **Kopēt**, **Dzēst** vai **Sūtīt** vizītkarti.

Lai vienlaicīgi dzēstu vairākus kontaktus, izvēlieties **Iespējas** > Atzīmēt/noņemt atzīmi, lai atzīmētu vajadzīgos kontaktus, un, lai dzēstu, izvēlieties **Iespējas** > Dzēst. Lai noklausītos kontaktam piešķirto balss frāzi, izvēlieties kontaktu un Iespējas > Balss frāzes dati > Iespējas > Atskaņot balss frāzi.

Pirms balss frāžu lietošanas atcerieties:

- Balss frāzes neizšķir valodas. Tās ir atkarīgas no runātāja balss.
- Vārds jāizrunā tieši tāpat kā brīdī, kad tas tika ierakstīts.
- Balss frāzes ir jutīgas pret fona trokšņiem. Balss frāzes jāieraksta un jālieto klusumā.
- Ļoti īsi vārdi nav izmantojami. Lietojiet garus vārdus un neizmantojiet dažādiem numuriem līdzīgus vārdus.

Piezīme. Trokšņainā vidē vai ārkārtas situācijā balss frāžu lietošana var būt apgrūtināta, tāpēc nekādā gadījumā nevajag paļauties tikai uz numuru balss izsaukuma iespēju.

### Noklusētie numuri un adreses

Kontaktam var piešķirt noklusētos numurus vai adreses. Ja kontaktam ir vairāki numuri vai adreses, iespējams vienkārši zvanīt noteiktam numuram vai adresei vai sūtīt ziņu uz tiem. Noklusētais numurs tiek arī izmantots balss zvaniem.

- 1 Kontaktu sarakstā izvēlieties kontaktu.
- 2 Izvēlieties Iespējas > Noklusējumi.
- 3 Izvēlieties noklusējumu, kas jāpiešķir numuram vai adresei, un izvēlieties Piešķirt.
- 4 Izvēlieties numuru vai adresi, ko uzstādīsit kā noklusēto.
- 5 Lai izietu no skata Noklusējumi un saglabātu izmaiņas, pieskarieties displejam ārpus skata.

#### Kontaktu zvanu signāli, attēli un zvanu teksts

Kontaktam vai grupai ir iespējams norādīt zvana signālu un kontaktam var norādīt attēlu un zvana tekstu. Kad kontakts zvana jums, ierīce atskaņo izvēlēto zvana signālu un parāda zvana tekstu vai attēlu (ja zvana laikā tiek nosūtīts zvanītāja tālruņa numurs un ierīce to atpazīst).

Lai definētu kontakta vai kontaktu grupas zvanu signālu, izvēlieties kontaktu vai kontaktu grupu un Iespējas > Zvana signāls, un zvanu signālu.

Lai definētu kontakta zvanu tekstu, izvēlieties kontaktu un **Iespējas > Piev. zv.** signāla tekstu. Pieskarieties teksta laukam, lai ievadītu tekstu, un izvēlieties  $\checkmark$ .

Lai pievienotu ierīces atmiņā saglabātam kontaktam attēlu, izvēlieties kontaktu, Iespējas > Pievienot attēlu un attēlu katalogā Galerija.

Lai noņemtu zvana signālu, zvana signālu sarakstā izvēlieties Noklusētais signāls.

Lai skatītu, mainītu vai noņemtu kontakta attēlu, izvēlieties kontaktu, Iespējas > Attēls un vajadzīgo iespēju.

#### Kontaktu kopēšana

Pirmoreiz atverot katalogu sarakstu, ierīcē tiek vaicāts, vai nepieciešams kopēt vārdus un numurus no SIM kartes ierīcē.

Lai sāktu kopēšanu, izvēlieties Jā.

Ja nevēlaties kopēt kontaktus no SIM kartes ierīcē, izvēlieties Nē. Ierīcē tiek vaicāts, vai vēlaties skatīt SIM kartes kontaktus kontaktu katalogā. Lai skatītu kontaktus, atveriet Jā. Tiek atvērts kontaktu saraksts, un SIM kartē saglabātie vārdi tiek atzīmēti ar .

### SIM pakalpojumi

Lai saņemtu informāciju par SIM kartes pakalpojumu pieejamību un lietošanu, sazinieties ar SIM kartes izsniedzēju. Tas var būt tīkla pakalpojumu sniedzējs vai cits izsniedzējs.

### SIM kontakti

Lai SIM kartē saglabātos vārdus un numurus parādītu kontaktu sarakstā, izvēlieties **Iespējas** > **Uzstādījumi** > **Parādāmie kontakti** > **SIM** atmiņa. Iespējams pievienot vai rediģēt SIM kontaktus vai zvanīt tiem.

Kontaktu sarakstā saglabātie numuri var nebūt automātiski saglabāti SIM kartē. Lai numurus saglabātu SIM kartē, izvēlieties kontaktu un **Iespējas** > **Kopēt** > **SIM atmi**ņā.

Lai izvēlētos, vai ievadītos jaunos kontaktus saglabāt ierīcē vai SIM kartē, izvēlieties Iespējas > Uzstādījumi > Noklusēj. saglab. atmiņa > Tālruņa atmiņa vai SIM atmiņa.

### Fiksētie zvani

Izvēlieties Izvēlne > Kontakti un Iespējas > SIM numuri > Fiksēto zv. kontakti.

Izmantojot fiksēto zvanu pakalpojumu, varat atļaut no ierīces zvanīt tikai uz noteiktiem tālruņu numuriem. Ne visas SIM kartes nodrošina fiksēto zvanu pakalpojumu. Plašāku informāciju varat saņemt no pakalpojumu sniedzēja.

Ja tiek izmantotas zvanus ierobežojošas drošības funkcijas (piem., zvanu liegumi, slēgtās lietotāju grupas vai fiksētie zvani), iespējams, var piezvanīt uz ierīcē ieprogrammēto oficiālo avārijas dienestu numuru. Vienlaikus nevar būt aktivizēta zvanu liegumu un zvanu pāradresācijas funkcija. Lai aktivizētu vai deaktivizētu fiksētos zvanus un rediģētu fiksēto zvanu kontaktus, ir nepieciešams PIN2 kods. Lai saņemtu PIN2 kodu, sazinieties ar pakalpojumu sniedzēju.

Izvēlieties Iespējas un kādu no šīm iespējām:

Aktivizēt fiksētos nr. — lai aktivizētu fiksētos zvanus.

**Deaktivizēt fiksētos nr.** — lai deaktivizētu fiksētos zvanus.

**Jauns SIM kontakts** — lai ievadītu fiksēto zvanu kontakta vārdu un tālruņa numuru, uz kuru zvani ir atļauti.

Piev. no kontaktiem — lai kontaktu no kataloga kopētu uz fiksēto zvanu sarakstu.

Lai SIM kartes kontaktiem sūtītu īsziņas, kad ir aktivizēts fiksēto zvanu pakalpojums, īsziņu centra numurs jāpievieno fiksēto zvanu kontaktiem.

# Ziņapmaiņa

Ziņapmaiņas galvenais skats

Izvēlieties Izvēlne > Ziņapmaiņa (tīkla pakalpojums).

Lai izveidotu jaunu ziņu, izvēlieties Jauna ziņa.

Padoms. Lai izvairītos no bieži sūtāmu ziņu atkārtotas rakstīšanas, izmantojiet tekstu paraugus kataloga Manas mapes mapē Veidnes. Tāpat iespējams izveidot un saglabāt savas veidnes.

Programmā Ziņapmaiņa ir šādas mapes:

**1 Esūtne** — šeit tiek saglabātas saņemtās ziņas, izņemot e-pasta un šūnu apraides ziņas.

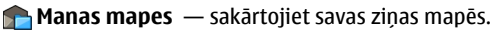

Pastkaste — izveidojiet savienojumu ar attālo pastkasti, lai ielādētu jaunās e-pasta ziņas vai bezsaistē apskatiet iepriekš ielādētās e-pasta ziņas.

Melnraksti — šeit tiek saglabāti vēl nenosūtīto ziņu melnraksti.

Nosūtītās ziņas — šeit tiek saglabātas pēdējās nosūtītās ziņas, izņemot ar Bluetooth savienojumu nosūtītās ziņas. Šajā mapē saglabājamo ziņu skaitu iespējams mainīt.

Izsūtne — ziņas, kuras gaida nosūtīšanu, īslaicīgi tiek uzglabātas izsūtnē, piem., kad ierīce atrodas ārpus tīkla pārklājuma.

**Piegādes atsk.** — varat pieprasīt, lai tīkls jums nosūtītu jūsu sūtīto īsziņu un multiziņu piegādes atskaites (tīkla pakalpojums).

#### Ziņu rakstīšana un sūtīšana

Izvēlieties Izvēlne > Ziņapmaiņa.

Svarīgi! Esiet piesardzīgs, atverot ziņas. Ziņās var būt ļaunprātīga programmatūra, vai tās var citādi kaitēt ierīcei vai datoram.

Lai būtu iespējams izveidot multiziņu vai rakstīt pastu, vispirms ir jānorāda pareizi savienojuma uzstādījumi.

Mobilais tīkls var ierobežot multiziņu lielumu. Ja ziņā ievietotais attēls pārsniedz limitu, ierīce var samazināt attēlu, lai to varētu nosūtīt multiziņā.

Multiziņas var saņemt un apskatīt tikai ierīcēs, kas nodrošina saderīgas funkcijas. Ziņu izskats var atšķirties atkarībā no saņemošās ierīces.

Pasta ziņu lieluma ierobežojumu uzziniet no sava pakalpojumu sniedzēja. Ja mēģināt nosūtīt pasta ziņu, kas pārsniedz pasta servera noteikto ziņas garumu, ziņa paliek mapē Izsūtne un ierīce ik pēc noteikta laika mēģina atkārtot tās sūtīšanu. Pasta nosūtīšanai nepieciešams datu savienojums, un par atkārtotiem mēģinājumiem nosūtīt pastu pakalpojuma sniedzējs var pieprasīt papildu maksu. Mapē Izsūtne iespējams dzēst šādu ziņu vai pārvietot to uz mapi Melnraksti. Ziņapmaiņai nepieciešami tīkla pakalpojumi.

### Īsziņas vai multiziņas sūtīšana

Izvēlieties Jauna ziņa.

### Audioziņas vai pasta ziņas sūtīšana

Izvēlieties Iespējas > Izveidot ziņu un attiecīgo iespēju.

### Adresātu vai to grupu izvēle kontaktu sarakstā

Rīkjoslā izvēlieties <sup>△</sup>

### Numura vai pasta adreses manuāla ievadīšana

Pieskarieties laukam Kam.

### Pasta vai multiziņas tēmas ievadīšana

Ievadiet to laukā Tēma. Ja lauks Tēma nav redzams, lai mainītu redzamos laukus, izvēlieties Iespējas > Ziņu iesākumu lauki.

### Ziņas rakstīšana

Pieskarieties ziņas laukam.

### Objekta pievienošana ziņai vai pastam

Izvēlieties 🏨 un attiecīgo satura tipu.

Ziņas veids atkarībā no ievietotā satura var tikt nomainīts uz multiziņu.

### Ziņas vai pasta nosūtīšana

Izvēlieties 🔛 vai nospiediet zvanīšanas taustiņu.

Ierīce nodrošina īsziņas, kuru garums pārsniedz vienas ziņas limitu. Garākas ziņas tiek nosūtītas kā divas vai vairākas ziņas. Pakalpojumu sniedzējs var pieprasīt atbilstošu samaksu. Rakstzīmes ar diakritiskajām zīmēm, citas zīmes, kā arī dažu valodu iespējas aizņem vairāk vietas, tādējādi tiek samazināts vienā ziņā nosūtāmo rakstzīmju limits.

#### Ziņapmaiņas iesūtne Ziņu saņemšana

Izvēlieties Izvēlne > Ziņapmaiņa un Iesūtne.

Mapē Iesūtne 📩 apzīmē nelasītu īsziņu, 🖼 — nelasītu multiziņu, 🖼 — nelasītu audioziņu un 🛐 — ar Bluetooth savienojumu saņemtus datus.

Saņemot ziņu, sākuma ekrānā tiek parādīts 📹 un 1 jauna ziņa. Lai atvērtu ziņu, izvēlieties Rādīt. Lai mapē Iesūtne atvērtu ziņu, izvēlieties ziņu. Lai atbildētu uz saņemtu ziņu, izvēlieties Iespējas > Atbildēt.

### Multiziņas

Svarīgi! Esiet piesardzīgs, atverot ziņas. Ziņās var būt ļaunprātīga programmatūra, vai tās var citādi kaitēt ierīcei vai datoram.

Iespējams, ka saņemat paziņojumu par multiziņu, kas gaida multiziņu centrā. Lai izveidotu pakešdatu savienojumu un ielādētu ziņu ierīcē, izvēlieties **Iespējas** > **Ielādēt**.

Kad atverat multiziņu (📹), iespējams, tiek parādīts attēls un ziņas teksts. 表 ir redzams, ja ir pievienota skaņa, vai 🌃 — ja iekļauts videoklips. Lai atskaņotu skaņu vai video, izvēlieties indikatoru.

Lai apskatītu multiziņā iekļautos multivides objektus, izvēlieties **Iespējas** > **Objekti**.

Ja ziņa ietver multivides prezentāciju, tiek parādīts 🔜. Lai demonstrētu prezentāciju, izvēlieties indikatoru.

#### Datu, uzstādījumu un Web pakalpojumu ziņas

Ierīce var saņemt daudzu veidu ziņas, kas satur datus, tādus kā vizītkartes, zvanu signālus, operatora logotipus, kalendāra ierakstus un e-pasta paziņojumus. Tāpat iespējams konfigurācijas ziņā saņemt uzstādījumus no pakalpojumu sniedzēja.

Lai saglabātu ziņā esošos datus, izvēlieties Iespējas un atbilstošo iespēju.

Web pakalpojumu ziņas ietver informāciju, piem., par jaunākajām ziņām, un tajās var būt iekļauta teksta ziņa vai saite. Plašāku informāciju par pieejamību un abonēšanu iegūsit no pakalpojumu sniedzēja.

#### E-pasta uzstādīšana

Lai uzstādītu e-pastu, izvēlieties Izvēlne > Ziņapmaiņa un Pastkaste.

Ir iespējams uzstādīt vairākus e-pasta kontus, piem., personīgo e-pasta kontu un korporatīvo e-pasta kontu.

Lai sākuma ekrānā uzstādītu e-pastu, izvēlieties atbilstošu spraudni. Tāpat iespējams uzstādīt e-pasta kontu, izvēloties Izvēlne > Progr. > Uzst. vednis.

#### E-pasta pakalpojums

Nokia ierīcē pieejamais e-pasta pakalpojums automātiski pārsūta e-pastu no esošās e-pasta adreses uz ierīci. Jums iespējams lasīt un sakārtot savas e-pasta ziņas un atbildēt uz tām, esot ceļā. Pakalpojums darbojas ar vairākiem interneta e-pasta pakalpojumu sniedzējiem, ko bieži izmanto privātajam e-pastam. Lietojot pakalpojumu, var tik piemērota maksa par datiem. Informāciju par iespējamajām izmaksām jautājiet pakalpojumu sniedzējam.

### E-pasta uzstādīšana Nokia ierīcē

- 1 Izvēlieties Izvēlne > Progr. > Uzst. vednis.
- 2 Pirmoreiz atverot uzstādīšanas vedni, pēc pakalpojumu sniedzēja uzstādījumu norādīšanas tiek prasīts norādīt e-pasta uzstādījumus. Ja iepriekš esat lietojis uzstādījumu vedni, izvēlieties E-pasta uzstādīš..

3 Piekrītiet noteikumiem un nosacījumiem, lai aktivizētu e-pasta pakalpojumu.

Plašāku informāciju skatiet Web vietā nokia.com/messaging.

#### Pastkaste

### E-pasta uzstādījumu noteikšana

Lai izmantotu e-pastu, ierīcē ir nepieciešams norādīt derīgu interneta piekļuves punktu (internet access point — IAP) un pareizi definēt e-pasta uzstādījumus.

Ir nepieciešams atsevišķs e-pasta konts. Izpildiet attālās pastkastes un interneta pakalpojumu sniedzēja (Internet Service Provider — ISP) norādījumus.

Ja izvēlaties Ziņapmaiņa > Pastkaste un jums nav uzstādīts e-pasta konts, tiek piedāvāts to uzstādīt. Lai sāktu e-pasta uzstādījumu izveidošanu, izmantojot pastkastes vedni, izvēlieties Sākt.

Veidojot jaunu pastkasti, tai dotais nosaukums aizstāj nosaukumu Pastkaste programmas Ziņapmaiņa galvenajā skatā. Jums var būt ne vairāk kā sešas pastkastes.

#### Pastkastes atvēršana

Izvēlieties Izvēlne > Ziņapmaiņa un pastkasti.

Atverot pastkasti, ierīcē tiek vaicāts, vai nepieciešams izveidot savienojumu ar pastkasti.

Lai izveidotu savienojumu ar savu pastkasti un ielādētu jauno e-pasta ziņu iesākumus vai ziņas, izvēlieties Jā. Skatot ziņas tiešsaistē, ar attālo pastkasti tiek izveidots pastāvīgs savienojums, izmantojot datu savienojumu.

Lai skatītu iepriekš ielādētās e-pasta ziņas bezsaistē, izvēlieties Nē.

Lai izveidotu jaunu e-pasta ziņu, izvēlieties **Iespējas** > **Izveidot ziņu** > **E-pasts**.

Esot tiešsaistē, lai beigtu datu savienojumu ar attālo pastkasti, izvēlieties Iespējas > Atvienoties

### E-pasta ziņu ielāde

Izvēlieties Izvēlne > Ziņapmaiņa un pastkasti.

Ja esat bezsaistē, izvēlieties **Iespējas** > **Savienoties**, lai atvērtu savienojumu ar attālo pastkasti.

Svarīgi! Esiet piesardzīgs, atverot ziņas. Ziņās var būt ļaunprātīga programmatūra, vai tās var citādi kaitēt ierīcei vai datoram.

- Ja ir izveidots savienojums ar attālu pastkasti, izvēlieties Iespējas > Ielādēt epastu > Jauno, lai ielādētu visas jaunās ziņas, Izvēlēto, lai ielādētu tikai izvēlētās ziņas, vai Visu, lai ielādētu visas ziņas no pastkastes. Lai pārtrauktu ziņu saņemšanu, izvēlieties Atcelt.
- 2 Lai aizvērtu savienojumu un skatītu e-pasta ziņas bezsaistē, izvēlieties Iespējas > Atvienoties.
- 3 Lai atvērtu e-pasta ziņu, izvēlieties ziņu. Ja e-pasta ziņa nav ielādēta un esat bezsaistē, tiek vaicāts, vai nepieciešams ielādēt šo ziņu no pastkastes.

Lai apskatītu e-pasta pielikumus, atveriet ziņu un izvēlieties ar () atzīmēto pielikuma lauku. Ja pielikums nav ielādēts ierīcē, izvēlieties Iespējas > Ielādēt.

Lai ielādētu e-pasta ziņas automātiski, izvēlieties **Iespējas** > **E-pasta** uzstādījumi > Automātiskā ielāde.

Ierīces uzstādīšana automātiskai e-pasta ziņu ielādēšanai var būt saistīta ar lielu datu apjomu pārsūtīšanu, izmantojot jūsu pakalpojumu sniedzēja tīklu. Lai saņemtu informāciju par datu pārraides izmaksām, sazinieties ar pakalpojumu sniedzēju.

### E-pasta ziņu dzēšana

Izvēlieties Izvēlne > Ziņapmaiņa un pastkasti.

Lai ierīcē dzēstu e-pasta ziņas saturu, saglabājot to attālajā pastkastē, izvēlieties Iespējas > Dzēst > Tikai no tālruņa.

Ierīcē tiek spoguļoti attālās pastkastes e-pasta ziņu iesākumi. Pat ja tiek izdzēsts ziņas saturs, e-pasta ziņas iesākums paliek ierīcē. Ja nepieciešams noņemt arī iesākumus, dzēšot ziņas ierīcē un attālajā pastkastē, nepieciešams, lai būtu aktīvs savienojums ar serveri. Ja nav savienojuma ar serveri, iesākums tiek izdzēsts, atkal izveidojot savienojumu starp ierīci un attālo pastkasti statusa atjaunināšanai.

Lai dzēstu e-pasta ziņu no ierīces un attālās pastkastes, izvēlieties **Iespējas** > Dzēst > No tālruņa un servera.

Lai atceltu dzēšanai atzīmētas e-pastas ziņas, kuru dzēšana ierīcē un serverī paredzēta nākošā savienojuma laikā (💋), izvēlieties Iespējas > Atjaunot.

### Atvienošanās no pastkastes

Esot tiešsaistē, izvēlieties Iespējas > Atvienoties, lai pārtrauktu datu savienojumu ar attālo pastkasti.

### **Mail for Exchange**

Izmantojot programmu Mail for Exchange, jūs varat saņemt darba e-pastu savā ierīcē. Varat lasīt e-pastu un atbildēt uz to, skatīt un rediģēt saderīgus pielikumus, skatīt kalendāra informāciju, saņemt sapulču pieprasījumus un atbildēt tiem, plānot sapulces un skatīt, pievienot un rediģēt kontaktu informāciju.

### Mail for Exchange

programma Mail for Exchange lietošanu ierobežo personiskās informācijas pārvaldnieka (personal information manager — PIM) informācijas sinhronizēšana bezvadu režīmā starp Nokia ierīci un pilnvaroto Microsoft Exchange serveri.

Programmu Mail for Exchange var uzstādīt tikai tad, ja jūsu uzņēmumā ir Microsoft Exchange Server. Turklāt uzņēmuma IT administratoram ir jāaktivizē programma Mail for Exchange jūsu kontam.

Pirms sākat uzstādīt programmu Mail for Exchange, pārliecinieties vai jums ir:

- Uzņēmuma e-pasta ID
- Uzņēmuma tīkla lietotājvārds
- Uzņēmuma tīkla parole
- Tīkla domēna nosaukums (informāciju lūdziet uzņēmuma IT nodaļas darbiniekiem)
- Mail for Exchange servera nosaukums (informāciju lūdziet uzņēmuma IT nodaļas darbiniekiem)

Atkarībā no uzņēmuma Mail for Exchange servera konfigurācijas papildus šiem datiem, iespējams, jāievada citi dati. Ja nezināt pareizos datus, sazinieties ar uzņēmuma IT nodaļas darbiniekiem.

Izmantojot programmu Mail for Exchange, bloķēšanas koda lietošana var būt obligāta. Ierīces noklusētais bloķēšanas kods ir 12345, bet jūsu uzņēmuma IT administrators var uzstādīt citu kodu jūsu lietošanai.

Programmas Mail for Exchange profilam un uzstādījumiem var piekļūt un rediģēt tos ziņapmaiņas uzstādījumos.

#### SIM kartē esošo ziņu apskate

Izvēlieties Izvēlne > Ziņapmaiņa un Iespējas > SIM ziņas.

Lai varētu skatīt SIM ziņas, tās vispirms nepieciešams kopēt ierīces mapē.

### 64 Ziņapmaiņa

- 1 Izvēlieties Iespējas > Atzīmēt/noņemt atzīmi > Atzīmēt vai Atzīmēt visu, lai atzīmētu ziņas.
- 2 Izvēlieties Iespējas > Kopēt. Tiek atvērts mapju saraksts.
- 3 Lai sāktu kopēšanu, izvēlieties mapi. Lai skatītu ziņas, atveriet mapi.

#### Šūnas apraides ziņas

Izvēlieties Izvēlne > Ziņapmaiņa un Iespējas > Šūnu apraide.

Šūnas apraide (tīkla pakalpojums) sniedz iespēju saņemt no pakalpojumu sniedzēja ziņas par dažādiem tematiem, piemēram, par laika prognozi vai satiksmes apstākļiem. Informāciju par pieejamajām tēmām un to numurus lūdziet savam pakalpojumu sniedzējam. Šis pakalpojums atsevišķos reģionos var nebūt pieejams.

#### Pakalpojumu komandas

Izvēlieties Izvēlne > Ziņapmaiņa un Iespējas > Pakalpojumu komandas.

Izmantojot pakalpojumu komandas (tīkla pakalpojums) iespējams ievadīt un sūtīt pakalpojumu sniedzējam pakalpojumu pieprasījumus (tiek sauktas arī par USSD komandām), piemēram, tīkla pakalpojumu aktivizēšanas komandas. Šis pakalpojums atsevišķos reģionos var nebūt pieejams.

#### Ziņapmaiņas uzstādījumi

Uzstādījumi var būt sākotnēji konfigurēti ierīcē, vai arī tos iespējams saņemt ziņā. Lai ievadītu uzstādījumus manuāli, aizpildiet visus laukus, kas atzīmēti ar Jābūt definētam vai zvaigznīti.

Dažus vai visus ziņu centrus vai piekļuves punktus ierīcē var būt sākotnēji uzstādījis pakalpojumu sniedzējs, un tos var nebūt iespējams mainīt, izveidot, rediģēt vai noņemt.

#### Īsziņu uzstādījumi

Izvēlieties Izvēlne > Ziņapmaiņa un Iespējas > Uzstādījumi > Īsziņa.

Izvēlieties kādu no šīm iespējām:

**Īsziņu centri** — apskatiet visu definēto īsziņu centru sarakstu.

**Lietotais īsziņu centrs** — izvēlieties, kurš īsziņu centrs jālieto, lai piegādātu īsziņas.

**Rakstzīmju kodēšana** — lai izmantotu rakstzīmju pārvēršanu uz citu kodējuma sistēmu, ja tas ir iespējams, izvēlieties **Daļējs nodrošinājums** 

**Saņemt atskaiti** — izvēlieties, vai tīklam jānosūta jūsu ziņu piegādes atskaites (tīkla pakalpojums).

**Ziņas derīgums** — izvēlieties, cik ilgi ziņu centrs atkārto ziņas sūtīšanu, ja pirmais mēģinājums neizdodas (tīkla pakalpojums). Ja ziņu nevar nosūtīt derīguma perioda laikā, tā tiek izdzēsta no ziņu centra.

Ziņa nosūtīta kā — Lai uzzinātu, vai ziņu centrs var pārvērst īsziņas citos formātos, sazinieties ar pakalpojumu sniedzēju.

Ieteicamais savienojums — izvēlieties savienojumu, kurš jālieto.

**Atb. pa to pašu centru** — izvēlieties, vai atbildes ziņa jāsūta, izmantojot tā paša īsziņu centra numuru (tīkla pakalpojums).

#### Multiziņu uzstādījumi

Izvēlieties Izvēlne > Ziņapmaiņa un Iespējas > Uzstādījumi > Multiziņa.

Izvēlieties kādu no šīm iespējām:

Attēla lielums — lai noteiktu attēla lielumu multiziņā.

**MMS izveides režīms** — Ja izvēlaties **Uzraudzīts**, ierīcē tiek parādīts paziņojums, ja mēģināt sūtīt ziņu, kas var nebūt piemērota adresātam. Ja izvēlaties **Ierobežots**, ierīce bloķē nepiemērotu ziņu sūtīšanu. Lai saturu iekļautu ziņā bez paziņojumiem, izvēlieties **Brīvs**.

**Lietotais piekļuves p.** — lai izvēlētos, kurš piekļuves punkts tiks lietots kā ieteicamais savienojums.

Multivides ielāde — lai izvēlētos, kā saņemt ziņas, ja tādas ir pieejamas. Lai mājas tīklā ziņas saņemtu automātiski, izvēlieties Autom. mājas tīklā. Ārpus mājas

mobilā tīkla tiek saņemts paziņojums par to, ka multiziņa ir ielādējama no multiziņu centra. Ja izvēlaties **Vienmēr automātiski**, ierīce automātiski izveido aktīvu pakešdatu savienojumu, lai ielādētu ziņu gan mājas tīklā, gan ārpus tā. Izvēlieties **Manuāli**, lai multiziņas no ziņu centra saņemtu manuāli, vai **Izslēgta**, lai aizliegtu jebkādu multiziņu saņemšanu. Automātiska ielāde var netikt atbalstīta visos reģionos.

Atļaut anonīmas ziņas — lai noraidītu ziņas no anonīmiem sūtītājiem.

Saņemt reklāmas — lai saņemtu multiziņu reklāmas (tīkla pakalpojums).

Saņemt atskaites — lai parādītu nosūtīto ziņu statusu žurnālā (tīkla pakalpojums). Liegt sūtīt atskaites — lai aizliegtu ierīcei sūtīt saņemto ziņu piegādes atskaites. Ziņas derīgums — lai izvēlētos, cik ilgi ziņu centrs atkārto ziņas sūtīšanu, ja pirmais mēģinājums neizdodas (tīkla pakalpojums). Ja ziņu nevar nosūtīt šajā laika periodā, tā tiek izdzēsta no ziņu centra.

Lai norādītu, ka nosūtītā ziņa ir saņemta vai izlasīta, ierīcei ir nepieciešams tīkla atbalsts. Atkarībā no tīkla un citiem apstākļiem, šī informācija ne vienmēr var būt uzticama.

### E-pasta uzstādījumi Darbs ar pastkastēm

Izvēlieties Izvēlne > Ziņapmaiņa un Iespējas > Uzstādījumi > E-pasts.

Lai izvēlētos, kuru pastkasti izmantot e-pasta saņemšanai un sūtīšanai, izvēlieties Lietotā pastkaste un pastkasti.

Lai ierīcē noņemtu pastkasti un ziņas tajā, izvēlieties **Pastkastes**, pieskarieties pastkastei, kuru nepieciešams noņemt, ja tā jau nav atzīmēta, un izvēlieties **Iespējas** > **Dzēst**.

Lai izveidotu jaunu pastkasti, izvēlieties **Pastkastes > Iespējas > Jauna** pastkaste. Jaunajai pastkastei piešķirtais vārds aizvieto nosaukumu Pastkaste programmas Ziņapmaiņa galvenajā skatā Jums var būt ne vairāk kā sešas pastkastes.

Izvēlieties **Pastkastes** un pastkasti, lai mainītu savienojuma uzstādījumus, lietotāja uzstādījumus, ielādes uzstādījumus un automātiskās ielādes uzstādījumus.

#### Ovi kontakti Par pakalpojumu Ovi kontakti

Izmantojot pakalpojumu Ovi kontakti, varat uzturēt sakarus ar draugiem un ģimeni un atrast jaunus draugus Ovi kopienā. Varat nosūtīt savu atrašanās vietu draugiem un sekot tam, ko viņi dara. Varat arī dublēt ierīces kontaktus pakalpojumā Ovi.

Lai izmantotu pakalpojumu Ovi kontakti, atveriet Web vietu www.ovi.com.

### Pakalpojuma Ovi kontakti lietošanas sākšana

Izvēlieties Kontakti un atveriet Ovi cilni.

Pakalpojums Ovi kontakti ir daļa no Ovi un izmanto to pašu konta informāciju.

Ja agrāk neesat strādājis ar Ovi un tā pakalpojumiem, lai sāktu lietot programmu Ovi kontakti, ir jāreģistrējas Ovi pakalpojumā, izveidojot Nokia kontu.

# Nokia konta izveide

- 1 Izvēlieties **Ovi tērzēšana** un, kad tas tiek pieprasīts, izveidojiet savienojumu ar internetu.
- 2 Ievadiet nepieciešamo informāciju.
- 3 Skatā Mans profils, ievadiet savu profila informāciju. Vārds un uzvārds ir jānorāda obligāti.
- 4 Izvēlieties Gatavs.

Ja esat jau reģistrējies pakalpojumā Ovi, izmantojot datoru vai mobilo ierīci, varat sākt lietot pakalpojumu Ovi kontakti, izmantojot tos pašus konta datus.

# Pieteikšanās pakalpojumā Ovi kontakti un tā aktivizēšana

Izvēlieties Ovi tērzēšana un ievadiet savu lietotājvārdu un paroli.

Ja vēl neesat iesniedzis savu pakalpojuma Ovi kontakti profila informāciju, izdariet to un izvēlieties **Gatavs.** Vārds un uzvārds ir jānorāda obligāti.

### Savienojuma izveide ar pakalpojumu

Izvēlieties Izvēlne > Kontakti un atveriet interneta Ovi cilni.

### Savienojuma izveide ar pakalpojumu Ovi kontakti

Izvēlieties Pāriet tiešsaistē un savienojuma metodi.

### Savienojuma pārtraukšana

Izvēlieties Iespējas > Atcelt savienojumu.

Pakešdatu savienojums var radīt papildu datu pārraides izmaksas. Informāciju par cenām vaicājiet tīkla pakalpojumu sniedzējam.

Izvēlieties **Pāriet tiešsaistē** > **Iespējas** un kādu no šīm iespējām:

Izvēlēties — lai izvēlētos objektu.

Pāriet tiešsaistē — lai izveidotu savienojumu ar pakalpojumu, ja esat bezsaistē.

Mans profils — lai rediģētu profila informāciju.

**Ieteikt draugam** — lai uzaicinātu kontaktu pievienoties pakalpojumam Ovi kontakti. Uzaicinājums tiek nosūtīts kā īsziņa.

Uzstādījumi — lai modificētu Ovi kontaktu uzstādījumus.

Pieejamās iespējas var atšķirties.

### Profila izveide un rediģēšana

### Profila informācijas rediģēšana

Izvēlieties Mans profils.

### Pakalpojuma Ovi kontakti draugu profilu skatīšana

Izvēlieties draugu un Iespējas > Profils.

Profila informācija ir redzama jūsu draugiem pakalpojumā Ovi kontakti. Citiem pakalpojuma Ovi kontakti lietotājiem, piem., meklēšanas laikā, tiek rādīti tikai šādi profila dati: vārds un uzvārds. Lai mainītu savus privātuma uzstādījumus, piekļūstiet pakalpojumam Ovi no datora un piesakieties savā Nokia kontā.

### Profila attēla maiņa

Izvēlieties profila attēlu, **Izvēlēties esošu attēlu** un jauno attēlu. Ir iespējams arī rediģēt un noņemt pašreizējo profila attēlu vai uzņemt jaunu.

### Pieejamības maiņa

Pēc noklusējuma jūsu pieejamība ir uzstādīta kā **Pieejams**. Lai mainītu pieejamību, izvēlieties ikonu.

### Kā pateikt draugiem, ko pašlaik darāt

Izvēlieties Ko jūs darāt? un ievadiet laukā tekstu.

### Kā parādīt draugiem, kādu mūziku pašlaik klausāties

Izvēlieties **Tagad atskaņo**. Lai to izdarītu, dalības uzstādījumos ir jāatļauj publicēt informāciju par pašreiz atskaņoto mūziku.

### Kontaktinformācijas rediģēšana

Izvēlieties lauku un ievadiet tekstu.

Skatā Mans profils izvēlieties Iespējas un kādu no šīm iespējām:

Rediģēt tekstu — lai izgrieztu, kopētu vai ielīmētu tekstu.

Mainīt — lai mainītu savu statusu (ja ir izvēlēts statusa lauks).

Atsaukt izmaiņas — lai atsauktu profila skatā veiktās izmaiņas.

Pieejamās iespējas var atšķirties.

### Draugu atrašana un pievienošana

Izvēlieties Iespējas > Uzaicināt draugu.

### Draugu meklēšana

Ievadiet drauga vārdu laukā Meklēt draugus un izvēlieties meklēšanas ikonu. Draugus nevar meklēt, izmantojot viņu mobilo tālruņu numurus vai e-pasta adreses.

### Meklēšanas rezultātu pārlūkošana

Izvēlieties Nākamie rezultāti vai Iepriekšējie rezultāti.

### Jaunas meklēšanas sākšana

Izvēlieties Jauna meklēšana.

Ja meklētos draugus nevar atrast, viņi nav reģistrējušies kā Ovi dalībnieki vai arī viņi ir izvēlējušies būt neredzami meklēšanā. Ja tas tiek pieprasīts, nosūtiet saviem draugiem īsziņu, lai ielūgtu viņus pievienoties pakalpojumam Ovi kontakti.

# Uzaicinājuma sūtīšana pievienoties pakalpojumam Ovi kontakti

Izvēlieties Izvēlieties pakalpojumu: un pakalpojumu, kuru zināt, ka draugs lieto. Ievadiet drauga lietotājvārdu un izvēlieties sūtīšanas ikonu.

Izvēlieties **Iespējas** un kādu no šīm iespējām: **Izvēlēties** — lai izvēlētos objektu. **Atvērt** — lai atvērtu objektu. **Uzaicināt par draugu** — lai kontaktam nosūtītu ielūgumu.

**Parādīt profilu** — lai apskatītu kontakta profilu.

**Atjaunot uzaicinājumu** — lai atkārtoti nosūtītu ielūgumu pievienoties pakalpojumam Ovi kontakti draugam, kas vēl nav izlēmis.

**Meklēt** — lai meklētu kontaktu, kura vārdu vai citus ar viņu saistītus atslēgvārdus esat ievadījis laukā Meklēt draugus.

Rediģēt tekstu — lai izgrieztu, kopētu vai ielīmētu tekstu.

Pieejamās iespējas var atšķirties.

### Tērzēšana ar draugiem

### Tērzēšanas uzsākšana ar draugu.

Izvēlieties draugu.

### Tērzēšanas ziņas nosūtīšana

Ievadiet tekstu ziņas laukā un izvēlieties sūtīšanas ikonu.

Tērzēšanas skatā izvēlieties Iespējas un kādu no šīm iespējām:

Sūtīt — lai sūtītu ziņu.

Pievienot smaidiņu — lai ievietotu smaidiņu.

**Nosūt. manu atr. vietu** — lai nosūtītu tērzēšanas biedram savas atrašanās vietas datus (ja to nodrošina abas ierīces).

Profils — lai skatītu drauga datus.

**Mans profils** — lai izvēlētos dalības statusu vai profila attēlu, personalizētu savas ziņas vai mainītu savus datus.

Rediģēt tekstu — lai kopētu vai ielīmētu tekstu.

**Beigt tērzēšanu** — lai beigtu aktīvo tērzēšanu.

Iziet — lai beigtu visas aktīvās tērzēšanas un aizvērtu programmu.

### 72 Ziņapmaiņa

Pieejamās iespējas var būt dažādas.

Lai saņemtu no drauga atrašanās vietas informāciju, jūsu ierīcē jābūt uzstādītai programmai Kartes. Lai sūtītu un saņemtu atrašanās vietas informāciju, nepieciešamas gan programma Kartes, gan programma Pozicionēšana.

Drauga atrašanās vietas skatīšana

Izvēlieties Parādīt kartē.

Atgriešanās programmas Ovi kontakti galvenajā skatā, nebeidzot tērzēšanu Izvēlieties Atpakaļ.

Tālruņu numuru pievienošana, kopēšana un zvanīšana tiem no tērzēšanas Atrodiet numuru tērzēšanā. izvēlieties Iespējas un vajadzīgo iespēju.

# Pakalpoiuma Ovi kontakti uzstādīiumi

Izvēlieties Iespējas > Uzstādījumi un kādu no šīm iespējām:

Konts — lai piekļūtu konta datiem un noteiktu savu redzamību citiem meklēšanā.

**Personalizēšana** — Modificējiet ar startēšanu saistītus uzstādījumus un programmas Ovi kontakti signālus un iestatiet ierīci, lai tā automātiski pieņemtu draudzības uzaicinājumus un balss ziņas.

**Savienojums** — lai izvēlētos izmantojamo tīkla savienojumu un aktivizētu viesabonēšanas brīdinājumus.

Iziet — lai beigtu visas aktīvās tērzēšanas un aizvērtu programmu.

### Nokia konta uzstādījumi

Izvēlieties Iespējas > Uzstādījumi > Konts.

### Konta datu rediģēšana

Izvēlieties Mans konts.
## Redzamības noteikšana meklēšanā

Izvēlieties Mans konts > Redzamība meklēšanā. Lai mainītu savu redzamību, jums ir jābūt tiešsaistē.

## Personalizēš. uzstād.

Izvēlieties Iespējas > Uzstādījumi > Personalizēšana.

Izvēlieties kādu no šīm iespējām:

Pieteikties ieslēdzot — lai automātiski pieteiktos pakalpojumā Ovi kontakti, kad ieslēdzat mobilo ierīci.

**Aut. apst. draudz. uzaic.** — lai automātiski, bez paziņojuma pieņemtu draudzības uzaicinājumus.

Autom. pieņ. balss ziņas — lai atļautu automātiski pieņemt balss ziņas.

Ziņas signāls — lai izvēlētos skaņas signālu jaunajām ziņām.

Sign., draugam pār. tiešs. — lai izvēlētos skaņas signālu, kas atskan, kad draugs parādās tiešsaistē.

**Ikona sākuma ekrānā** — lai sākuma ekrānam pievienotu pakalpojuma Ovi kontakti īsceļa ikonu.

## Savienojuma uzstād.

Izvēlieties Iespējas > Uzstādījumi > Savienojums.

## Savienojuma uzstādījumu maiņa

Izvēlieties Tīkla savienojumsun vajadzīgo savienojumu. Lai lietotu noklusējuma savienojumu, kas ir norādīts jūsu ierīces savienojuma uzstādījumos, izvēlieties Noklus. savienojums.

## Ierīces uzstādīšana, lai tā brīdinātu, kad mājas tīkls nav pieejams

Lai saņemtu brīdinājumu, kad ierīce mēģina izveidot savienojumu ar citu tīklu, izvēlieties Viesabonēš. brīdinājums > Ieslēgts.

#### Tērzēšana Par tērzēšanu

Izvēlieties Izvēlne > Progr. > Tērzēšana.

Izmantojot Tērzēšana (tīkla pakalpojums), draugiem varat nosūtīt tērzēšanas ziņas. Ja jums nav tērzēšanas konta, varat izveidot Nokia kontu un izmantot Nokia Ovi tērzēšanu.

Varat atstāt Tērzēšana darbojamies fonā, kamēr izmantojat citas ierīces funkcijas, un joprojām saņemt paziņojumus par jaunām tērzēšanas ziņām.

Programma Tērzēšana ierīcē var būt sākotnēji instalēta. Ja nav, lejupielādējiet un instalējiet to no Nokia Ovi veikala.

Tīkla pakalpojumu izmantošanai un satura lejupielādei ierīcē var tikt piemērota maksa par datu pārsūtīšanu.

## Tērzēšanas sākšana

Izvēlieties Izvēlne > Progr. > Tērzēšana.

- Izvēlieties pakalpojumu(s), ko izmantosit tērzēšanai, un izvēlieties Turpināt. Varat pierakstīties un tērzēt vairākos pakalpojumos vienlaikus. Katrā pakalpojumā ir jāpierakstās atsevišķi.
- 2 Savā kontaktu sarakstā izvēlieties kontaktu, ar kuru tērzēt. Vienlaikus varat sarakstīties ar vairākiem kontaktiem.

Padoms. Lai sāktu tērzēt, kontaktu varat arī izvēlēties no mapes Kontakti.

# Ierīces personalizēšana

Ierīci iespējams personalizēt, mainot sākuma ekrānu, signālus vai motīvus.

#### Ierīces izskata maiņa

Izvēlieties Izvēlne > Uzstādījumi un Personiski > Motīvi.

Motīvus var izmantot, lai mainītu displeja izskatu, piem., fona attēlu vai galvenās izvēlnes izkārtojumu.

Lai mainītu visu ierīces programmu motīvu, izvēlieties **Vispārīgi**. Lai apskatītu motīvu, pirms to aktivizēt, ritiniet līdz motīvam un gaidiet dažas sekundes. Lai aktivizētu motīvu, izvēlieties **Iespējas** > **Uzstādīt**. Aktīvais motīvs ir apzīmēts ar

Lai mainītu galvenās izvēlnes izkārtojumu, izvēlieties Izvēlne.

Lai mainītu sākuma ekrāna izskatu, izvēlieties Sāk. ekr. motīvs.

Lai kā sākuma ekrāna fonu uzstādītu fona attēlu vai slaidrādi ar mainīgiem attēliem, izvēlieties Fons > Attēls vai Slaidrāde.

Lai mainītu zvana laikā sākuma ekrānā parādīto attēlu, izvēlieties Zvana attēls.

#### Profili

Izvēlieties Izvēlne > Uzstādījumi un Personiski > Profili.

Profilus iespējams izmantot, lai uzstādītu un pielāgotu zvanu signālus, ziņu saņemšanas signālus un citus signālus dažādiem notikumiem, vidēm vai zvanītāju grupām. Izvēlētā profila nosaukums tiek parādīts sākuma ekrāna augšpusē. Ja tiek lietots profils Vispārīgs, tiek parādīts tikai datums.

Lai mainītu profilu, ritiniet līdz profilam un izvēlieties Iespējas > Aktivizēt.

Lai personalizētu profilu, ritiniet līdz profilam un izvēlieties **Iespējas** > **Personalizēt**. Izvēlieties uzstādījumu, kuru nepieciešams mainīt.

Lai uzstādītu profilu, kuram jābūt aktīvam līdz noteiktam laikam tuvāko 24 stundu laikā, ritiniet līdz profilam, izvēlieties **Iespējas > Ierobežots**un uzstādiet laiku. Kad

norādītais laiks ir pagājis, tiek aktivizēts iepriekšējais aktīvais profils bez laika ierobežojuma. Ja profilā ir uzstādīts laika ierobežojums, sākuma ekrānā tiek parādīts 🕑. Bezsaistes profilam nevar uzstādīt laika limitu.

Lai izveidotu jaunu profilu, izvēlieties **Iespējas** > **Izveidot jaunu**.

# Mape Mūzika

### Mūzikas atskaņotājs

Mūzikas atskaņotājs nodrošina tādus failu formātus, kā AAC, AAC+, eAAC+, MP3 un WMA. Mūzikas atskaņotājs ne vienmēr nodrošina visas failu formātu iespējas vai visus failu formātu variantus.

Mūzikas atskaņotāju var izmantot arī, lai klausītos Podcast epizodes. Podcast apraide ir audio un video satura izplatīšanas metode internetā, izmantojot RSS vai Atom tehnoloģijas tā atskaņošanai mobilajās ierīcēs un datoros.

## Dziesmas vai Podcast epizodes atskaņošana

Izvēlieties Izvēlne > Mūzika > Mūz. atsk..

- 1 Izvēlieties kategorijas, lai pārvietotos līdz dziesmai vai Podcast epizodei, kuru vēlaties dzirdēt.
- 2 Lai atskaņotu objektu, izvēlieties objektu no saraksta.

Pēc dziesmu vai Podcast epizožu izvēles atjaunināšanas ierīcē var būt jāatsvaidzina mūzikas un Podcast epizožu bibliotēkas. Lai pievienotu visus bibliotēkā pieejamos objektus, izvēlieties **Iespējas** > **Atsvaidzināt bibl.** 

Dažām dziesmām ir teksts. Lai parādītu tekstu, izvēlieties **Iespējas** > **Rādīt** dziesmu tekstu.

Lai atskaņošanu apturētu, izvēlieties 🔲; lai atsāktu, izvēlieties >.

Lai ātri pārtītu uz priekšu vai attītu atpakaļ, izvēlieties un turiet 🕅 vai 🕅

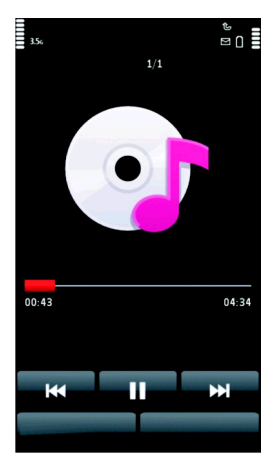

Lai pārietu uz nākamo objektu, izvēlieties 內口. Lai atgrieztos objekta sākumā, izvēlieties [圦]. Lai pārietu uz iepriekšējo objektu, 2 sekunžu laikā pēc dziesmas vai Podcast epizodes atskaņošanas sākuma vēlreiz izvēlieties [圦].

Lai aktivizētu vai deaktivizētu jaukto secību (」「), izvēlieties Iespējas > Jaukta secība.

Lai atkārtotu pašreizējo objektu (**1**), visus objektus (**)**) vai deaktivizētu atkārtošanu, izvēlieties **Iespējas > Atkārtot**.

## 78 Mape Mūzika

Ja atskaņojat Podcast epizodes, jaukšana un atkārtošana tiek automātiski deaktivizēta.

Lai regulētu skaļumu, nospiediet skaļuma regulēšanas taustiņu.

Lai mainītu mūzikas atskaņošanas toni, izvēlieties **Iespējas** > **Ekvalaizers**.

Lai mainītu balansu un stereoefektu vai arī pastiprinātu basus, izvēlieties Iespējas > Uzstādījumi.

Lai atgrieztos sākuma ekrānā un atstātu atskaņotāju atskaņojot fonā, nospiediet beigu taustiņu.

Lai aizvērtu atskaņotāju, izvēlieties Iespējas > Iziet.

## Mūzikas saraksti

Izvēlieties Izvēlne > Mūzika > Mūz. atsk. un Dziesmu saraksti.

Lai apskatītu mūzikas saraksta datus, izvēlieties Iespējas > Dziesmu saraksta dati.

## Mūzikas saraksta izveide

- 1 Izvēlieties Iespējas > Jauns dziesmu sar..
- 2 Ievadiet mūzikas saraksta nosaukumu un izvēlieties Labi.
- 3 Lai dziesmas pievienotu tūlīt, izvēlieties Jā; lai dziesmas pievienotu vēlāk, izvēlieties Nē.
- 4 Ja izvēlaties Jā, norādiet izpildītājus, lai atrastu dziesmas, ko pievienot mūzikas sarakstam. Izvēlieties **Pievienot**, lai pievienotu objektus. Lai zem izpildītāja vārda tiktu parādīts dziesmu saraksts, izvēlieties **Izvērst**. Lai paslēptu dziesmu sarakstu, izvēlieties **Saklaut**.
- 5 Kad esat pabeidzis izvēli, izvēlieties Pabeigts.

Lai vēlāk pievienotu papildu dziesmas, mūzikas saraksta apskates laikā izvēlieties Iespējas > Pievienot dziesmas.

Lai no dažādiem mūzikas izvēlnes skatiem mūzikas sarakstam pievienotu dziesmas, albumus, izpildītājus, žanrus un komponistus, izvēlieties objektu un Iespējas > Piev. mūz. sarakstam > Saglabāts dz. sar. vai Jauns dziesmu sar.

Lai dziesmu izņemtu no mūzikas saraksta, izvēlieties **Iespējas** > **Izņemt**. Dziesma šādi netiek izdzēsta no ierīces, tā tikai tiek izņemta no mūzikas saraksta.

Lai dziesmu sarakstā pārkārtotu dziesmas, izvēlieties dziesmu, kas jāpārvieto, un **Iespējas** > **Pārkārtot dziesmu sar.**.

Pārvietojiet dziesmu uz vēlamo pozīciju un izvēlieties Nolikt.

Lai pārvietotu citu dziesmu, izvēlieties dziesmu un **Paņemt**, pārvietojiet dziesmu uz vēlamo pozīciju un izvēlieties **Nolikt**.

Lai pabeigtu dziesmu saraksta pārkārtošanu, izvēlieties Pabeigts.

#### **Podcast apraides**

Izvēlieties Izvēlne > Mūzika > Mūz. atsk. un Podcast apraides.

Podcast epizodēm ir trīs stāvokļi: nekad neatskaņota, daļēji atskaņota un pilnībā atskaņota. Ja stāvoklis ir daļēji atskaņota, atskaņojot nākošreiz, epizode tiek atskaņota no pēdējās atskaņošanas pozīcijas. Ja stāvoklis ir nekad nav bijusi atskaņota vai ir atskaņota pilnībā, epizode tiek atskaņota no sākuma.

#### Mūzikas pārsūtīšana no datora

Mūzikas pārsūtīšanai var izmantot šādas metodes:

- Lai instalētu programmu Nokia Ovi Player, pārvaldītu un kārtotu mūzikas failus, lejupielādējiet datorprogrammatūru no Web vietas www.ovi.com un izpildiet norādījumus.
- Lai ierīci datorā skatītu kā lielapjoma atmiņas ierīci, uz kuru var pārsūtīt jebkurus datu failus, izveidojiet savienojumu, izmantojot saderīgu USB kabeli vai Bluetooth savienojumu. Ja lietojat USB datu kabeli, izvēlieties Lielapjoma atmiņa kā savienojuma režīmu.
- Lai mūziku sinhronizētu ar programmu Windows Media Player, pievienojiet saderīgu USB datu kabeli un kā savienojuma režīmu izvēlieties Multivides pārsūt.

Lai mainītu noklusēto USB savienojuma režīmu, izvēlieties Izvēlne > Uzstādījumi un Savienojumi > USB > USB savienojuma režīms.

## Nokia Ovi Player

Izmantojot Nokia Ovi Player, varat lejupielādēt mūziku no programmas Ovi mūzika, pārsūtīt mūziku no datora uz ierīci, kā arī pārvaldīt un kārtot mūzikas failus. Lai lejupielādētu programmu Nokia Ovi Player, dodieties uz Web vietu www.ovi.com.

Lai lejupielādētu mūziku, nepieciešams savienojums ar internetu.

## Mūzikas lejupielāde, pārsūtīšana un pārvaldība datorā un mobilajā ierīcē

- 1 Datorā atveriet programmu Nokia Ovi Player. Lai lejupielādētu mūziku, reģistrējieties vai pierakstieties pakalpojumā.
- 2 Savienojiet ierīci ar datoru, izmantojot saderīgu USB datu kabeli.
- 3 Lai noteiktu savienojuma režīmu ar ierīci, izvēlieties Multivides pārsūt.

#### Ovi mūzika

Izmantojot pakalpojumu Ovi mūzika (tīkla pakalpojums), varat meklēt, pārlūkot un lejupielādēt mūziku ierīcē.

Ovi mūzikas pakalpojums laika gaitā aizstās mūzikas veikalu.

### Izvēlieties Izvēlne > Mūzika > Ovi mūzika.

Lai lejupielādētu mūziku, vispirms ir jāreģistrējas šim pakalpojumam.

Mūzikas lejupielāde var būt saistīta ar papildu izmaksām un liela datu apjoma pārsūtīšanu (tīkla pakalpojums). Informāciju par datu pārsūtīšanas izmaksām vaicājiet savam tīkla pakalpojumu sniedzējam.

Padoms. Iespējams, ātrāk būs mūziku vispirms lejupielādēt datorā un pēc tam izmantot saderīgu USB datu kabeli, lai to kopētu ierīcē.

Lai piekļūtu Ovi mūzikai, ierīcē jābūt derīgam interneta piekļuves punktam. Ierīcē var tikt prasīts izvēlēties piekļuves punktu savienojuma izveidei ar Ovi mūzikas pakalpojumu.

Ovi mūzikas uzstādījumu pieejamība un veids var atšķirties. Uzstādījumi var būt jau iepriekš definēti un, iespējams, tos nevarēsit modificēt. Pārlūkojot Ovi mūziku, iespējams, nevarēsit modificēt uzstādījumus.

## Ovi mūzikas uzstādījumu modificēšana

Izvēlieties Iespējas > Uzstādījumi.

Ovi mūzikas pakalpojums nav pieejams visās valstīs vai reģionos.

#### Nokia podcast apraide

Ar programmu Nokia podcast apraide (tīkla pakalpojums) iespējams ar mobilo sakaru starpniecību meklēt, iepazīt, abonēt un lejupielādēt Podcast epizodes un ierīcē atskaņot, pārvaldīt un sūtīt audio un video Podcast epizodes.

## Podcast apraides uzstādījumi

Lai atvērtu Nokia podcast apraidi, izvēlieties Izvēlne > Mūzika > Podcasting.

Pirms Nokia podcast apraides lietošanas norādiet savienojuma un lejupielādes uzstādījumus.

Pirms izmantot dažādas savienojumu metodes, vaicājiet pakalpojumu sniedzējam nosacījumiem un par datu pakalpojumu izmaksām. Piemēram, vienotas likmes datu plāns var atļaut veikt liela apjoma datu pārsūtīšanu, maksājot noteiktu mēneša maksu.

## Savienojuma uzstādījumi

Lai rediģētu savienojuma uzstādījumus, izvēlieties Iespējas > Uzstādījumi > Savienojums un kādu no šīm iespējām:

**Noklus. piekļuves p.** — izvēlieties piekļuves punktu, lai definētu savienojumu ar internetu.

**Meklēšanas pakalp. URL** — definējiet meklēšanā izmantoto Podcast epizožu meklēšanas pakalpojumu.

## Lejupielādes uzstādījumi

Lai rediģētu lejupielādes uzstādījumus, izvēlieties Iespējas > Uzstādījumi > Ielādēt un kādu no šīm iespējām:

Saglabāt — definējiet vietu, kur saglabāt Podcast epizodes.

**Atjaunin. intervāls** — definējiet, cik bieži jāatjaunina Podcast epizodes.

**Nāk. atjaunin. datums** — definējiet nākamās automātiskās atjaunināšanas datumu.

**Nākamās atjaunin. laiks** — definējiet nākamās automātiskās atjaunināšanas laiku.

Automātiskā atjaunināšana tiek veikta tikai tad, ja ir izvēlēts noklusētais piekļuves punkts un darbojas programma Nokia Podcasting. Ja programma Nokia Podcasting nedarbojas, automātiskie atjauninājumi netiek aktivizēti.

**Ielādes limits (%)** — definējiet podcast epizožu lejupielādēm rezervēto atmiņas daudzumu procentos.

**Ja limits pārsniedz** — definējiet, kā rīkoties, ja lejupielādes pārsniedz noteikto limitu.

Programmas uzstādīšana, lai automātiski ielādētu Podcast epizodes, var būt saistīta ar lielu datu apjomu pārsūtīšanu, izmantojot jūsu pakalpojumu sniedzēja tīklu. Lai saņemtu informāciju par datu pārraides izmaksām, sazinieties ar pakalpojumu sniedzēju.

Lai atjaunotu noklusētos uzstādījumus, uzstādījumu skatā izvēlieties Iespējas > Atjaunot noklus. uzst.

### Lejupielādes

Kad esat abonējis Podcast epizodes, programmā Podcast, izmantojot katalogus, meklēšanu vai ievadot Web adresi, varat pārvaldīt, lejupielādēt vai atskaņot epizodes.

Lai skatītu abonētās Podcast epizodes, izvēlieties Podcasting > Podcast.

Lai skatītu atsevišķu epizožu nosaukumus (epizode ir īpašs Podcast apraides multivides fails), izvēlieties Podcast apraides nosaukumu.

Lai sāktu lejupielādi, izvēlieties epizodes nosaukumu.

Lai lejupielādētu vai turpinātu lejupielādēt izvēlētās vai atzīmētās epizodes, izvēlieties Iespējas > Ielādēt. Vienlaikus varat lejupielādēt vairākas epizodes.

Lai lejupielādes laikā vai pēc daļējas lejupielādes atskaņotu daļu no Podcast epizodes, izvēlieties Podcast epizodi un **Iespējas > Atskaņot paraugu**.

Pilnībā ielādētas Podcast epizodes atrodas mapē Podcast apraides, bet tās nav redzamas, kamēr nav atsvaidzināta bibliotēka.

#### Radio Radio klausīšanās

Izvēlieties Izvēlne > Mūzika > Radio.

### 84 Mape Mūzika

FM radio darbība ir atkarīga no citas antenas, nevis mobilās ierīces antenas. Lai FM radio darbotos pienācīgā kvalitātē, ierīcei jāpievieno saderīgas austiņas vai cits piederums.

Atverot programmu pirmoreiz, iespējams izvēlēties automātisku vietējo staciju meklēšanu.

Lai klausītos nākamo vai iepriekšējo staciju, izvēlieties 🕅 vai 🕅.

Lai izslēgtu radio skaņu, izvēlieties 🕼.

Izvēlieties Iespējas un kādu no šīm iespējām:

Stacijas — lai skatītu saglabātās radiostacijas.

Staciju meklēšana — lai meklētu radiostacijas.

Saglabāt — lai saglabātu radiostaciju.

Ieslēgt skaļruni vai Izslēgt skaļruni — lai izslēgtu vai ieslēgtu skaļruni.

**Alternatīvās frekvences** — lai izvēlētos, vai nepieciešams, lai radio automātiski meklētu labāku stacijas RDS frekvenci, ja frekvences signāla līmenis kļūst pārāk zems.

**Atskaņot fonā** — lai atgrieztos sākuma ekrānā, radio turpinot skanēt fonā.

## Radiostaciju pārvaldīšana

Izvēlieties Izvēlne > Mūzika > Radio.

Lai klausītos saglabātās stacijas, izvēlieties **Iespējas** > **Stacijas** un izvēlieties staciju no saraksta.

Lai dzēstu vai pārdēvētu staciju, izvēlieties **Iespējas** > **Stacijas** > **Iespējas** > **Dzēst** vai **Pārdēvēt**.

Lai manuāli uzstādītu vajadzīgo frekvenci, izvēlieties Iespējas > Staciju meklēšana > Iespējas > Manuālā meklēšana.

# Kamera

Ierīce nodrošina 1600x1200 pikseļi attēlu uzņemšanas izšķirtspēju. Šajā rokasgrāmatā, iespējams, ir izmantoti attēli ar citu izšķirtspēju.

#### Kameras aktivizēšana

Lai aktivizētu kameru, nospiediet fotografēšanas taustiņu.

#### Attēlu uzņemšana Fotoattēlu vadība un indikatori

Fotoattēlu skatu meklētājā tiek parādīta šāda informācija:

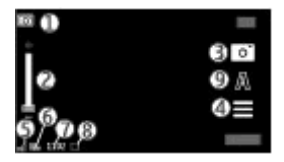

- 1 Režīma indikators
- 2 Tāllummaiņas slīdnis. Lai aktivizētu vai deaktivizētu tālummaiņas slīdni, pieskarieties ekrānam.
- **3** Fotografēšanas ikona.
- 4 Uzņemšanas ar kameru uzstādījumi
- 5 Akumulatora uzlādes līmeņa indikators.
- 6 Attēla izšķirtspējas indikators.

- 7 Attēlu skaitītājs (rāda aptuveno attēlu skaitu, ko var uzņemt ar šobrīd izvēlēto attēlu kvalitātes uzstādījumu un pieejamo atmiņu).
- 8 Attēla saglabāšanas vieta
- 9 Ainavu režīmi

## Uzņemšanas un ierakstīšanas ar kameru uzstādījumi

Lai pirms attēla uzņemšanas vai videoklipa ierakstīšanas atvērtu uzņemšanas un ierakstīšanas ar kameru uzstādījumu skatu, izvēlieties **Izvēlne > Progr. >** Kamera un .

Uzņemšanas un ierakstīšanas ar kameru uzstādījumu skatā parādīti īsceļi uz dažādiem objektiem un uzstādījumiem, kas pieejami pirms attēla uzņemšanas vai videoklipa ierakstīšanas.

Aizverot kameru, uzņemšanas un ierakstīšanas ar kameru uzstādījumi tiek atjaunoti uz noklusētajiem uzstādījumiem.

Izvēlieties kādu no šīm iespējām:

- A –
- izvēlieties ainu.

vai pārslēdzieties starp video un attēlu režīmiem.

- O<sup>™</sup> uzstādiet skatu meklētāja režģa parādīšanu vai paslēpšanu (tikai attēliem).
- 😋 🛛 lai aktivizētu taimeri (tikai attēlu uzņemšanas režīmā).
- 🗒 🔹 aktivizējiet sērijas režīmu (tikai attēliem).
- 🔁 🛛 Atveriet Galerija.

Attēlu režīma uzstādījumi:

- 🖕 izvēlēties krāsu efektu.
- I lai regulētu baltā balansu. Izvēlieties pašreizējos apgaismojuma apstākļus. Ar šī uzstādījuma palīdzību kamera var precīzāk atveidot krāsas.

- lai regulētu ekspozīcijas kompensāciju (tikai attēlu režīmā). Ja uzņemat tumšu objektu uz ļoti gaiša fona, piem., sniega, noregulējiet ekspozīcijas vērtību uz +1 vai pat +2, lai kompensētu fona spilgtumu. Fotografējot gaišus objektus uz tumša fona, izmantojiet vērtību -1 vai -2.
- Iso lai regulētu gaismas jutību (tikai attēlu režīmā). Palieliniet gaismas jutību vājā apgaismojumā, lai izvairītos no pārāk tumšu vai izplūdušu attēlu uzņemšanas. Gaismas jutības palielināšana var arī paaugstināt attēla graudainību.
- Jai regulētu kontrastu (tikai attēlu režīmā). Noregulējiet atšķirību starp gaišākajām un tumšākajām attēla daļām.
- pielāgojiet asumu (tikai attēliem).

Displejs mainās atbilstoši norādītajiem uzstādījumiem.

Uzņemšanas uzstādījumi ir atkarīgi no fotografēšanas režīma. Pārslēdzot režīmu, norādītie uzstādījumi netiek atcelti.

Ja izvēlaties jaunu ainu, uzņemšanas attēli tiek aizvietoti ar izvēlēto ainu. Ja nepieciešams, pēc ainas izvēlēšanās var mainīt uzņemšanas uzstādījumus.

Uzņemtā attēla saglabāšana var aizņemt vairāk laika, ja ir mainīti tuvinājuma, apgaismojuma vai krāsu uzstādījumi.

## Fotografēšana

Fotografējot ievērojiet šādus norādījumus:

- Turiet kameru abās rokās, lai to neizkustinātu.
- Digitāli tuvinātam attēlam kvalitāte ir zemāka nekā attēlam, kuram nav izmantota tuvinājuma funkcija.
- Kamera pārslēdzas akumulatora taupīšanas režīmā, ja apmēram minūtes laikā nav veikta neviena darbība. Lai turpinātu fotografēšanu, izvēlieties Turpināt.

Lai fotografētu, rīkojoties šādi:

- 1 Lai pārslēgtos no video režīma uz attēlu režīmu, ja nepieciešams, izvēlieties ■ > ○.
- 2 Lai fotografētu, nospiediet uzņemšanas taustiņu. Nekustiniet ierīci, pirms attēls nav saglabāts un iznākuma attēls nav parādīts.

Lai tuvinātu vai tālinātu, kad fotografējat, izmantojiet tālummaiņas slīdni.

Lai kameras programmu atstātu atvērtu fonā un izmantotu citas programmas, nospiediet izvēlnes taustiņu. Lai atgrieztos kameras programmā, nospiediet un turiet uzņemšanas taustiņu.

## Pēc attēla uzņemšanas

Kad esat uzņēmis fotoattēlu, izvēlieties vienu no šīm iespējam (pieejamas vienīgi tad, ja ir izvēlēts **Iespējas > Uzstādījumi > Rādīt uzņemto attēlu > Jā**):

— lai attēlu nosūtītu multiziņā, e-pasta ziņā vai ar citu savienojuma metodi, piem., Bluetooth.

🛞 — lai augšupielādētu attēlu saderīgā tiešsaistes albumā.

🖥 Dzēst — lai izdzēstu attēlu

Lai izmantotu attēlu kā fonu sākuma ekrānā, izvēlieties Iespējas > Lietot attēlu > Uzstādīt kā fonu.

Lai uzstādītu attēlu kā jebkurā zvana gadījumā izmantoto noklusēto zvana attēlu, izvēlieties Iespējas > Lietot attēlu > Uzst. kā zvana attēlu.

Lai piešķirtu attēlu kontaktam, izvēlieties Iespējas > Lietot attēlu > Piešķirt kontaktam.

Lai atgrieztos skatu meklētājā un uzņemtu jaunu attēlu, nospiediet fotografēšanas taustiņu.

#### Ainas

Aina palīdz atrast pašreizējiem apstākļiem piemērotus krāsu un apgaismojuma uzstādījumus. Katras ainas uzstādījumi ir uzstādīti atbilstoši noteiktam stilam vai videi.

Noklusētā aina attēlu un video režīmos ir Automātiska (apzīmēta ar A).

Lai mainītu ainu, izvēlieties **A** un ainu.

Lai izveidotu savu ainu, kas būtu piemērota noteiktiem apstākļiem, izvēlieties Lietotāja definēta > Mainīt. Lietotāja definētajā ainā iespējams regulēt dažādus apgaismojuma un krāsu uzstādījumus. Lai kopētu citas ainas uzstādījumus, izvēlieties Pēc ainas režīma parauga un vajadzīgo ainu. Lai saglabātu izmaiņas un atgrieztos ainu skatā, nospiediet Atpakaļ. Lai izveidotu savu ainu, izvēlieties Lietotāja definēta > Paņemt.

#### Jūs attēlā — taimeris

Izmantojiet taimeri uzņemšanas aizturēšanai, lai jūs varētu iekļaut attēlā sevi.

Lai uzstādītu taimera aizturi, izvēlieties 🗮 > 😋 un nepieciešamo aizturi pirms attēla uzņemšanas.

Lai aktivizētu taimeri, izvēlieties **Aktivizēt**. Hronometra ikona ekrānā sāk mirgot un, taimerim skaitot laiku, tiek parādīts atlikušais laiks. Kamera uzņem attēlu pēc tam, kad ir pagājis izvēlētais aiztures laiks.

Lai izslēgtu taimeri, izvēlieties 🔳 > 🛱 > 🏹.

Padoms. Izvēlieties 2 sekundes, lai attēla uzņemšanas laikā roka būtu nekustīga.

#### Attēlu uzņemšana sērijā

Izvēlieties Izvēlne > Progr. > Kamera.

Lai sāktu attēlu uzņemšanu ātrā sērijā, izvēlieties **Izvēlne** > **Progr.** > **Kamera** un **Sērija**. Lai aizvērtu iestatījumu logu, pieskarieties ekrānam virs loga. Nospiediet un turiet fotografēšanas taustiņu. Ierīce uzņem attēlus, līdz tiek atlaists taustiņš vai beidzas vieta atmiņā. Īslaicīgi nospiežot fotografēšanas taustiņu, ierīce uzņem 18 attēlus sērijā.

Uzņemtie attēli tiek parādīti režģī. Lai apskatītu attēlu, izvēlieties attēlu. Lai atgrieztos sērijas režīma skatu meklētājā, nospiediet uzņemšanas taustiņu.

Tāpat iespējams sērijas režīmu lietot ar taimeri.

Lai deaktivizētu sērijas režīmu, izvēlieties 🔁 > Viens attēls.

#### Videoklipu ierakstīšana Videoklipu ierakstīšana

- 1 Lai pārslēgtos no attēlu režīma uz video režīmu, ja nepieciešams, izvēlieties un video režīmu 🦕
- 2 Lai sāktu ierakstīšanu, nospiediet uzņemšanas taustiņu vai pieskarieties . Tiek parādīta sarkana ieraksta ikona, un tiek atskaņots signāls.
- 3 Lai jebkurā brīdī pauzētu ierakstu, nospiediet Pauze. Lai turpinātu, izvēlieties Turpināt. Ja pauzējat ierakstīšanu un minūtes laikā nenospiežat nevienu taustiņu, ierakstīšana tiek apturēta.

Lai tuvinātu vai tālinātu objektu, izmantojiet ierīces tālummaiņas taustiņu.

4 Lai beigtu ierakstīšanu, nospiediet uzņemšanas taustiņu. Videoklips automātiski tiek saglabāts katalogā Galerija. Videoklipa maksimālais garums ir apmēram 30 sekundes ar kopīgošanas kvalitāti un 90 minūtes ar citiem kvalitātes uzstādījumiem.

## Video ierakstīšanas vadība un indikatori

Video skatu meklētājā ir parādīti šādi objekti:

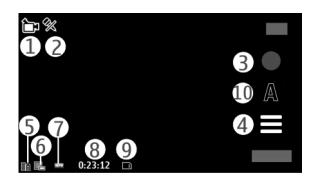

- 1 Režīma indikators
- 2 Audio skaņas izslēgšanas indikators
- 3 Ieraksta ikona
- 4 Ierakstīšanas uzstādījumi.
- 5 Akumulatora uzlādes līmeņa indikators.
- 6 Video kvalitātes indikators. Lai mainītu šo uzstādījumu, izvēlieties Iespējas > Uzstādījumi > Video kvalitāte.
- 7 Videoklipa faila veids.
- 8 Pieejamais videoieraksta laiks. Ieraksta laikā pašreizējā video garuma indikators rāda gan pagājušo, gan vēl pieejamo laiku.
- 9 Videoklipa saglabāšanas vieta.
- 10 Ainavu režīmi

## Pēc videoklipa ierakstīšanas

Kad esat ierakstījis videoklipu, izvēlieties vienu no šīm iespējam (pieejamas vienīgi tad, ja ir izvēlēts Iespējas > Uzstādījumi > Rādīt uzņemto video > Jā):

**Demonstrēt** — lai demonstrētu tikko uzņemto videoklipu.

🛞 — augšupielādējiet attēlu saderīgā tiešsaistes albumā.

**Dzēst** — lai izdzēstu videoklipu.

Lai atgrieztos skatu meklētājā un ierakstītu jaunu videoklipu, nospiediet uzņemšanas taustiņu.

# Galerija

Lai saglabātu un kārtotu savus attēlus, videoklipus, skaņas klipus un straumēšanas saites, izvēlieties **Izvēlne > Galerija**.

Padoms. Lai ātri piekļūtu attēlu un videoklipu skatam, pieskarieties multivides atslēgai ()), lai atvērtu multivides joslu, un izvēlieties .

### Failu apskate un kārtošana

Izvēlieties Izvēlne > Galerija un kādu no šīm iespējām:

🌃 Attēli un video — lai skatītu attēlus attēlu skatītājā un videoklipus Videocentrā.

- 🛃 Dziesmas lai atvērtu Mūzikas atskaņotāju.
- 💐 Skaņas klipi lai klausītos skaņas klipus.
- 🗽 Cita multivide lai skatītu prezentācijas.

Iespējams pārlūkot, atvērt un izveidot mapes, atzīmēt, kopēt, pārvietot objektus uz mapēm, kā arī pievienot objektus tām.

Lai atvērtu failu, izvēlieties failu no saraksta. Videoklipi un faili ar .ram faila paplašinājumu tiek atvērti un atskaņoti Videocentrā, bet mūzika un skaņas klipi Mūzikas atskaņotājā.

### Attēlu un videoklipu apskate

Izvēlieties Izvēlne > Galerija un Attēli un video.

Attēli, videoklipi un mapes ir sakārtotas pēc datuma un laika. Lai pārlūkotu failus, velciet uz augšu vai uz leju.

Lai atvērtu failu, izvēlieties failu no saraksta. Skatot attēlu, lai skatītu nākamo vai iepriekšējo attēlu, attiecīgi novelciet attēlu pa kreisi vai pa labi. Lai tuvinātu attēlu, lietojiet ierīces skaļuma taustiņu.

Izvēlieties Iespējas un kādu no šīm iespējām:

**Rediģēt** — lai rediģētu videoklipu vai attēlu.

Lietot failu — Lai izmantotu attēlu kā fonu sākuma ekrānā, izvēlieties Uzstādīt kā fonu.

Lai uzstādītu attēlu kā vispārēju zvanu attēlu, izvēlieties Uzst. kā zvana attēlu.

lai attēlu uzstādītu kā kontaktpersonas zvana attēlu, izvēlieties Piešķirt kontaktam.

Lai uzstādītu videoklipu kā zvanu signālu, izvēlieties Kā zvana signālu.

Lai videoklipu piešķirtu kontaktam kā zvanu signālu, izvēlieties Piešķirt kontaktam.

Rīkjoslā iespējams izvēlēties bieži lietotas attēlu, videoklipu un mapju funkcijas.

Rīkjoslā izvēlieties kādu no šādām iespējām:

Sūtīt — lai nosūtītu izvēlēto attēlu vai videoklipu.

🗶 Rediģēt — lai rediģētu izvēlēto attēlu vai videoklipu.

**Dzēst** — lai dzēstu izvēlēto attēlu vai videoklipu.

#### Attēlu un videoklipu kārtošana

Izvēlieties Izvēlne > Galerija un Attēli un video > Iespējas, un kādu no šīm iespējām:

**Mapes iespējas** — lai pārvietotu failus uz mapēm, izvēlieties **Pārvietot uz mapi**. Lai izveidotu jaunu mapi, izvēlieties **Jauna mape**. **Kārtot** — lai kopētu failus uz mapēm, izvēlieties **Kopēt**. Lai pārvietotu failus uz mapēm, izvēlieties **Pārvietot**.

Skatīt pēc — lai skatītu failus pēc datuma, nosaukuma vai izmēra.

# Kopīgošana tiešsaistē

#### Par pakalpojumu Kopīgošana tiešsaistē

Izvēlieties Izvēlne > Kopīg. tiešs.

Izmantojot pakalpojumu Kopīgošana tiešsaistē (tīkla pakalpojums), ir iespējams no ierīces publicēt attēlus, videoklipus un skaņas klipus saderīgos tiešsaistes kopīgošanas pakalpojumos, piem., albumos un dienasgrāmatās. Tāpat šajos pakalpojumos iespējams skatīt rakstus un nosūtīt komentārus par tiem un lejupielādēt saturu saderīgā Nokia ierīcē.

Pakalpojuma Kopīgošana tiešsaistē atbalstītā satura tipi un pieejamība var mainīties.

#### Pakalpojumu abonēšana

Izvēlieties Izvēlne > Kopīg. tiešs.

Lai abonētu tiešsaistes kopīgošanas pakalpojumu, atveriet pakalpojumu sniedzēja Web vietu un noskaidrojiet, vai jūsu Nokia ierīce ir saderīga ar pakalpojumu. Izveidojiet kontu, kā norādīts Web vietā. Jūs saņemat lietotājvārdu un paroli, kas nepieciešami, lai ierīcē uzstādītu kontu.

- 1 Lai aktivizētu pakalpojumu, atveriet ierīcē programmu Kopīgošana tiešsaistē, izvēlieties pakalpojumu un **Iespējas > Aktivizēt**.
- 2 Laujiet ierīcei izveidot tīkla savienojumu. Ja tiek pieprasīts norādīt interneta piekļuves punktu, izvēlieties to no saraksta.
- 3 Piesakieties kontā, kā norādīts pakalpojumu sniedzēja Web lapā.

Lai uzzinātu par trešās personas pakalpojumu pieejamību un izmaksām un datu pārsūtīšanas izmaksām, sazinieties ar savu pakalpojumu sniedzēju vai attiecīgo trešo personu.

#### Kontu pārvaldīšana

Lai skatītu savus kontus, izvēlieties Iespējas > Uzstādījumi > Mani konti.

Lai izveidotu jaunu kontu, izvēlieties Iespējas > Pievienot jaunu kontu.

Lai mainītu savu konta lietotājvārdu vai paroli, izvēlieties kontu un Iespējas > Atvērt.

Lai uzstādītu kontu kā noklusēto rakstu sūtīšanai no ierīces, izvēlieties Iespējas > Uzstādīt kā noklusēto.

Lai noņemtu kontu, izvēlieties kontu un Iespējas > Dzēst.

#### Raksta izveidošana

Izvēlieties Izvēlne > Kopīg. tiešs.

Lai pakalpojumā publicētu multivides failus, atveriet pakalpojumu un izvēlieties **Iespējas** > **Jauna augšupielāde**. Ja tiešsaistes kopīgošanas pakalpojums nodrošina kanālus failu publicēšanai, izvēlieties vajadzīgo kanālu.

Lai rakstam pievienotu attēlu, videoklipu vai skaņas klipu, izvēlieties **Iespējas** > **Ielikt**.

Ievadiet izvietojamā faila nosaukumu vai aprakstu, ja tāds ir.

Lai rakstam pievienotu tagus, izvēlieties Tagi:.

Lai aktivizētu informācijas izvietošanu par faila atrašanās vietu, izvēlieties Vieta:.

Lai nosūtītu rakstu uz pakalpojumu, izvēlieties Iespējas > Augšupielādēt.

### Failu publicēšana no mapes Galerija

Varat publicēt failus no mapes Galerija tiešsaistes kopīgošanas pakalpojumā.

- 1 Izvēlieties Izvēlne > Galerija un failus, kas jāizvieto.
- 2 Izvēlieties Iespējas > Sūtīt > Augšupielādēt un vajadzīgo kontu.
- 3 Rediģējiet rakstu, kā nepieciešams.
- 4 Izvēlieties Iespējas > Augšupielādēt.

## Nokia videocentrs

Ar Nokia videocentru (tīkla pakalpojums), izmantojot bezvadu pakešdatu savienojumu, iespējams lejupielādēt un straumēt videoklipus no saderīgiem interneta video pakalpojumiem. Videoklipus uz ierīci var pārsūtīt arī no saderīga datora un skatīties tos Videocentrā.

Videoklipu lejupielādei lietojot pakešdatu piekļuves punktus, caur jūsu pakalpojuma sniedzēja tīklu var tikt pārraidīti lieli datu apjomi. Lai saņemtu informāciju par datu pārraides izmaksām, sazinieties ar pakalpojumu sniedzēju.

Ierīcē var būt sākotnēji definēti pakalpojumi.

Pakalpojumu sniedzēji var piedāvāt bezmaksas vai maksas saturu. Noskaidrojiet izmaksas pakalpojumā vai pie pakalpojumu sniedzēja.

## Videoklipu apskate un lejupielāde

## Savienojuma izveide ar video pakalpojumiem

1 Izvēlieties Izvēlne > Progr. > Videocentrs.

2 Lai izveidotu savienojumu ar pakalpojumu video pakalpojumu instalēšanai, izvēlieties Piev. jaunus pakalpojumus un vajadzīgo video pakalpojumu no pakalpojumu kataloga.

## Videoklipa skatīšanās

Lai pārlūkotu instalēto video pakalpojumu saturu, izvēlieties Video plūsmas.

Dažu video pakalpojumu saturs ir iedalīts kategorijās. Lai pārlūkotu videoklipus, izvēlieties kategoriju.

Lai pakalpojumā meklētu videoklipu, izvēlieties Video meklēšana. Iespējams, ka meklēšana nav pieejama visiem pakalpojumiem.

Dažus videoklipus var straumēt, bet citi vispirms jāielādē ierīcē. Lai ielādētu videoklipu, izvēlieties **Iespējas > Ielādēt.** Ja izejat no programmas, ielāde turpinās fonā. Lejupielādētie videoklipi tiek saglabāti mapē Mani video.

Lai straumētu videoklipu vai apskatītu ielādētu videoklipu, izvēlieties **Iespējas** > **Demonstrēt**.

Lai regulētu skaļumu, izmantojiet skaļuma regulēšanas taustiņu.

## 🕒 Uzmanību!

Ilgstoši klausoties skaļu mūziku, var tikt bojāta dzirde. Klausieties mūziku mērenā skaļumā un neturiet ierīci pie auss, kad lietojat skaļruni.

Izvēlieties Iespējas un kādu no šīm iespējām:

Turpināt ielādi — lai turpinātu pauzētu vai neuzdevušos lejupielādi.

Atcelt ielādi — lai atceltu lejupielādi.

**Reklāma** — lai apskatītu videoklipu. Šī iespēja ir pieejama, ja to nodrošina pakalpojums.

Plūsmas dati — lai apskatītu informāciju par videoklipu. Atjaunināt sarakstu — lai atjauninātu videoklipu sarakstu. Atvērt saiti pārlūkā — lai atvērtu saiti Web pārlūkā.

## Lejupielāžu ieplānošana

Programmas uzstādīšana automātiskai videoklipu lejupielādēšanai var būt saistīta ar lielu datu apjomu pārsūtīšanu, izmantojot pakalpojumu sniedzēja tīklu. Informāciju par datu pārsūtīšanas izmaksām vaicājiet savam pakalpojumu sniedzējam.

Lai pakalpojumā ieplānotu automātisku videoklipu lejupielādi, izvēlieties Iespējas > Lejupielādes plānošana.

Videocentrs reizi dienā, definētajā laikā automātiski lejupielādē jaunus videoklipus.

Lai atceltu ieplānotās lejupielādes, kā lejupielādēšanas metodi izvēlieties Manuāla lejupielāde.

## Videoplūsmas

Izvēlieties Izvēlne > Progr. > Videocentrs.

Instalēto video servisu saturs tiek izplatīts, izmantojot RSS plūsmas. Lai skatītu un pārvaldītu savas plūsmas, izvēlieties Video plūsmas.

Izvēlieties Iespējas un kādu no šīm iespējām:

Abonētās plūsmas — lai apskatītu pašreizējos plūsmu abonementus.

Plūsmas dati — lai skatītu informāciju par video.

Pievienot plūsmu — lai abonētu jaunas plūsmas. Izvēlieties Lietojot video katal., lai izvēlētos plūsmu no pakalpojumiem video katalogā.

Atjaunināt plūsmas — lai atsvaidzinātu visu plūsmu saturu.

**Konta pārvaldība** — lai pārvaldītu noteiktas plūsmas konta iespējas, ja tādas ir pieejamas.

lai skatītu plūsmā pieejamos videoklipus, izvēlieties sarakstā plūsmu.

#### Mani videoklipi

Mani videoklipi ir visu videoklipu glabāšanas vieta. Dažādos skatos iespējams apskatīt lejupielādētos video, TV ierakstus un ar ierīces kameru uzņemtos videoklipus.

Lai regulētu skaļumu, nospiediet skaļuma regulēšanas taustiņu.

Izvēlieties Iespējas un kādu no šīm iespējām:

Turpināt ielādi — lai turpinātu pauzētu vai neuzdevušos lejupielādi.

Atcelt ielādi — lai atceltu lejupielādi.

Video dati — lai apskatītu informāciju par videoklipu.

Atrast — lai atrastu videoklipu, Ievadiet faila nosaukumam atbilstošu meklēšanas tekstu.

Atmiņas statuss — lai skatītu brīvās un aizņemtās atmiņas apjomu.

Kārtot pēc — lai kārtotu videoklipus. Izvēlieties vajadzīgo kategoriju.

**Pārvietot un kopēt** — lai pārvietotu vai kopētu videoklipus. Izvēlieties **Kopēt** vai **Pārvietot** un vajadzīgo atrašanās vietu.

#### Videoklipu pārsūtīšana no datora

Pārsūtiet savus videoklipus no saderīgām ierīcēm, izmantojot saderīgu USB datu kabeli. Tiek parādīti tikai tiek videoklipi, kas ir ierīces nodrošinātā formātā.

- 1 Lai ierīci datorā apskatītu kā lielapjoma atmiņas ierīci, uz kuru var pārsūtīt datu failus, savienojiet, izmantojot USB datu kabeli.
- 2 Kā savienojuma režīmu izvēlieties Lielapjoma atmiņa.
- 3 Izvēlieties videoklipus, kurus kopēt no datora.
- 4 Pārsūtītie videoklipi ir redzami mapē Mani videoklipi.

## Videocentra uzstādījumi

Videocentra galvenajā skatā izvēlieties **Iespējas** > **Uzstādījumi** un kādu no šādām iespējām:

Videopakalpojuma izvēle — lai izvēlētos video pakalpojumus, kurus vēlaties redzēt Videocentrā. Tāpat iespējams pievienot, noņemt, rediģēt un skatīt video pakalpojuma datus. Sākotnēji instalētus video pakalpojumus nav iespējams rediģēt.

Savienojuma uzstādījumi — lai definētu tīkla savienojumam izmantoto tīkla mērķi, izvēlieties Tīkla savienojums. Lai, katru reizi Videocentram atverot tīkla savienojumu, izvēlētos savienojumu manuāli, izvēlieties Vienmēr jautāt.

Lai ieslēgtu vai izslēgtu GPRS savienojuma izmantošanu, izvēlieties Apstiprināt GPRS lietoš.

Lai ieslēgtu vai izslēgtu viesabonēšanas izmantošanu, izvēlieties **Apstiprināt** viesabonēš.

Vecuma kontrole — lai uzstādītu videoklipiem minimālā vecuma ierobežojumu.
Nepieciešamā parole ir tā pati, kas ierīces bloķēšanas kods. Rūpnīcā uzstādītais bloķēšanas kods ir 12345. Pieprasījumvideo pakalpojumos videoklipi, kuriem minimālā vecuma ierobežojums ir tāds pats, kā uzstādītais, vai augstāks, ir paslēpti.
Sīktēli — lai izvēlētos, vai video plūsmās lejupielādēt un rādīt sīktēlus.

# Web pārlūks

Izmantojot Web pārlūku, ir iespējams skatīt internetā pieejamās hiperteksta iezīmēšanas valodas (hypertext markup language — HTML) Web lapas tā, kā tās sākotnēji ir izstrādātas (tīkla pakalpojums). Var pārlūkot arī Web lapas, kas ir veidotas tieši mobilajām ierīcēm un kuras izmanto paplašināmās hiperteksta iezīmēšanas valodu (Extensible Hypertext Markup Language — XHTML) vai bezvadu pārraides iezīmēšanas valodu (Wireless Markup Language — WML).

Lai pārlūkotu Web tīklu, ierīcē jābūt definētam piekļuves punktam.

**Padoms.** Lai piekļūtu pārlūkam, izvēlieties multivides atslēgu (**)**, lai atvērtu multivides joslu, un tad izvēlieties **)**.

#### Web pārlūkošana

Izvēlieties Izvēlne > Internets > Web.

Lai pārlūkotu tīklu Web, rīkjoslā izvēlieties **(Atvērt Web adresi** un ievadiet Web adresi.

Pēc noklusējuma pārlūkā ir aktivizēts pilnekrāna režīms. Lai izietu no pilnekrāna režīma, divreiz pieskarieties bultiņas ikonai apakšējā labajā stūrī.

Dažās Web lapās var būt materiāli, piem., grafikas un skaņas, kuru skatīšanai nepieciešams liels atmiņas apjoms. Ja ierīcē, ielādējot šādu Web lapu, pietrūkst atmiņas, grafikas lapā netiek parādītas.

Lai Web lapu pārlūkošanas laikā netiktu rādītas grafikas, šādi taupot atmiņu un palielinot lapu ielādes ātrumu, izvēlieties Iespējas > Uzstādījumi > Lapa > Ielādēt saturu > Tikai tekstu.

Lai ievadītu Web adresi, izvēlieties Iespējas > Atvērt > Jaunu Web lapu.

Lai atsvaidzinātu Web lapas saturu, izvēlieties Iespējas > Web lapas iespējas > Ielādēt vēlreiz.

Lai atvērto Web lapu saglabātu kā grāmatzīmi, izvēlieties Iespējas > Web lapas iespējas > Saglabāt kā grāmatzīmi.

Lai skatītu pašreizējās pārlūkošanas sesijas laikā apmeklēto Web lapu momentuzņēmumus, izvēlieties **Atpakaļ** (pieejama, ja pārlūka uzstādījumos ir aktivizēta iespēja **Vēstures saraksts** un pašreizējā Web lapa nav pirmā apmeklētā Web lapa). Lai aizliegtu vai atļautu automātisku vairāku logu atvēršanu, izvēlieties Iespējas > Web lapas iespējas > Bloķēt uznirst. logus vai Atļaut uznirst. logus.

Lai tuvinātu Web lapu, divreiz pieskarieties displejam.

**Padoms.** Lai samazinātu pārlūku, neaizverot programmu vai nepārtraucot savienojumu, vienreiz nospiediet beigu taustiņu.

### Pārlūka rīkjosla

Pārlūka rīkjosla sniedz iespēju izvēlēties bieži lietotās pārlūka funkcijas.

Rīkjoslā izvēlieties kādu no šādām iespējām:

Izvērst rīkjoslu — lai izvērstu rīkjoslu piekļūšanai rīkjoslas papildu funkcijām.

😫 Atvērt Web adresi — lai ievadītu jaunu Web adresi.

🔍 Rādīt tālummaiņu — lai tuvinātu vai tālinātu Web lapu.

Lai izmantotu izvērsto rīkjoslu, izvēlieties **Elzvērst rīkjoslu** un kādu no šīm iespējām:

\overline Atv. plūsmas — lai skatītu pašreiz abonētās plūsmas.

Pilnekr. rež. — lai pārslēgtos uz pilnekrāna skatu.

**Abon. plūsm.** — lai skatītu pašreiz atvērtajā lapā pieejamo Web plūsmu sarakstu un abonētu Web plūsmu.

🖏 **Uzstādījumi** — lai rediģētu uzstādījumus.

🏠 **Sagl.grām.z.** — lai saglabātu pašreizējo Web lapu kā grāmatzīmi.

✓ Ielādēt vēlr. — lai atsvaidzinātu Web lapu.

**Apskats** — lai skatītu pašreiz atvērtās Web lapas apskatu.

💼 Mājaslapa — lai atvērtu sākumlapu (ja tā ir norādīta uzstādījumos).

♀ Grāmatz. — lai atvērtu grāmatzīmju skatu.

🔍 Atrast atsl.v. — lai meklētu pašreiz atvērtajā Web lapā.

#### Pārvietošanās lapās

Pārlūkojot Web lapu, kura satur lielu informācijas apjomu, iespējams izmantot lapas apskatu, lai skatītu, kāda veida informāciju Web lapa satur.

Lai redzētu pašreiz atvērtās Web lapas apskatu, atveriet rīkjoslu un izvēlieties | > |

#### Web plūsmas un dienasgrāmatas

Web plūsmas ir XML faili Web lapās, kas tiek izmantoti, lai kopīgotu, piemēram, jaunākās ziņas vai dienasgrāmatas. Dienasgrāmatas jeb Web žurnāli ir Web dienasgrāmatas Web plūsmas var atrast Web tīklā, dienasgrāmatās vai wiki lapās.

Web pārlūka programma automātiski nosaka, vai Web lapa satur Web plūsmas.

Lai abonētu Web plūsmu, izvēlieties plūsmu un Iespējas > Abonēt Web plūsmas.

Lai atjauninātu Web plūsmu, izvēlieties plūsmu un Iespējas > Atsvaidzināt. Web plūsmas var atjaunināt arī no kontaktu joslas.

Lai noteiktu, kā Web plūsmas tiek atjauninātas, izvēlieties **Iespējas** > Uzstādījumi > Web plūsmas.

#### Widgets

Logrīki papildina jūsu ierīces saturu! Logrīki ir mazas, lejupielādējamas Web programmas, kas nogādā ierīcē multividi, ziņu plūsmas un citu informāciju, tādu kā laika ziņas. Uzstādītie logrīki tiek parādīti mapē Programmas kā atsevišķas programmas. Varat lejupielādēt logrīkus no tīkla Web.

Logrīku noklusējuma piekļuves punkts ir tas pats, kas Web pārlūkā. Esot aktīviem fonā, daži logrīki var automātiski atjaunināt informāciju ierīcē.

Logrīku lietošana var būt saistīta ar lielu datu apjomu pārsūtīšanu, izmantojot jūsu pakalpojumu sniedzēja tīklu. Lai saņemtu plašāku informāciju par datu pārraides izmaksām, sazinieties ar pakalpojumu sniedzēju.

#### Satura meklēšana

Izvēlieties Izvēlne > Internets > Web.

Lai meklētu tekstu pašreizējā Web lapā, izvēlieties Iespējas > Atrast atslēgvārdu.

Lai pārietu uz nākamo atbilstību, izvēlieties **Atrast nākamo**.

Lai pārietu uz iepriekšējo atbilstību, izvēlieties **Atrast iepriekšējo**.

#### Grāmatzīmes

Izlases Web lapas var saglabāt lapā Grāmatzīmes, lai tām uzreiz varētu piekļūt.

Izvēlieties Izvēlne > Internets > Web.

## Piekļuve grāmatzīmēm

- 1 Ja kā mājaslapa ir uzstādīta cita lapa, nevis Grāmatzīmes, izvēlieties Iespējas > Atvērt > Grāmatzīmes.
- 2 Izvēlieties Web adresi sarakstā vai grāmatzīmju kolekcijā mapē Pēd. apmeklētās lapas.

## Pašreizējās Web lapas kā grāmatzīmes saglabāšana

Pārlūkošanas laikā izvēlieties Iespējas > Web lapas iespējas > Saglab. kā grāmatzīmi.

## Grāmatzīmju rediģēšana vai dzēšana

Izvēlieties Iespējas > Grāmatz. pārvaldība.

### Grāmatzīmes nosūtīšana vai pievienošana vai ar grāmatzīmi atzīmētas Web lapas uzstādīšana par mājaslapu

Izvēlieties Iespējas > Grāmatzīmes iespējas.

Rīkjoslā izvēlieties kādu no šādām iespējām:

🌾 **Pievienot grāmatzīmi** — lai pievienotu grāmatzīmi.

😫 Atvērt Web adresi — lai ievadītu jaunu Web adresi.

m **Dzēst** — lai izdzēstu grāmatzīmi.

#### Kešatmiņas tīrīšana

Informācija vai pakalpojumi, kuriem esat piekļuvis, tiek saglabāti ierīces kešatmiņā.

Kešatmiņa ir vieta atmiņā, kuru lieto īslaicīgai datu uzglabāšanai. Iztīriet kešatmiņu ikreiz, kad esat mēģinājis piekļūt vai piekļuvis konfidenciālai informācijai, kam nepieciešamas paroles.

Lai iztukšotu kešatmiņu, izvēlieties Iespējas > Nodzēst privātos datus > Kešatmiņu.

#### Savienojuma drošība

Ja savienojuma laikā tiek parādīts drošības indikators (🕞), datu pārraide starp ierīci un interneta vārteju vai serveri ir šifrēta. Drošības ikona nenorāda, ka datu pārraide starp vārtejas un satura serveri (kur atrodas dati) ir droša. Drošu datu pārraidi starp vārtejas un satura serveri garantē pakalpojumu sniedzējs.

Dažiem pakalpojumiem, piemēram, banku pakalpojumiem, var būt nepieciešami drošības sertifikāti. Ja servera identitāte nav autentiska vai ierīcē nav pareiza drošības sertifikāta, tiek parādīts brīdinājums. Lai saņemtu plašāku informāciju, sazinieties ar pakalpojumu sniedzēju.

Svarīgi! Sertifikātu izmantošana ievērojami samazina ar attālajiem savienojumiem un programmatūras instalēšanu saistīto risku, taču, lai sniegtu visas uzlabotas drošības priekšrocības, tie jālieto pareizi. Sertifikāta esamība pati par sevi nesniedz aizsardzību; lai būtu pieejama lielāka drošība, sertifikātu pārvaldniekā jābūt pareiziem, autentiskiem un uzticamiem sertifikātiem. Sertifikātiem ir ierobežots derīguma termiņš. Ja tiek rādīts paziņojums "Noildzis sertifikāts" vai "Sertifikāts vēl nav derīgs", lai gan sertifikātam ir jābūt derīgam, pārbaudiet, vai ierīcē ir uzstādīts pareizs datums un laiks.

Pirms sertifikātu uzstādījumu maiņas pārliecinieties, vai sertifikāta īpašnieks tiešām ir uzticams un vai sertifikāts patiesi pieder norādītajam īpašniekam.

# Savienojumi

Ierīce nodrošina vairākas iespējas savienojuma izveidošanai ar internetu, citu ierīci vai datoru.

#### Datu savienojumi un piekļuves punkti

Ierīce nodrošina pakešdatu savienojumus (tīkla pakalpojums), piem., GPRS savienojumu GSM tīklā.

Lai izveidotu datu savienojumu, ir nepieciešams piekļuves punkts. Var definēt dažādus piekļuves punktus, piem.:

MMS piekļuves punkts, lai nosūtītu un saņemtu multiziņas;

 interneta piekļuves punkts (Internet Access Point — IAP), lai sūtītu un saņemtu e-pasta ziņas.

Sazinieties ar pakalpojumu sniedzēju, lai noskaidrotu, kāda veida piekļuves punkts ir vajadzīgs pakalpojumam, kuram vēlaties piekļūt. Lai iegūtu informāciju par pieejamību un pakešdatu savienojumu pakalpojumu abonēšanu, sazinieties ar pakalpojumu sniedzēju.

#### Tīkla uzstādījumi

Izvēlieties Izvēlne > Uzstādījumi un Savienojumi > Tīkls.

Izvēlieties kādu no šīm iespējām:

**Operatora izvēle** — izvēlieties **Automātiski**, lai liktu ierīcei atrast kādu no pieejamajiem tīkliem, vai **Manuāli**, lai tīklu izvēlētos manuāli no tīklu saraksta. Ja zūd savienojums ar manuāli izvēlēto tīklu, ierīcē tiek atskaņots kļūdas signāls un tiek piedāvāts vēlreiz izvēlēties tīklu. Izvēlētajam tīklam ir jābūt viesabonēšanas līgumam ar jūsu mājas sakaru tīklu.

**Šūnas info parādīšana** — izvēlieties, lai ierīce rādītu, kad tā tiek izmantota mobilo sakaru tīklā, kura pamatā ir mikromobilā tīkla (microcellular network — MCN) tehnoloģija, un lai aktivizētu šūnu informācijas uztveršanu.

#### Piekļuves punkti Jauna piekļuves punkta izveide

Izvēlieties Izvēlne > Uzstādījumi un Savienojumi > Tīkla mērķi.

Piekļuves punktu uzstādījumus var saņemt ziņas veidā no pakalpojumu sniedzēja. Iespējams, ka dažus vai visus piekļuves punktus ierīcē ir sākotnēji uzstādījis pakalpojumu sniedzējs, tāpēc var būt, ka jūs tos nevarēsit mainīt, izveidot, rediģēt vai izdzēst.

Atverot kādu no piekļuves punktu grupām (🌑, 阃, 🕕), var redzēt piekļuves punktu veidus:

- **Q**
- apzīmē aizsargātu pieejas punktu
- apzīmē pakešdatu pieejas punktu

Lai izveidotu jaunu piekļuves punktu, izvēlieties **Piekļ. punkts**.

Tiek jautāts pārbaudīt pieejamos savienojumus. Kad ir veikta meklēšana, ierīcē tiek parādīti jau pieejamie savienojumi, kurus var koplietot jaunais piekļuves punkts. Ja šī darbība tiek izlaista, tiek jautāts izvēlēties savienojuma izveides metodi un definēt vajadzīgos uzstādījumus.

Lai rediģētu piekļuves punkta uzstādījumus, atveriet kādu no piekļuves punktu grupām, un izvēlieties piekļuves punktu. Izpildiet pakalpojumu sniedzēja norādījumus.

**Savienojuma nosaukums** — Ievadiet savienojuma nosaukumu.

Datu nesējs — izvēlieties datu savienojuma veidu.

Atkarībā no izvēlētā datu savienojuma ir pieejami tikai noteikti uzstādījumu lauki. Aizpildiet visus laukus, kas atzīmēti ar **Jābūt definētam** vai ar sarkanu zvaigznīti (\*). Citus laukus var atstāt neaizpildītus, ja vien pakalpojumu sniedzējs nav norādījis pretēji.

Lai varētu izmantot datu savienojumu, pakalpojumu sniedzējam ir jānodrošina šī funkcija un nepieciešamības gadījumā tā jāaktivizē SIM kartē.

## Piekļuves punktu grupu izveide

Izvēlieties Izvēlne > Uzstādījumi un Savienojumi > Tīkla mērķi.

Dažas programmas tīkla savienojumu izveidei ļauj izmantot piekļuves punktu grupas.

Lai izvairītos no atsevišķa piekļuves punkta izvēles katru reizi, kad ierīce izveido savienojumu ar tīklu, iespējams izveidot grupu, kas satur vairākus piekļuves
punktus savienojuma izveidei ar tīklu, un noteikt secību, kādā piekļuves punkti tiks lietoti.

Lai izveidotu jaunu piekļuves punktu grupu, izvēlieties Iespējas > Pārvaldīt > Jauns mērķis.

Lai piekļuves punktus pievienotu piekļuves punktu grupai, izvēlieties grupu un **Iespējas** > **Jauns piekļuves punkts**. Lai kopētu esošu piekļuves punktu no citas grupas, izvēlieties grupu, pieskarieties atbilstošajam piekļuves punktam, ja tas jau nav atzīmēts, un izvēlieties **Iespējas** > **Kārtot** > **Kopēt uz citu mērķi**.

Lai mainītu piekļuves punkta prioritāti grupā, izvēlieties **Iespējas** > **Kārtot** > Mainīt prioritāti.

## Pakešdatu piekļuves punkti

Nospiediet Izvēlne > Uzstādījumi un Savienojumi > Tīkla mērķi > Piekļ. punkts un izpildiet ekrānā redzamos norādījumus.

Lai rediģētu pakešdatu piekļuves punktu, atveriet vienu no piekļuves punktu grupām un izvēlieties ar 🛹 atzīmētu piekļuves punktu.

Izpildiet pakalpojumu sniedzēja norādījumus.

Izvēlieties kādu no šīm iespējām:

**Piekļ. punkta nosaukums** — piekļuves punkta nosaukumu var saņemt no pakalpojumu sniedzēja.

**Lietotājvārds** — lietotājvārds var būt nepieciešams, lai izveidotu datu savienojumu, un to parasti nodrošina pakalpojumu sniedzējs.

**Prasīt paroli** — ja, piesakoties serverī, ikreiz ir jāievada parole vai arī savu paroli nevēlaties saglabāt ierīcē, izvēlieties Jā.

**Parole** — parole var būt nepieciešama, lai izveidotu datu savienojumu, un to parasti nodrošina pakalpojumu sniedzējs.

Autentifikācija — izvēlieties Droša, lai savu paroli vienmēr nosūtītu šifrētu, vai Parasta, lai paroli nosūtītu šifrētu, kad vien tas ir iespējams.

**Mājaslapa** — atkarībā no uzstādāmā pieejams punkta, ievadiet Web adresi vai multiziņu centra adresi.

Lietot piekļuves punktu — izvēlieties Pēc apstiprinājuma, ja nepieciešams, lai ierīcē tiktu pieprasīts apstiprinājums, pirms izveidot savienojumu, kas izmanto šo piekļuves punktu, vai Automātiski, ja nepieciešams, lai ierīce savienojuma ar mērķi izveidošanai automātiski izmantotu šo piekļuves punktu.

Izvēlieties Iespējas > Papildu uzstādījumi un kādu no šīm iespējām:

**Tīkla tips** — izvēlieties interneta protokola veidu, ko izmantot, pārsūtot datus no ierīces vai uz to. Pārējie uzstādījumi ir atkarīgi no izvēlētā tīkla veida.

Tālruņa IP adrese (tikai IPv4) — ievadiet ierīces IP adresi.

DNS adreses — ievadiet primārā un sekundārā DNS servera IP adresi, ja to pieprasa pakalpojuma sniedzējs. Lai iegūtu šīs adreses, sazinieties ar interneta pakalpojumu sniedzēju.

**Starpniekservera adrese** — norādiet starpniekservera adresi.

**Starpniekserv. porta nr.** — ievadiet starpniekservera porta numuru.

# Aktīvie datu savienojumi

Izvēlieties Izvēlne > Uzstādījumi un Savienojumi > Sav. pārvaldn.

Aktīvo datu savienojumu skatā var apskatīt atvērtos datu savienojumus:

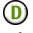

datu zvani

pakešdatu savienojumi

Lai beigtu savienojumu, izvēlieties Iespējas > Atvienot.

Lai beigtu visus atvērtos savienojumus, izvēlieties Iespējas > Atvienot visus.

Lai skatītu savienojuma datus, izvēlieties Iespējas > Dati.

Sinhronizācija

Izvēlieties Izvēlne > Uzstādījumi un Savienojumi > Datu pārsūtīš. > Sinhronizācija.

Programma Sinhronizācija ļauj sinhronizēt piezīmes, kalendāru, īsziņas, multiziņas, pārlūka grāmatzīmes un kontaktus ar dažādām saderīgām programmām saderīgā datorā vai internetā.

Sinhronizācijas uzstādījumus var saņemt īpašā īsziņā no pakalpojumu sniedzēja.

Sinhronizācijas profilā ir ietverti sinhronizācijai nepieciešamie uzstādījumi.

Kad atverat programmu, tiek parādīts noklusētais vai pēdējais izmantotais sinhronizācijas profils. Lai mainītu profilu, pieskarieties sinhronizācijas objektam, lai to iekļautu profilā vai lai to neiekļautu.

Lai pārvaldītu sinhronizācijas profilus, izvēlieties **Iespējas**. un vajadzīgo iespēju.

Lai sinhronizētu datus, izvēlieties Iespējas > Sinhronizācija.

Lai atceltu sinhronizāciju, pirms tā ir pabeigta, izvēlieties Atcelt.

#### Bluetooth savienojums Par Bluetooth savienojumiem

Ar Bluetooth savienojuma palīdzību iespējams izveidot bezvadu savienojumu ar citām saderīgām ierīcēm, piem., mobilajām ierīcēm, datoriem, austiņām un automašīnas komplektiem.

Savienojumu var izmantot, lai sūtītu attēlus, videoklipus, skaņas klipus un piezīmes, pārsūtītu failus no saderīga datora un drukātu attēlus ar saderīgu printeri.

Tā kā ierīces, kurām ir bezvadu tehnoloģija Bluetooth, sazinās, izmantojot radioviļņus, tām nav jāatrodas tiešas redzamības zonā. Tomēr abām ierīcēm jāatrodas ne vairāk kā 10 metru (33 pēdu) attālumā vienai no otras, un savienojumu var traucēt tādi šķēršļi kā sienas vai elektroniskas ierīces.

Ierīce atbilst Bluetooth specifikācijai 2.0 + EDR, kas nodrošina šādus profilus: uzlabotais audio izplatīšanas, audio/video tālvadības, pamata attēlveidošanas, ierīces identificēšanas, iezvanes tīklošanas, failu pārsūtīšanas, vispārīgais audio/ video izplatīšanas, brīvroku, austiņu, objektu stūmējtehnoloģijas, tālruņu kataloga piekļuves, SIM piekļuves un stereoaudio straumēšanas. Lai to izmantotu kopā ar citām ierīcēm, kas nodrošina tehnoloģiju Bluetooth, lietojiet piederumus, kurus Nokia ir apstiprinājusi lietošanai kopā ar šo modeli. Informāciju par citu ierīču saderību ar šo ierīci saņemsit no to ražotājiem.

Funkcijas, kuras lieto tehnoloģiju Bluetooth, palielina akumulatora enerģijas patēriņu un samazina tā ekspluatācijas laiku.

Ja ierīce ir bloķēta, savienojumus ir iespējams izviedot tikai ar autorizētām ierīcēm.

## Uzstādījumi

Izvēlieties Izvēlne > Uzstādījumi un Savienojumi > Bluetooth.

Atverot programmu pirmoreiz, tiek pieprasīts piešķirt ierīcei nosaukumu. Nosaukumu iespējams vēlāk nomainīt.

Izvēlieties kādu no šīm iespējām:

**Bluetooth** — ieslēdziet vai izslēdziet Bluetooth savienojumu.

Mana tālr. uztveramība — lai atļautu citām ierīcēm ar Bluetooth bezvadu tehnoloģiju atrast savu ierīci, izvēlieties Uztverams visiem. Lai uzstādītu laika periodu, pēc kura redzamības statuss tiek mainīts no redzama uz paslēptu, izvēlieties Uzstādīt uztver. per. Lai paslēptu ierīci no citām ierīcēm, izvēlieties Slēpts.

Mana tālruņa nosaukums — rediģējiet nosaukumu, kas tiek parādīts citām ierīcēm, kuras izmanto bezvadu tehnoloģiju Bluetooth.

**Attālais SIM režīms** — aktivizējiet vai deaktivizējiet savā ierīcē esošās SIM kartes izmantošanu ar citu ierīci, tādu kā saderīgu automašīnas komplekta papildierīci, lai izveidotu savienojumu ar tīklu.

#### Drošības padomi

Izvēlieties Izvēlne > Uzstādījumi un Savienojumi > Bluetooth.

Kad Bluetooth savienojums netiek izmantots, lai kontrolētu to, kas var atrast jūsu ierīci un izveidot savienojumu ar to, izvēlieties **Bluetooth** > **Izslēgts** vai **Mana tālr. uztveramība** > **Slēpts**. Bluetooth savienojuma deaktivizēšana neietekmē citas ierīces funkcijas.

Neveidojiet savienojumu ar nepazīstamām ierīcēm un neapstipriniet savienojuma pieprasījumus no tām. Tā var aizsargāt ierīci no kaitīga satura. Ierīces darbināšana slēptā režīmā ir drošāks veids, kā izvairīties no ļaunprātīgas programmatūras.

## Datu sūtīšana, izmantojot Bluetooth savienojumu

Vienlaikus var uzturēt vairākus aktīvus Bluetooth savienojumus. Piem., ja ir izveidots savienojums ar saderīgu austiņu, varat vienlaikus arī pārsūtīt failus uz citu saderīgu ierīci.

- 1 Atveriet programmu, kurā ir saglabāts objekts, kuru nepieciešams nosūtīt.
- 2 Pieskarieties objektam un izvēlieties **Iespējas** > **Sūtīt** > **Pa Bluetooth**.

Displejā tiek parādītas uztveramības zonā esošās ierīces, kas nodrošina bezvadu tehnoloģiju Bluetooth. Ierīču ikonas ir šādas:

dators

- tālrunis
- audio vai video ierīce
- 88 cita ierīce

Lai pārtrauktu meklēšanu, izvēlieties **Pārtraukt**.

- 3 Izvēlieties ierīci, ar kuru jāveido savienojums.
- 4 Ja otra ierīce pieprasa pāra izveidošanu pirms iespējams pārsūtīt datus, tiek atskanots signāls un tiek pieprasīts ievadīt piekluves kodu. Vienāds piekluves kods jāievada abās ierīcēs.

Kad ir izveidots savienojums, tiek parādīts pazinojums Sūta datus.

Padoms. Meklējot ierīces, dažas ierīces var parādīt tikai unikālo adresi (ierīces adresi). Lai noskaidrotu savas ierīces unikālo adresi, ievadiet \*#2820#.

# Ierīču savienošana pārī

Izvēlieties Izvēlne > Uzstādījumi un Savienojumi > Bluetooth.

Lai izveidotu pāri ar saderīgām ierīcēm un skatītu ierīces, ar kurām ir izveidots pāris, atveriet cilni Pāra ierīces

Pirms pāra izveides definējiet savu piekļuves kodu (1–16 cipari) un vienojieties ar otras ierīces lietotāju par tā paša koda izmantošanu. Ierīcēm, kurās nav lietotāja interfeisa, ir ražotāja uzstādīts piekļuves kods. Piekļuves kods ir nepieciešams tikai vienreiz.

- 1 Lai izveidotu pāri ar ierīci, izvēlieties **Iespējas** > **Jauna pāra ierīce**. Tiek parādītas ierīces, kas atrodas uztveramības rādiusā.
- Izvēlieties ierīci un ievadiet piekļuves kodu. Šo pašu piekluves kodu tāpat 2 nepieciešams ievadīt otrā ierīcē.

3 Dažas audio papildierīces pēc pāra izveidošanas automātiski izveido savienojumu. Ja tas nenotiek, lai izveidotu savienojumu ar papildierīci, izvēlieties Iespējas > Savienot ar audioierīci.

Pārī savienotās ierīces ierīču meklētājs apzīmē ar \*\*.

Lai uzstādītu ierīci kā sankcionētu vai nesankcionētu, izvēlieties kādu no šīm iespējām:

**Uzstādīt kā sankcionētu** — savienojumus starp ierīci un autorizēto ierīci iespējams izveidot bez apstiprinājuma. Autorizācija vai apstiprinājums netiek atsevišķi pieprasīts. Izmantojiet šo statusu vienīgi savām ierīcēm, tādām kā saderīgām austiņām vai datoram, vai ierīcēm, kas pieder personai, kurai uzticaties. pārī savienoto ierīču skatā norāda sankcionētas ierīces.

**Uzst. kā nesankcionētu** — savienojuma pieprasījumi no šīs ierīces ikreiz ir atsevišķi jāakceptē.

Lai atceltu ar ierīci izveidotu pāri, izvēlieties Iespējas > Dzēst.

Lai atceltu visus izveidotos pārus, izvēlieties Iespējas > Dzēst visu.

#### Datu saņemšana, izmantojot Bluetooth savienojumu

Saņemot datus ar Bluetooth savienojuma starpniecību, tiek atskaņots signāls un tiek vaicāts, vai vēlaties pieņemt ziņu. Ja akceptējat, tiek parādīts 🗹 un objekts tiek ievietots programmas Ziņapmaiņa mapē Iesūtne. Ar Bluetooth starpniecību saņemtās ziņas ir apzīmētas ar 🛐.

## Ierīču bloķēšana

Izvēlieties Izvēlne > Uzstādījumi un Savienojumi > Bluetooth.

Lai liegtu ierīcei iespēju izveidot Bluetooth savienojumu ar jūsu ierīci, atveriet cilni Pāra ierīces. Pieskarieties ierīcei, kuru nepieciešams bloķēt, ja tā jau nav iezīmēta, un izvēlieties Iespējas > Bloķēt.

Lai atbloķētu ierīci, atveriet cilni **Bloķētās ierīces**, pieskarieties ierīcei, ja tā jau nav atzīmēta, un izvēlieties **Iespējas** > **Dzēst**.

Lai atbloķētu visas bloķētās ierīces, izvēlieties Iespējas > Dzēst visu.

Ja noraidāt pieprasījumu savienojumam pārī no citas ierīces, tiek parādīts vaicājums, vai vēlaties bloķēt visus turpmākos savienojuma pieprasījumus no šīs ierīces. Ja apstiprināt šo vaicājumu, attālā ierīce tiek pievienota bloķēto ierīču sarakstam.

#### Attālais SIM režīms

Izvēlieties Izvēlne > Uzstādījumi un Savienojumi > Bluetooth.

Pirms attālā SIM režīma aktivizēšanas divu ierīču starpā nepieciešams izveidot pāri un pāra izveidošana jāuzsāk otrā ierīcē. Veicot pāra izveidošanu, izmantojiet 16 ciparu pieejas kodu un uzstādiet otru ierīci kā sankcionētu.

Lai izmantotu attālo SIM režīmu ar saderīgu automašīnas komplekta papildierīci, aktivizējiet Bluetooth savienojumu un aktivizējiet ierīcē attālā SIM režīma izmantošanu.

Aktivizējiet attālo SIM režīmu no otras ierīces.

Kad ierīcē ir ieslēgts attālais SIM režīms, sākuma ekrānā tiek parādīts **Attālais SIM** režīms. Savienojums ar bezvadu tīklu tiek izslēgts, kā tas ar X tiek norādīts signāla stipruma apgabalā, un nav iespējams izmantot SIM kartes pakalpojumus vai funkcijas, kurām nepieciešams parastā mobilā tīkla pārklājums. Kad bezvadu ierīce darbojas attālajā SIM režīmā, lai zvanītu un saņemtu zvanus, iespējams izmantot tikai saderīgu savienotu papildierīci, piem., automašīnas komplektu. Šajā režīmā ar bezvadu ierīci nav iespējams veikt nekādus zvanus, izņemot zvanus uz ierīcē ieprogrammētajiem avārijas dienestu numuriem. Lai veiktu zvanus ar šo ierīci, vispirms jāatslēdz attālais SIM režīms. Ja ierīce ir bloķēta, vispirms ievadiet bloķēšanas kodu, lai atbloķētu ierīci.

Lai izietu no attālā SIM režīma, nospiediet ieslēgšanas/izslēgšanas taustiņu un izvēlieties Iziet no attālā SIM rež.

#### USB

Izvēlieties Izvēlne > Uzstādījumi un Savienojumi > USB.

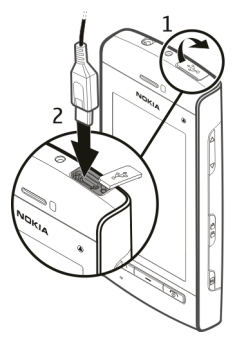

Lai ierīce ikreiz, kad tiek pievienots saderīgs datu kabelis, prasītu savienojuma mērķi, izvēlieties **Jautāt savienojot** > Jā.

Ja iespēja Jautāt savienojot ir izslēgta vai aktīva savienojuma laikā jāmaina režīms, izvēlieties USB savienojuma režīms un kādu no šīm iespējām: **Ovi Suite** — izmantojiet Nokia datorprogrammas, tādas kā Nokia Ovi Suite un Nokia Software Updater.

**Lielapjoma atmiņa** — lai pārsūtītu datus no ierīces uz saderīgu datoru un pretēji. **Attēlu pārnese** — lai izdrukātu attēlus, izmantojot saderīgu printeri.

**Multivides pārsūt.** — lai sinhronizētu mūziku ar programmu Nokia Ovi Player vai Windows Media Player.

#### Savienojumi ar datoru

Mobilo ierīci iespējams lietot ar dažādām saderīgām datora savienojuma izveides un datu sakaru programmām. Ar programmatūru Nokia Ovi Suite iespējams, piemēram, pārsūtīt failus un attēlus starp ierīci un saderīgu datoru.

Lai lietotu Ovi Suite USB savienojuma režīmā, izvēlieties Ovi Suite režīms.

Papildu informāciju par Ovi Suite varat atrast atbalsta zonā Web vietā www.ovi.com.

#### Administratīvie uzstādījumi

Izvēlieties Izvēlne > Uzstādījumi un Savienojumi > Admin. uzstād.

Lai uzstādītu datu zvana tiešsaistes laiku, izvēlieties **Datu zvans**. Datu zvanu uzstādījumi ietekmē visus piekļuves punktus, kas izmanto GSM datu zvanus.

## Pakešdatu uzstādījumi

Izvēlieties Izvēlne > Uzstādījumi un Savienojumi > Admin. uzstād. > Pakešdati.

Pakešdatu uzstādījumi ietekmē visus piekļuves punktus, kas izmanto pakešdatu savienojumu.

Izvēlieties kādu no šīm iespējām:

Pakešdatu savienojums — ja izvēlaties Kad pieejams un esat tīklā, kas nodrošina pakešdatus, ierīce reģistrējas pakešdatu tīklā. Aktīva pakešdatu savienojumu

sākšana (piemēram, e-pasta sūtīšanai un saņemšanai) ir ātrāka, nekā pakešdatu savienojuma izveidošana tad, kad tas ir nepieciešams. Ja pakešdatu pārklājums nav pieejams, ierīce periodiski mēģina izveidot pakešdatu savienojumu. Ja izvēlaties Kad nepieciešams, ierīce izmanto pakešdatu savienojumu vienīgi tad, ja tiek startēta programma vai darbība, kam tas ir nepieciešams.

**PiekJ. punkts** — piekJuves punkta nosaukums ir nepieciešams, lai izmantotu ierīci kā pakešdatu modemu darbā ar saderīgu datoru.

## SIP uzstādījumi

Izvēlieties Izvēlne > Uzstādījumi un Savienojumi > Admin. uzstād. > SIP uzstādījumi.

Sesijas inicializācijas protokola (Session Initiation Protocol — SIP) uzstādījumi ir nepieciešami noteiktiem tīkla pakalpojumiem, kas izmanto SIP. Uzstādījumus var saņemt īpašā īsziņā no pakalpojumu sniedzēja. Šos uzstādījumu profilus var skatīt, izdzēst vai izveidot SIP uzstādījumos.

## Piekļuves punkta nosaukuma kontrole

Izvēlieties Izvēlne > Uzstādījumi un Savienojumi > Admin. uzstād. > APN vadība.

Izmantojot piekļuves punkta nosaukuma kontroles pakalpojumu, var ierobežot pakešdatu savienojumus un atļaut ierīcei izmantot tikai noteiktus pakešdatu piekļuves punktus.

Šis uzstādījums ir pieejams tikai tad, ja SIM karte nodrošina piekļuves punktu vadības pakalpojumu.

Lai ieslēgtu vai izslēgtu vadības pakalpojumu vai lai mainītu atļautos piekļuves punktus, izvēlieties **Iespējas** un atbilstošo darbību. Lai mainītu uzstādījumus, nepieciešams PIN2 kods. Lai iegūtu kodu, sazinieties ar pakalpojumu sniedzēju.

# Meklēšana

#### Par programmu Meklēšana

Izvēlieties Izvēlne > Internets > Meklēšana.

Meklēšana (tīkla pakalpojums) sniedz iespēju lietot dažādus interneta meklēšanas pakalpojumus, lai atrastu, piemēram, Web vietas un attēlus. Pakalpojumu saturs un pieejamība var atšķirties.

#### Meklēšanas sākšana

Izvēlieties Izvēlne > Internets > Meklēšana.

Lai meklētu savas mobilās ierīces saturā, ievadiet meklēšanas laukā meklēšanas vārdus vai pārlūkojiet satura kategorijas. Ievadot meklēšanas vārdus, rezultāti tiek kārtoti kategorijās. Pēdējie apskatītie rezultāti tiek parādīti rezultātu saraksta augšpusē, ja tie atbilst jūsu meklēšanas vārdiem.

Lai meklētu Web lapas internetā, izvēlieties **Meklēt internetā**, meklēšanas pakalpojumu sniedzēju un ievadiet meklēšanas laukā meklēšanas vārdus. Izvēlētais meklēšanas pakalpojumu sniedzējs tiek uzstādīts kā noklusētais meklēšanas pakalpojumu sniedzējs.

Ja noklusētais meklēšanas pakalpojumu sniedzējs jau ir uzstādīts, izvēlieties to, lai sāktu meklēšanu, vai izvēlieties **Citi meklēš. pakalp.**, lai izmantotu citu meklēšanas pakalpojumu sniedzēju,

Lai mainītu valsts vai reģiona uzstādījumu citu meklēšanas pakalpojumu sniedzēju atrašanai, izvēlieties **Iespējas > Uzstādījumi > Valsts vai reģions**.

# Citas programmas

#### Pulkstenis

# Laika un datuma uzstādīšana

Izvēlieties Izvēlne > Progr. > Pulkstenis.

Izvēlieties Iespējas > Uzstādījumi un kādu no šīm iespējām:

Laiks — lai uzstādītu laiku.

Datums — lai ievadītu datumu.

Autom. laika atjaunin. — lai tīkls automātiski uzstādītu ierīces laiku, datumu un laika joslas informāciju (tīkla pakalpojums).

# Modinātājs

Izvēlieties Izvēlne > Progr. > Pulkstenis.

# Jauna modinātāja signāla uzstādīšana

- 1 Izvēlieties Jauns signāls.
- 2 Uzstādiet signāla laiku.
- 3 Izvēlieties Atkārtot, lai uzstādītu, vai atkārtot signālu un kad to atkārtot.
- 4 Izvēlieties Pabeigts.

# Modinātāja signālu skatīšana

Izvēlieties Signāli. 🎧 norāda uz aktīvu modinātāja signālu. 🕐 norāda uz atkārtotu modinātāja signālu.

# Modinātāja signāla noņemšana

Izvēlieties Signāli, dodieties līdz modinātāja signālam un izvēlieties Iespējas > Noņemt signālu.

# 122 Citas programmas

## Modinātāja signāla apturēšana

Izvēlieties **Pārtraukt**. Ja signāla laika noilguma brīdī ierīce ir izslēgta, ierīce ieslēdzas un tajā tiek atskaņots signāls.

# Modinātāja signāla atlikšana

Izvēlieties Atlikt.

## Atlikšanas laika norādīšana

Izvēlieties Iespējas > Uzstādījumi > Signāla atlikšanas laiks.

# Modinātāja skaņas signāla maiņa

Izvēlieties Iespējas > Uzstādījumi > Pulksteņa signāls.

#### **Pasaules pulkstenis**

Izmantojot pasaules pulksteni, var skatīt pašreizējo laiku dažādās atrašanās vietās.

Izvēlieties Izvēlne > Progr. > Pulkstenis.

## Laika skatīšana

Izvēlieties Pasaules pulkst..

## Atrašanās vietu pievienošana sarakstam

Izvēlieties Iespējas > Piev. atrašanās vietu.

# Pašreizējās atrašanās vietas uzstādīšana

Atrodiet atrašanās vietu un izvēlieties **Iespējas** > **Uzst. kā pašr. atr. vietu**. Laiks ierīcē tiek mainīts saskaņā ar izvēlēto atrašanās vietu. Pārliecinieties, ka laiks ir pareizs un atbilst jūsu laika zonai.

#### Kalendārs

Lai atvērtu kalendāru, izvēlieties Izvēlne > Kalendārs.

#### Kalendāra skati

Lai pārslēgtu uz mēneša, nedēļas, dienas vai uzdevumu skatu un atpakaļ, izvēlieties Iespējas > Mainīt skatu un vajadzīgo skatu.

Lai mainītu nedēļas pirmo dienu vai skatu, kas tiek parādīts, atverot kalendāru, vai mainītu kalendāra signālu uzstādījumus, izvēlieties **Iespējas > Uzstādījumi**.

Lai pārietu uz noteiktu datumu, izvēlieties Iespējas > Pāriet uz datumu.

## Kalendāra rīkjosla

Izvēlieties Izvēlne > Kalendārs.

Kalendāra rīkjoslā izvēlieties kādu no šīm iespējām:

- 🛐 Nākamais skats lai izvēlētos mēneša skatu.
- 7 Nākamais skats lai izvēlētos nedēļas skatu.
- **Nākamais skats** lai izvēlētos dienas skatu.
- **Nākamais skats** lai izvēlētos uzdevumu skatu.
- 🔊 **Jauna tikšanās** lai pievienotu jaunu tikšanās atgādinājumu.
- **Jauns uzdevums** pievienojiet jaunu uzdevumu.

# Failu pārvalde

## Par programmu Failu pārvalde

Izvēlieties Izvēlne > Progr. > Birojs > Failu pārv..

Izmantojot programmu Failu pārvalde, var pārlūkot, pārvaldīt un atvērt ierīcē vai saderīgā ārējā diskā saglabātus failus.

## Failu atrašana un kārtošana

Izvēlieties Izvēlne > Progr. > Birojs > Failu pārv..

# 124 Citas programmas

## Faila meklēšana

Izvēlieties Iespējas > Atrast. Ievadiet faila nosaukumam atbilstošu meklēšanas tekstu.

# Failu un mapju pārvietošana un kopēšana

Izvēlieties Iespējas > Kārtot un vajadzīgo iespēju.

# Failu kārtošana

Izvēlieties Iespējas > Kārtot pēc un vajadzīgo kategoriju.

#### Programmu pārvalde Par programmu Programmu pārvalde

👃 Izvēlieties Izvēlne 🕞 Uzstādījumi un Progr. pārvalde.

Izmantojot programmu Programmu pārvalde, iespējams skatīt ierīcē instalētās programmatūras pakotnes. Iespējams skatīt datus par instalētajām programmām, noņemt programmas un definēt instalēšanas uzstādījumus.

Ierīcē var instalēt šādas veida programmas un programmatūru:

- JME programmas, kas veidotas uz Java<sup>™</sup> tehnoloģijas, ar faila paplašinājumu .jad vai .jar
- Citas operētājsistēmai Symbian piemērotas programmas vai programmatūra ar faila paplašinājumu .sis vai .sisx
- Logrīki ar failu paplašinājumu .wgz

Instalējiet vienīgi tādu programmatūru, kas ir saderīga ar jūsu ierīci.

## Programmu instalēšana

Instalācijas failus iespējams uz ierīci pārsūtīt no saderīga datora, lejupielādēt tos pārlūkošanas laikā vai saņemt tos multivides ziņā kā e-pasta pielikumu vai izmantojot citas savienojuma metodes, tādas kā Bluetooth savienojumu. Lai instalētu ierīcē programmu, iespējams izmantot Nokia Ovi Suite programmu Nokia Application Installer.

Izvēlieties Izvēlne > Uzstādījumi un Progr. pārvalde.

Instalācijas faili atrodas mapē Instalācijas faili un instalētās programmas — mapē Instalētās progr.

Ikonu nozīme:

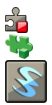

SIS vai SISX programma Java programma Logrīks

Svarīgi! Instalējiet un lietojiet tikai tādas programmas un citu programmatūru, kuru avots ir drošs, piem., Symbian Signed programmas vai tādas, kas izturējušas Java Verified™ pārbaudes.

Pirms programmas instalēšanas veiciet šādas darbības:

- Apskatiet programmas veidu, versijas numuru un programmas piegādātāju vai izstrādātāju. Izvēlieties Iespējas > Skatīt datus.
- Apskatiet programmas drošības sertifikāta datus. Izvēlieties Dati: > Sertifikāti: > Skatīt datus. Digitālo sertifikātu lietošanas vadību var veikt programmā Sertifikātu pārvaldība.

Ja instalējat failu, kurā ir ietverts esošas programmas jauninājums vai labojums, sākotnējo programmu var atjaunot vienīgi tad, ja jums ir sākotnējais instalācijas fails vai noņemtās programmatūras pakotnes pilna dublējumkopija. Lai atjaunotu sākotnējo programmu, noņemiet programmu un instalējiet programmu vēlreiz no sākotnējā instalācijas faila vai dublējumkopijas. JAR fails ir nepieciešams Java programmu instalēšanai. Ja tā nav, ierīcē var tikt pieprasīts to lejupielādēt. Ja programmai nav norādīts neviens piekļuves punkts, tiek pieprasīts to izvēlēties.

# Programmas instalēšana

- 1 Programmu pārvaldes mapē Instalācijas faili atrodiet instalācijas failu vai meklējiet to failu pārvaldē vai ziņapmaiņas mapē Iesūtne.
- 2 Programmu pārvaldē izvēlieties mapi Instalācijas faili, instalējamo programmu un Iespējas > Instalēt. Citās programmās, lai sāktu instalāciju, izvēlieties instalācijas failu.

Instalācijas laikā ierīcē tiek parādīta informācija par instalācijas gaitu. Ja instalējat programmu bez ciparparaksta vai sertifikācijas, ierīcē tiek parādīts brīdinājums. Turpiniet instalāciju vienīgi tad, ja esat pārliecināts par programmas izcelsmi un saturu.

# Instalētās programmas atvēršana

Izvēlnē izvēlieties programmu. Ja programmai nav norādīta noklusējuma mape, tā tiek instalēta mapes Progr. apakšmapē Instalētās progr.

# Instalēto vai noņemto programmatūras pakešu apskate

Izvēlieties Iespējas > Skatīt žurnālu.

Svarīgi! Ierīce var uzturēt tikai vienu pretvīrusu programmu. Vairāku pretvīrusu programmu izmantošana var ietekmēt veiktspēju un darbību, kā arī izraisīt ierīces darbības pārtraukumu.

## Programmu noņemšana

Programmas, kuras esat instalējis, var noņemt, piem., lai palielinātu pieejamās atmiņas apjomu.

Izvēlieties Izvēlne > Uzstādījumi.

- 1 Izvēlieties Progr. pārvalde.
- 2 Izvēlieties Instalētās progr. > Iespējas > Atinstalēt.
- 3 Izvēlieties Jā.

Ja noņemat programmu, to var uzinstalēt no jauna tikai tad, ja jums ir oriģinālā programmatūras pakotne vai pilna noņemtās programmatūras pakotnes dublējumkopija. Noņemot programmatūras pakotni, vairs nevarēsit atvērt dokumentus, kas ir izveidoti, izmantojot šo programmatūru.

Ja cita programmatūras pakotne ir atkarīga no noņemtās programmatūras pakotnes, šī programmatūras pakotne var vairs nedarboties. Plašāku informāciju skatiet instalētās programmatūras pakotnes dokumentācijā.

#### Programmas Programmu pārvalde uzstādījumi

Izvēlieties Izvēlne > Uzstādījumi un Progr. pārvalde.

Izvēlieties Instalēšanas uzstādīj. un kādu no šīm iespējām:

**Programmat. instalēšana** — lai atļautu vai aizliegtu tādas Symbian programmatūras instalēšanu, kurai nav pārbaudīta ciparparaksta.

**Tiešs. sertif. pārbaude** — lai pirms programmas instalēšanas pārbaudītu tiešsaistes sertifikātus.

**Noklusētā Web adrese** — lai uzstādītu noklusēto Web adresi, ko izmanto tiešsaistes sertifikātu pārbaudei.

#### RealPlayer

Izmantojot programmu RealPlayer, iespējams demonstrēt videoklipus vai straumēt multivides failus mobilo sakaru tīklā, tos iepriekš nesaglabājot ierīcē.

Programma RealPlayer var nenodrošināt visus failu formātus vai visus failu formātu variantus.

Izvēlieties Izvēlne > Progr. > RealPlayer.

# RealPlayer rīkjosla

Izvēlieties Izvēlne > Progr. > RealPlayer.

Skatos Videoklipi, Straumēšanas saites un Pēdējie atskaņotie var būt pieejamas šādas rīkjoslas ikonas:

Sūtīt — lai sūtītu videoklipu vai straumēšanas saiti.

**Demonstrēt** — lai demonstrētu videoklipu vai video straumi.

m **Dzēst** — lai dzēstu videoklipu vai straumēšanas saiti.

🗑 Noņemt — lai noņemtu failu no pēdējo atskaņoto failu saraksta.

## Videoklipu demonstrēšana

Izvēlieties Izvēlne > Progr. > RealPlayer.

# Videoklipu demonstrēšana

Izvēlieties Videoklipi un videoklipu.

# Nesen demonstrēto failu saraksts

Galvenajā skatā izvēlieties Pēdējie dem.

Dodieties līdz videoklipam un izvēlieties Iespējas un kādu no šīm iespējām:

**Lietot videoklipu** — lai piešķirtu videoklipu kontaktam vai uzstādītu to kā zvana signālu.

Atzīmēt/noņemt atzīmi — lai atzīmētu objektu vai noņemtu atzīmi no tā un sūtītu vai dzēstu vairākus objektus vienlaicīgi.

Skatīt datus — lai skatītu tādus datus, kā formāts, izšķirtspēja un ilgums.

**Uzstādījumi** — lai rediģētu videoklipu demonstrēšanas un straumēšanas uzstādījumus.

# Satura straumēšana mobilajā sakaru tīklā

Izvēlieties Izvēlne > Progr. > RealPlayer.

Satura straumēšana mobilajā sakaru tīklā ir tīkla pakalpojums. Izvēlieties Straumēš. saites un saiti. Straumēšanas saiti var saņemt arī īsziņā vai multiziņā vai atvērt to Web lapā.

Pirms tiek sākta tiešsaistes satura straumēšana, ierīce izveido savienojumu ar Web vietu un sāk satura ielādēšanu. Saturs netiek saglabāts ierīcē.

Programmā RealPlayer var atvērt tikai RTSP saites. Taču programmā RealPlayer var demonstrēt RAM failu, ja HTTP saiti uz to atver pārlūkā.

# Ierakstītājs

Programmu Ierakstītājs var izmantot, lai ierakstītu balss piezīmes un tālruņa sarunas. Ar to var arī nosūtīt skaņas klipus saviem draugiem.

Izvēlieties Izvēlne > Mūzika > Ieraksti.

## Skaņas klipa ierakstīšana

Izvēlieties .

## Skaņas klipa ierakstīšanas pārtraukšana

Izvēlieties 🔳

## Skaņas klipa atskaņošana

Izvēlieties 🕨.

# Skaņas klipa kā ziņas nosūtīšana

Izvēlieties Iespējas > Sūtīt.

# Tālruņa sarunas ierakstīšana

Balss zvana laikā atveriet ierakstītāju un izvēlieties •. Ierakstīšanas laikā abi sarunas dalībnieki ar regulāriem intervāliem dzird signālu.

# 130 Citas programmas

# Ierakstīšanas kvalitātes vai skaņas klipu saglabāšanas vietas izvēle Izvēlieties Iespējas > Uzstādījumi.

Ierakstīšanas funkciju nevar izmantot, ja notiek datu zvans vai ir izveidots GPRS savienojums.

#### Piezīmes rakstīšana

- 1 Izvēlieties Izvēlne > Progr. > Birojs > Piezīmes.
- 2 Izvēlieties Iespējas > Jauna piezīme.
- 3 Ievadiet tekstu piezīmes laukā.
- 4 Izvēlieties √.

## Aprēķina veikšana

Izvēlieties Izvēlne > Progr. > Birojs > Kalkulators.

- 1 Ievadiet aprēķina pirmo skaitli.
- 2 Izvēlieties funkciju, piem., saskaitīšanu vai atņemšanu.
- 3 Ievadiet otro aprēķina skaitli.
- 4 Izvēlieties =.

# Aprēķina rezultāta saglabāšana vai ielādēšana

Izvēlieties Iespējas > Atmiņa > Saglabāt vai Atsaukt no atmiņas.

## Konvertētājs

Izmantojot programmu Konvertētājs, iespējams pārvērst mērvienības no vienām vienībām uz citām.

Konvertētājam ir ierobežota precizitāte, un var rasties noapaļošanas kļūdas.

Izvēlieties Izvēlne > Progr. > Birojs > Konvertētājs.

#### Vārdnīca

Izvēlieties Izvēlne > Progr. > Birojs > Vārdnīca.

Lai vārdus tulkotu no vienas valodas citā, meklēšanas laukā ievadiet tekstu. Ievadot tekstu, tiek parādīti tulkojamo vārdu varianti. Lai tulkotu vārdu, izvēlieties vārdu no saraksta.

Ne visas valodas, iespējams, tiek atbalstītas.

Izvēlieties Iespējas un kādu no šīm iespējām:

Klausīties — lai klausītos izvēlēto vārdu.

Vēsture — lai atrastu pašreizējā sesijā iepriekš tulkotos vārdus.

**Valodas** — lai mainītu avota vai mērķa valodu, lejupielādētu valodas no interneta vai noņemtu valodu no vārdnīcas. No vārdnīcas nevar izņemt angļu valodu. Līdztekus angļu valodai var instalēt divas papildu valodas.

# Uzstādījumi

Daži uzstādījumi var būt jau iepriekš pakalpojuma sniedzēja uzstādīti, un tos var nebūt iespējams mainīt.

# Tālruņa uzstādījumi

Datuma un laika uzstādījumi

Izvēlieties Izvēlne > Uzstādījumi un Tālrunis > Datums, laiks.

Izvēlieties kādu no šīm iespējām:

Laiks — lai ievadītu pašreizējo laiku.

Laika josla — lai izvēlētos savu atrašanās vietu.

Datums — lai ievadītu šodienas datumu.

Datuma formāts — lai izvēlētos datuma formātu.

**Datuma atdalītājs** — lai izvēlētos simbolu, ar ko tiek atdalītas dienas, mēneši un gadi.

Laika formāts — lai izvēlētos laika formātu.

Laika atdalītājs — lai izvēlētos simbolu, ar ko tiek atdalītas stundas un minūtes.

Pulksteņa tips — lai izvēlētos pulksteņa tipu.

Pulksteņa signāls — lai izvēlētos modinātāja signālu.

Signāla atlikšanas laiks — lai pielāgotu signāla atlikšanas laiku.

**Darbdienas** — lai izvēlētos savas darbdienas. Iespējams, piemēram, uzstādīt modinātāja signālu tikai darbdienām.

**Autom. laika atjaunin.** — Lai uzstādītu, ka ierīce automātiski atjaunina laiku, datumu un laika zonu. Šis tīkla pakalpojums var nebūt pieejams visos tīklos.

# Valodas maiņa

Varat mainīt ierīces valodu un valodu, kādā rakstāt ziņas un pasta ziņas. Varat arī aktivizēt ātro teksta ievadi.

Izvēlieties Izvēlne > Uzstādījumi un Tālrunis > Valoda.

# Ierīces valodas maiņa

Izvēlieties Tālruņa valoda.

# Rakstības valodas maiņa

Izvēlieties Rakstības valoda.

# Ātrās teksta ievades aktivizēšana

Izvēlieties Ātrā teksta ievade.

# Displeja uzstādījumi

Izvēlieties Izvēlne > Uzstādījumi un Tālrunis > Displejs.

Izvēlieties kādu no šīm iespējām:

**Spilgtums** — pielāgojiet ierīces displeja spilgtumu.

**Burtu lielums** — izvēlieties displejā parādītā teksta un ikonu lielumu.

**Sveiciens/logotips** — uzstādiet piezīmi vai attēlu, kas tiek parādīts, kad ieslēdzat ierīci.

**Apgaismojuma taimauts** — uzstādiet, cik ilgi paliek ieslēgts apgaismojums pēc tam, kad tiek pārtraukta ierīces lietošana.

# **Balss komandas**

# Balss komandu aktivizēšana

Sākuma ekrānā nospiediet un turiet zvanīšanas taustiņu, un tad izrunājiet komandu. Balss komanda ir sarakstā redzamās programmas vai profila nosaukums.

Lai skatītu balss komandu sarakstu, izvēlieties **Izvēlne > Uzstādījumi** un Tālrunis > Balss komandas.

Izvēlieties **Iespējas** un kādu no šīm iespējām: **Mainīt komandu** — rediģējiet balss komandu uzstādījumus. **Atskaņot** — noklausieties sintezēto balss frāzi. **Noņemt balss komandu** — noņemiet manuāli pievienoto balss komandu. **Uzstādījumi** — regulējiet skaļumu. **Balss kom. apmācība** — Atveriet balss komandu apmācību.

# Papildierīču uzstādījumi

Izvēlieties Izvēlne > Uzstādījumi un Tālrunis > Papildierīces.

Daži papildierīču savienotāji norāda, kāda veida papildierīce ir pievienota ierīcei.

Izvēlieties papildierīci un kādu no šīm iespējām:

# 134 Uzstādījumi

**Noklusētais profils** — uzstādiet profilu, kuru nepieciešams aktivizēt katru reizi, kad tiek pievienota noteikta saderīga papildierīce.

Automātiskā atbilde — veiciet uzstādījumus, lai ierīce automātiski atbildētu uz ienākošo zvanu pēc 5 sekundēm. Ja zvana veida uzstādījums ir Vienreiz iepīkstas vai Klusums, automātiskā atbildēšana ir izslēgta.

Apgaismojums — uzstādiet, vai apgaismojumam pēc taimauta jāpaliek ieslēgtam.

Pieejamie uzstādījumi ir atkarīgi no papildierīces veida.

#### Programmu uzstādījumi

Izvēlieties Izvēlne > Uzstādījumi un Tālrunis > Progr. uzstād.

Programmu uzstādījumos iespējams rediģēt dažu ierīces programmu uzstādījumus.

Tāpat, lai rediģētu uzstādījumus, katrā programmā iespējams izvēlēties Iespējas > Uzstādījumi.

# Ierīces atjauninājumi

Izmantojot programmu Ierīces atjauninājumi, jūs varat izveidot savienojumu ar serveri un saņemt ierīces konfigurācijas uzstādījumus, izveidot jaunus servera profilus, apskatīt esošās programmatūras versijas un ierīces informāciju vai skatīt un pārvaldīt esošos serveru profilus.

Izvēlieties Izvēlne > Uzstādījumi un Tālrunis > Tālr. pārvaldība > Ierīces atjaunin.

Ja jūsu tīkls atbalsta programmatūras atjauninājumus, izmantojot bezvadu savienojumu, iespējams, atjauninājumus var arī pieprasīt, izmantojot ierīci.

Serveru profilus un dažādus konfigurācijas uzstādījumus var būt iespējams saņemt no pakalpojumu sniedzējiem vai uzņēmuma informācijas vadības nodaļas. Šie konfigurācijas uzstādījumi var saturēt savienojuma un citus dažādu ierīces programmu izmantotos uzstādījumus.

# Konfigurācijas uzstādījumu saņemšana

- 1 Izvēlieties Iespējas > Serveru profili.
- 2 Dodieties līdz profilam un izvēlieties Iespējas > Sākt konfigurēt.

# Servera profila izveide

Izvēlieties Iespējas > Serveru profili > Iespējas > Jauns servera profils.

#### Servera profila dzēšana

Izvēlieties Iespējas > Dzēst.

#### Drošības uzstādījumi Tālrunis un SIM karte

Izvēlieties Izvēlne > Uzstādījumi un Tālrunis > Tālr. pārvaldība > Drošība > Tālrunis un SIM karte.

## Izvēlieties kādu no šīm iespējām:

**PIN koda pieprasījums** — ja aktivizēts, kods tiek pieprasīts ikreiz, kad ieslēdzat ierīci. Dažas SIM kartes var nepieļaut PIN koda pieprasījuma deaktivizēšanu.

**PIN kods** un **PIN2 kods** — mainiet PIN1 un PIN2 kodu. Šajos kodos var būt iekļauti vienīgi cipari. Lai novērstu netīšu avārijas dienestu numuru izsaukšanu, nelietojiet piekļuves kodus, kas līdzīgi avārijas dienestu izsaukšanas numuriem. Ja esat aizmirsis PIN vai PIN2 kodu, sazinieties ar pakalpojumu sniedzēju. Ja esat aizmirsis bloķēšanas kodu, sazinieties ar Nokia Care centru vai savu pakalpojumu sniedzēju.

**Bloķēšanas kods** — bloķēšanas kods tiek izmantots, lai atbloķētu ierīci. Lai izvairītos no nesankcionētas ierīces lietošanas, nomainiet bloķēšanas kodu. Sākotnēji uzstādītais kods ir 12345. Jaunais kods var būt 4-255 rakstzīmes garš. Var izmantot burtciparu rakstzīmes un gan lielos, gan mazos burtus. Ierīce jūs informē, ja bloķēšanas kods nav atbilstoši formatēts. Glabājiet jauno kodu drošā vietā atsevišķi no ierīces.

Autom. bloķēš. periods — lai nepieļautu ierīces nesankcionētu izmantošanu, varat uzstādīt taimautu, pēc kura ierīce automātiski tiek bloķēta. Ierīci, kura ir

bloķēta, nevar lietot, līdz tiek ievadīts pareizais bloķēšanas kods. Lai izslēgtu automātisko bloķēšanu, izvēlieties Nav.

**Bloķēt, ja maina SIM** — uzstādiet, lai ierīce pieprasītu bloķēšanas kodu, ja tajā tiek ievietota nezināma, jauna SIM karte. Ierīce uztur SIM karšu sarakstu, kuras tiek atpazītas kā īpašnieka kartes.

Tālruņa attālā bloķēšana — aktivizējiet vai deaktivizējiet attālo bloķēšanu.

Slēgtā lietotāju grupa — norādiet personu grupu, kurām varat zvanīt un kuras var zvanīt jums (tīkla pakalpojums).

Apstiprināt SIM pakalp. — uzstādiet, lai, izmantojot SIM kartes pakalpojumu (tīkla pakalpojums), ierīcē tiktu parādīti apstiprinājuma paziņojumi.

# Sertifikātu pārvaldība

Ciparsertifikāti aizsargā jūsu saturu, pārsūtot konfidenciālu informāciju. Sertifikāti jāizmanto, veidojot savienojumu ar tiešsaistes banku vai citu vietni, vai attālu serveri, darbībām, kas saistītas ar konfidenciālas informācijas pārsūtīšanu.

Sertifikāti arī jāizmanto, ja vēlaties samazināt vīrusu vai citas ļaunprātīgas programmatūras risku un būt drošs par programmatūras autentiskumu, kad to lejupielādējat un instalējat.

Izvēlieties Izvēlne > Uzstādījumi un Tālrunis > Tālr. pārvaldība > Drošība > Sertifikātu pārvaldība, un vajadzīgo sertifikāta tipu.

Ciparsertifikāti negarantē drošību; tie tiek izmantoti, lai pārbaudītu programmatūras izcelsmi.

Svarīgi! Sertifikātu izmantošana ievērojami samazina ar attālajiem savienojumiem un programmatūras instalēšanu saistīto risku, taču, lai sniegtu visas uzlabotas drošības priekšrocības, tie jālieto pareizi. Sertifikāta esamība pati par sevi nesniedz aizsardzību; lai būtu pieejama lielāka drošība, sertifikātu pārvaldniekā jābūt pareiziem, autentiskiem un uzticamiem sertifikātiem. Sertifikātiem ir ierobežots derīguma termiņš. Ja tiek rādīts paziņojums "Noildzis sertifikāts" vai "Sertifikāts vēl nav derīgs", lai gan sertifikātam ir jābūt derīgam, pārbaudiet, vai ierīcē ir uzstādīts pareizs datums un laiks.

## Drošības modulis

Drošības modulis nodrošina drošības pakalpojumus dažādām programmām.

Izvēlieties Izvēlne > Uzstādījumi, Tālrunis > Tālr. pārvaldība > Drošība > Drošības modulis un vajadzīgo drošības moduli.

## Drošības moduļa datu skatīšana

Izvēlieties Iespējas > Drošības dati.

# Sākotnējo uzstādījumu atjaunošana

Dažiem no uzstādījumiem iespējams atjaunot to sākotnējās vērtības. Jāpārtrauc visi aktīvie zvani un savienojumi.

Izvēlieties Izvēlne > Uzstādījumi un Tālrunis > Tālr. pārvaldība > Rūpnīcas uzst.. Lai atjaunotu uzstādījumus, jāievada bloķēšanas kods.

Pēc uzstādījumu atjaunošanas ierīces ieslēgšana var aizņemt ilgāku laiku. Dokumenti un faili netiek ietekmēti.

## Aizsargāts saturs

Digitālā satura tiesību pārvaldības (Digital rights management – DRM) aizsargāts saturs, piem., daži multivides faili, tādi kā attēli, mūzika vai videoklipi, tiek piegādāti ar attiecīgu licenci, kas nosaka šī satura lietošanas tiesības.

Var skatīt licenču datus un statusu, kā arī no jauna aktivizēt un noņemt licences.

# Digitālā satura tiesību licenču pārvaldība

Izvēlieties Izvēlne > Uzstādījumi > Tālrunis > Tālr. pārvaldība > Drošība > Aizsargāts saturs.

# Digitālā satura tiesību pārvaldība

Lai aizsargātu savu intelektuālo īpašumu, ieskaitot autortiesības, satura īpašnieki, iespējams, izmanto dažāda veida digitālā satura tiesību pārvaldības (Digital Rights Management — DRM) tehnoloģijas. Lai piekļūtu DRM aizsargātam saturam, šī ierīce var izmanto dažāda veida DRM programmatūru. Ar šo ierīci var piekļūt saturam, kas aizsargāts ar WMDRM 10, OMA DRM 1.0 un OMA DRM 2.0. Ja kāda DRM programmatūra nespēj aizsargāt saturu, tad satura īpašnieki var pieprasīt atsaukt tiesības šādai DRM programmatūrai piekļūt jaunam DRM aizsargātam saturam. Šāds atsaukums var liegt ierīcē jau esoša DRM aizsargāta satura atjaunošanu. Šādas programmatūra atsaukšana neietekmē tāda satura izmantošanu, kuru aizsargā cita veida DRM, kā arī tāda satura izmantošanu, kas nav DRM aizsargāts.

Digitālā satura tiesību pārvaldības (Digital Rights Management — DRM) aizsargātam saturam ir piesaistīta licence, kas nosaka jūsu tiesības izmantot šo saturu.

Ja ierīcē ir OMA DRM aizsargāts saturs, tad, lai dublētu gan aktivizācijas atslēgas, gan saturu, izmantojiet dublēšanas funkciju, ko nodrošina Nokia Ovi Suite.

Ja ierīcē ir WMDRM aizsargāts saturs, ierīces atmiņas formatēšanas gadījumā tiek zaudēta gan licence, gan saturs. Licenci un saturu var zaudēt arī tad, ja tiek bojāti ierīcē esošie faili. Ja licence vai saturs tiek zaudēts, iespēja ierīcē atkārtoti izmantot to pašu saturu var tikt ierobežota. Lai saņemtu papildinformāciju, sazinieties ar pakalpojumu sniedzēju.

Dažas licences var būt saistītas ar noteiktu SIM karti, un aizsargātam saturam var piekļūt tikai tad, ja ierīcē ir ievietota šī SIM karte.

#### Zvana uzstādījumi Zvanu uzstādījumi

Izvēlieties Izvēlne > Uzstādījumi. Izvēlieties Zvanīšana > Zvans un kādu no šīm iespējām:

**Sūtīt savu numuru** — izvēlieties Jā, lai parādītu savu tālruņa numuru personai, kurai zvanāt (tīkla pakalpojums). Lai izmantotu uzstādījumu, par kuru esat vienojies ar pakalpojuma sniedzēju, izvēlieties **Nosaka tīkls** (tīkla pakalpojums).

**Zvanu gaidīšana** — aktivizējiet ierīcē paziņošanu zvana laikā par ienākošajiem zvaniem (tīkla pakalpojums) vai pārbaudiet, vai funkcija ir aktivizēta.

**Atteikt zvanu ar ziņu** — aktivizējiet zvanu atteikšanu ar īsziņu, kas informē zvanītāju par to, kāpēc nevarējāt atbildēt uz zvanu.

**Ziņas teksts** — rakstiet parastu īsziņu, kas tiek nosūtīta, ja atsakāt zvanu.

Autom. pārzvanīšana — uzstādiet ierīcē atkārtotu zvanīšanu (maks. 10 reizes) pēc neveiksmīga zvana mēģinājuma. Lai pārtrauktu automātisko pārzvanīšanu, nospiediet beigu taustiņu.

**Rādīt sarunas ilgumu** — uzstādiet zvana ilguma rādīšanu zvana laikā.

Info pēc zvana — uzstādiet zvana ilguma parādīšanu pēc zvana.

Ātrie numuri — aktivizējiet ātros numurus.

Atbilde ar jebkuru taust. — aktivizējiet atbildi ar jebkuru taustiņu.

# Zvanu pāradresācija

Izvēlieties Izvēlne > Uzstādījumi un Zvanīšana > Zvanu pāradres..

Zvanu pāradresācija ļauj pāradresēt ienākošos zvanus uz balss pastkasti vai citu tālruņa numuru. Lai saņemtu plašāku informāciju, sazinieties ar pakalpojumu sniedzēju.

- Izvēlieties pāradresējamo zvanu veidu un pāradresācijas iespēju. Piem., lai pāradresētu visus balss zvanus, izvēlieties Balss zvani > Visi balss zvani.
- 2 Lai aktivizētu zvanu pāradresāciju, izvēlieties Aktivizēt.
- 3 Lai pāradresētu zvanus uz savu balss pastkasti, izvēlieties Uz balss pastkasti.
- 4 Lai pāradresētu zvanus uz citu tālruņa numuru, izvēlieties Uz citu numuru un ievadiet numuru vai izvēlieties Atrast, lai ielādētu kontaktu sarakstā saglabātu numuru.

Vienlaicīgi var būt aktīvas vairākas pāradresācijas iespējas Ja visi zvani ir pāradresēti, sākuma ekrānā tiek parādīts \_\_\_\_\_\_.

## Zvanu liegumi

Zvanu liegums (tīkla pakalpojums) ļauj ierobežot no ierīces veiktos vai ierīcē saņemtos zvanus. Piemēram, iespējams aizliegt visus izejošos starptautiskos vai ienākošos zvanus, ja esat ārzemēs. Lai mainītu uzstādījumus, nepieciešama pakalpojuma sniedzēja izsniegta lieguma parole.

Izvēlieties Izvēlne > Uzstādījumi un Zvanīšana > Zvanu liegumi.

Ja tiek izmantotas zvanus ierobežojošas drošības funkcijas (piem., zvanu liegumi, slēgtās lietotāju grupas vai fiksētie zvani), iespējams, var piezvanīt uz ierīcē ieprogrammēto oficiālo avārijas dienestu numuru. Vienlaikus nevar būt aktivizēta zvanu liegumu un zvanu pāradresācijas funkcija.

# Balss zvanu liegumi

Izvēlieties vajadzīgo lieguma iespēju un **Aktivizēt, Deaktivizēt** vai **Noteikt** statusu. Zvanu liegumi ietekmē visus zvanus, ieskaitot datu zvanus.

# Problēmu novēršana

Lai skatītu bieži uzdotos jautājumus par šo ierīci, apmeklējiet izstrādājuma atbalsta lapas Web vietā www.nokia.com/support.

# J: Kāds ir mans bloķēšanas, PIN vai PUK kods?

A: Noklusētais bloķēšanas kods ir 12345. Ja esat aizmirsis bloķēšanas kodu, sazinieties ar savas ierīces izplatītāju. Ja esat aizmirsis PIN vai PUK kodu vai arī neesat saņēmis šādu kodu, sazinieties ar tīkla pakalpojumu sniedzēju. Informāciju par parolēm lūdziet piekļuves punkta nodrošinātājam, piem., interneta pakalpojumu sniedzējam (Internet Service Provider — ISP) vai tīkla pakalpojumu sniedzējam.

# J: Kā aizvērt programmu, kas nereaģē?

A: Nospiediet un turiet izvēlnes taustiņu.

Nospiediet un turiet programmas ikonu, un izvēlieties Iziet.

# J: Kāpēc attēli izskatās izplūduši?

A: Pārbaudiet, vai kameras objektīva aizsargstikls ir tīrs.

#### J: Kāpēc, ieslēdzot ierīci, ekrānā ikreiz parādās trūkstoši, blāvi vai spilgti punkti?

A: Tas ir raksturīgi šī veida displejiem. Dažos displejos iespējami tādi pikseļi vai punkti, kas paliek aktivizēti vai deaktivizēti. Tas ir normāli un nav uzskatāms par defektu.

# J: Kāpēc nevar atrast drauga ierīci, izmantojot Bluetooth savienojumu?

A: Pārbaudiet, vai abas ierīces ir savstarpēji saderīgas, vai tajās ir aktivizēts Bluetooth savienojums un vai ierīces nedarbojas slēptā režīmā. Pārbaudiet, vai attālums starp abām ierīcēm nepārsniedz 10 metrus (33 pēdas) un starp tām nav sienu vai citu šķēršļu.

# J: Kāpēc nevar pārtraukt Bluetooth savienojumu?

A: Ja jūsu ierīcei ir izveidots savienojums ar citu ierīci, savienojumu var pārtraukt otrā ierīcē vai arī deaktivizēt Bluetooth savienojumu savā ierīcē. Izvēlieties Izvēlne > Uzstādījumi un Savienojumi > Bluetooth > Bluetooth > Izslēgts.

# J: Ko darīt, ja atmiņa ir aizpildīta?

A: Dzēsiet objektus atmiņā. Ja, vienlaicīgi dzēšot vairākus objektus, tiek parādīts paziņojums Nepietiek atmiņas darbības veikšanai. Vispirms jāizdzēš daļa datu. vai Trūkst atmiņas. Izdzēsiet daļu datu no tālruņa atmiņas., dzēsiet objektus pa vienam, sākot ar mazākajiem objektiem.

# J: Kāpēc nevar izvēlēties ziņas kontaktu?

A: Kontakta kartītei nav tālruņa numura, adreses vai e-pasta adreses. Izvēlieties Izvēlne > Kontakti un attiecīgo kontaktu un rediģējiet kontakta kartīti.

# J: Kā var pārtraukt datu savienojumu, ja ierīce to atkārtoti izveido no jauna?

A: Ierīce, iespējams, mēģina ielādēt multiziņu no multiziņu centra. Lai pārtrauktu ierīces datu savienojuma izveidošanu, izvēlieties **Izvēlne** > **Ziņapmaiņa** un **Iespējas** > **Uzstādījumi** > **Multiziņa** > **Multivides ielāde**. Izvēlieties **Manuāli**, lai ziņas tiktu saglabātas multiziņu centrā vēlākai ielādēšanai, vai **Izslēgta**, lai ignorētu visas ienākošās multiziņas. Izvēloties **Manuāli**, ja multiziņu centrā ir jauna ziņa, jūs saņemat paziņojumu. Izvēloties **Izslēgta**, ierīce neviedo nekādus tīkla savienojumus, kas saistīti ar multivides ziņapmaiņu.

Lai ierīcē uzstādītu pakešdatu savienojumu izmantošanu, tikai atverot programmu vai veicot darbību, kurai nepieciešams pakešdatu savienojums, izvēlieties Izvēlne > Uzstādījumi un Savienojumi > Admin. uzstād. > Pakešdati > Pakešdatu savienojums > Kad nepieciešams. Ja tas nelīdz, izslēdziet ierīci un ieslēdziet to atkārtoti.

# J: Vai Nokia ierīci var izmantot kā faksmodemu ar saderīgu datoru?

A: Šo ierīci nevar izmantot kā faksmodemu. Taču, izmantojot zvanu pāradresāciju (tīkla pakalpojums), ienākošos faksa zvanus var pāradresēt uz faksa numuru.

#### J: Kā kalibrēt ekrānu?

A: Ekrāns tiek kalibrēts rūpnīcā. Ja nepieciešams atkārtoti kalibrēt ekrānu, izvēlieties Izvēlne > Uzstādījumi un Tālrunis > Skāriena ievade > Skārienekrāna kalibrācija. Izpildiet instrukcijas.

#### J: Kāpēc es saņemu kļūdas paziņojumu Noildzis sertifikāts vai Sertifikāts vēl nav derīgs, kad instalēju lejupielādēto programmu?

A: Ja parādās paziņojums **Noildzis sertifikāts** vai **Sertifikāts vēl nav derīgs**, pat ja sertifikātam vajadzētu būt derīgam, pārbaudiet, vai ierīcē ir pareizs pašreizējais datums un laiks. Iespējams jūs neesat uzstādījis datumu un laiku, kad startējāt ierīci pirmo reizi, vai mobilais tīkls nav atjauninājis šos uzstādījumus jūsu ierīcē. Lai atrisināto šo problēmu, izvēlieties **Izvēlne > Uzstādījumi** un **Tālrunis > Tālr. pārvaldība > Rūpnīcas uzst.** Atjaunojiet rūpnīcas uzstādījumus un kad ierīce tiek restartēta, uzstādiet pareizo datumu un laiku.

# Ekoloģiskie padomi

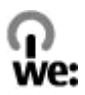

# Enerģijas taupīšana

Akumulators nav tik bieži jālādē, ja rīkojaties šādi (ja tas ir iespējams jūsu ierīcē):

- Aizveriet programmas un datu savienojumus, piem., Bluetooth savienojumu, kad to nelietojat.
- Samaziniet ekrāna spilgtumu.
- Uzstādiet, lai ierīce pārslēgtos uz enerģijas taupīšanas režīmu pēc minimāla laika, kad tā netiek izmantota, ja tas ir iespējams jūsu ierīcē.
- Deaktivizējiet nevajadzīgus skaņas, piem., taustiņu signālus.

# Otrreizējā pārstrāde

Visus šīs ierīces izgatavošanā izmantotos materiālus var pārstrādāt citos materiālos un enerģijā. Informāciju par nolietoto Nokia izstrādājumu atkārtotu pārstrādi sk. Web vietā www.nokia.com/werecycle vai izmantojiet mobilo ierīci, lai atvērtu www.nokia.mobi/werecycle.

Iepakojumu un lietotāju rokasgrāmatas varat nodot atkārtotai pārstrādei jūsu vietējā otrreizējās pārstrādes sistēmā.

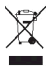

Pārsvītrotas atkritumu urnas simbols uz izstrādājuma, akumulatora, iespiestajiem materiāliem vai iepakojuma norāda, ka visi elektriskie un elektroniskie izstrādājumi, baterijas un akumulatori pēc ekspluatācijas laika beigām ir jāsavāc atsevišķi. Šī prasība ir spēkā Eiropas Savienībā. Neatbrīvojieties no šiem izstrādājumiem kā no nešķirojamiem sadzīves atkritumiem. Lai iegūtu plašāku informāciju par ierīces vides aizsardzības īpašībām, apmeklējiet Web vietu www.nokia.com/ecodeclaration.
# Izstrādājuma un drošības informācija

#### Papildierīces

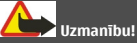

Izmantojiet tikai tādus akumulatorus, lādētājus un piederumus, ko Nokia ir apstiprinājusi lietošanai kopā ar šo modeli. Izmantojot citas ierīces, atļaujas un garantijas var zaudēt spēku, kā arī tas var būt bīstami. Neapstiprināta lādētāja vai akumulatora lietošana var izraisīt ugunsgrēku, eksploziju, tas var iztecēt vai radīt citus bīstamus apstākļus.

Informāciju par apstiprinātajiem piederumiem lūdziet vietējam izplatītājam. Atvienojot piederuma strāvas kabeli, satveriet un velciet kontaktdakšu, nevis kabeli.

#### Akumulators

#### Informācija par akumulatoriem un lādētājiem

Ierīces darbību nodrošina uzlādējams akumulators. Akumulators, kas jāizmanto šajā ierīcē, ir BL-4U. Nokia var laist klajā cītus šai ierīcei piemērotus akumulatoru modeļus. Ierīci ir paredzēts lietot, nodrošinot strāvas padevi ar šādiem lādētājiem: AC-3. Precīzs lādētāja modeļa numurs var atšķirties atkarībā no kontakta tipa. Kontaktdakšas veids tiek norādīts šādi: E, EB, X, AR, U, A, C, K vai UB.

Akumulatoru var uzlādēt un izlādēt simtiem reižu, tomēr tas pamazām nolietojas. Ja sarunu un gaidīšanas režīma laiks kļūst ievērojami īsāks nekā parasti, nomainiet akumulatoru. Lietojiet tikai Nokia apstiprinātus akumulatorus un lādējiet tos, izmantojot tikai tos lādētājus, kurus šai ierīcei apstiprinājusi Nokia.

Ja akumulators tiek lietots pirmoreiz vai arī akumulators nav ilgstoši ticis izmantots, iespējams, ka uzlāde sākas tikai pēc atkārtotas lādētāja pievienošanas, atvienošanas un atkal pievienošanas. Ja akumulators ir pilnīgi ulādējies, lādēšanas indikators var parādīties pēc dažām minūtēm, un tikai pēc tam ierīci var lietot zvanīšanai.

Droša izņemšana. Pirms akumulatora izņemšanas vienmēr izslēdziet ierīci un atvienojiet lādētāju.

Pareiza uzlāde. Kad lādētājs netiek lietots, atvienojiet to no elektrības kontaktligzdas un ierīces. Neatstājiet pilnībā uzlādētu akumulatoru savienotu ar lādētāju, jo pārlādēšana var saīsināt tā ekspluatācijas laiku. Pilnībā uzlādēts, bet neizmantots akumulators ar laiku izlādējas.

Izvairieties no pārāk augstas vai zemas temperatūras. Akumulatoru vienmēr centieties uzglabāt no 15 °C līdz 25 °C grādu temperatūrā (59 °F un 77 °F). Pārmērīgi augsta vai zema temperatūra samazina akumulatora jaudu un ekspluatācijas laiku. Ierīce ar karstu vai aukstu akumulatoru kādu brīdi var nestrādāt. Akumulatora darbību īpaši ierobežo temperatūra zem sasalšanas robežas.

# 146 Izstrādājuma un drošības informācija

Neizraisiet Issavienojumu. Nejaušs Issavienojums var rasties, ja metāla priekšmets (piem., monēta, saspraude vai pildspalva) veido tiešu savienojumu starp akumulatora pozitīvo (+) un negatīvo (-) spailī. (Tās akumulatorā atgādina metāla sloksnītes.) Tā var gadīties, ja rezerves akumulatoru nēsājat kabatā vai somā. Issavienojums starp spailēm var sabojāt gan akumulatoru, gan savienojošo priekšmetu.

Atbrīvošanās. Nemēģiniet atbrīvoties no akumulatora dedzinot, jo tas var eksplodēt. Atbrīvojieties no akumulatora atbilstoši vietējiem noteikumiem. Ja iespējams, nododiet to otrreizējai pārstrādei. Nemetiet to ārā kopā ar sadzīves atkritumiem.

Noplūde. Akumulatorus un elementus nedrīkst izjaukt, sagriezt, atvērt, saspiest, saliekt, durt tajos caurumus vai plēst. Ja akumulators tek, uzmanieties, lai šķidrums nenonāktu uz ādas vai acīs. Ja tā tomēr ir noticis, nekavējoties skalojiet šīs vietas ar ūdeni vai lūdziet palīdzību mediķiem.

Bojājumi. Akumulatoru nedrīkst modificēt, pārveidot vai ievietot tajā svešķermeņus, kā arī ievietot to ūdenī vai citos šķidrumos. Ja akumulators tiek bojāts, tas var eksplodēt.

Pareiza lietošana. Izmantojiet akumulatoru tikai paredzētajiem mērķiem. Nepareiza akumulatora lietošana var izraisīt ugunsgrēku, eksploziju vai citus bīstamus apstākļus. Ja ierīce vai akumulators tiek nomests, it sevišķi uz cietas virsmas, un jūs uzskatāt, ka ierīce ir bojāta, pirms turpināt to lietot, nogādājiet ierīci servisa centrā, lai to pārbaudītu. Nelietojiet bojātu lādētāju vai akumulatoru. Glabājiet akumulatoru maziem bērniem nepieejamā vietā.

#### Ierīces apkope

Ierīce ir augstvērtīgs izstrādājums, un ar to jārīkojas saudzīgi. Šie norādījumi palīdzēs saglabāt tiesības uz garantijas pakalpojumiem.

- Sargājiet ierīci no mitruma. Atmosfēras nokrišņi, mitrums un visu veidu šķidrumi var saturēt vielas, kas izraisa elektronisko shēmu koroziju. Ja ierīce tomēr tiek saslapināta, izņemiet akumulatoru un pirms tā ievietošanas atpakaļ ļaujiet ierīcei pilnībā izžut.
- Nelietojiet un neglabājiet ierīci putekļainās, netīrās vietās. Tā var tikt bojātas kustīgās detaļas un elektroniskie komponenti.
- Neglabājiet ierīci pārāk augstā vai zemā temperatūrā. Augsta temperatūra var saīsināt elektronisko ierīču
  ekspluatācijas laiku, bojāt akumulatorus, kā arī deformēt vai izkausēt atsevišķas plastmasas daļas. Ierīcei no zemas
  temperatūras atsilstot līdz normālai temperatūrai, tās iekšienē var kondensēties mitrums, kas bojā elektronisko
  shēmu plates.
- Nemēģiniet atvērt ierīci citādi, kā norādīts šajā rokasgrāmatā.
- Sargājiet ierīci no kritieniem, triecieniem un kratīšanas. Pretējā gadījumā var tikt bojātas elektronisko shēmu plates un smalkmehānika.
- Ierīces tīrīšanai nelietojiet kodīgas ķimikālijas, šķīdinātājus un koncentrētus mazgāšanas līdzekļus. Ierīces virsmas tīrīšanai lietojiet tikai mīkstu, tīru, sausu drāniņu.
- Nekrāsojiet ierīci. Krāsa var nosprostot kustīgās daļas un traucēt pareizu darbību.

- Izmantojiet tikai komplektācijā iekļauto vai apstiprinātu maiņas antenu. Neapstiprinātas antenas, to modifikācijas vai papildinājumi var bojāt ierīci, un to lietošanu var uzskatīt par radioierīču lietošanas noteikumu pārkāpumu.
- Lietojiet lādētāju telpās.
- Veidojiet saglabājamo datu dublējumkopiju, piem., kontaktiem un kalendāra piezīmēm.
- Lai laiku pa laikam atiestatītu ierīci labākas veiktspējas nodrošināšanai, izslēdziet to un izņemiet akumulatoru.

Šie ieteikumi vienādi attiecas uz ierīci, akumulatoru, lādētāju un jebkuru piederumu.

#### Otrreizēja pārstrāde

Vienmēr nododiet nolietotos elektroniskos izstrādājumus, akumulatorus un iepakojuma materiālus īpašos savākšanas punktos. Tādējādi jūs palīdzat novērst nekontrolētu atkritumu izmešanu un veicināt materiālu otrreizēju izmantošanu. Informāciju par vides aizsardzību un Nokia izstrādājumu pārstrādāšanu sk. Web vietāwww.nokia.com/werecycle vai, ja izmantojat mobilo ierīci, Web vietā nokia.mobl/werecycle.

#### Papildinformācija par drošību

#### Mazi bērni

Ierīce un tās papildierīces nav rotaļlietas. Tām var būt sīkas detaļas. Glabājiet tās maziem bērniem nepieejamā vietā.

#### Darbības vide

Ši ierīce atbilst radiofrekvenču iedarbības norādījumiem, ja tā tiek lietota standarta pozīcījā pie auss vai atrodas vismaz 1,5 centimetru (5/8 collas) attālumā no ķermeņa. Ierīces pārnēsāšanas somiņai, jostas stiprinājumam vai turētājam nedrīkst būt metāla daļas un tiem jātur ierīce iepriekš minētajā attālumā no ķermeņa.

Lai nosūtītu datu failus vai ziņas, nepieciešams kvalitatīvs savienojums ar tīklu. Datu failu vai ziņu sūtīšana tiek atlikta, līdz ir pieejams atbilstošs savienojums. Norādījumi par ierīces attālumu no ķermeņa jāievēro līdz pārsūtīšanas beigām.

Ierīces detaļas ir magnētiskas. Ierīce, iespējams, var pievilkt metāla priekšmetus. Nenovietojiet ierīces tuvumā kredītkartes vai citus magnētiskos datu nesējus, jo tajos esošā informācija var tikt izdzēsta.

Intensīvas darbības laikā, , piemēram, aktīvs ātrdarbīgs datu savienojums, ierīce var sasilt. Parasti tas ir normāli. Ja ir aizdomas, ka ierīce nedarbojas pareizi, nogādājiet to tuvākajā pilnvarotajā servisa centrā.

#### Medicīniskās ierīces

Radioviļņu ierīču, arī mobilo tālruņu darbība var izraisīt nepietiekami aizsargātu medicīnisko ierīču darbības traucējumus. Lai noskaidrotu, vai ierīce ir pietiekami aizsargāta pret radiofrekvenču starojumu, sazinieties ar ārstu vai medicīniskās ierīces ražotāju. Izslēdziet ierīci vietās, kur pastāv šāda prasība. Slimnīcās un veselības aprūpes iestādēs var tikt lietota aparatūra, kas ir jutīga pret radiofrekvenču starojumu.

#### Implantētas medicīniskās ierīces

Medicīnisko ierīču ražotāji iesaka nodrošināt vismaz 15,3 centimetru (6 collu) attālumu starp mobilo ierīci un implantēto medicīnisko ierīci, piem., elektrokardiostimulatoru vai implantētu kardiodefibrilatoru, lai izvairītos no iespējamiem medicīniskās ierīces darbības traucējumiem. Personām, kurām ir šādas ierīces, ir jāievēro šādi noteikumi:

- Mobilā ierīce vienmēr jātur vairāk nekā 15,3 centimetru (6 collu) attālumā no medicīniskās ierīces.
- Bezvadu ierīci nedrīkst nēsāt krūšu kabatā.
- Mobilā ierīce jātur pie tās auss, kas atrodas medicīniskajai ierīcei pretējā pusē.
- Mobilā ierīce jāizslēdz, ja ir pamats aizdomām par to, ka tā izraisa traucējumus.
- Jāievēro implantētās medicīniskās ierīces ražotāja norādījumi.

Ja rodas jautājumi par mobilās ierīces lietošanu kopā ar implantēto medicīnisko ierīci, jākonsultējas ar veselības aprūpes speciālistu.

#### Dzirdes aparāti

Dažas elektroniskās mobilās ierīces var izraisīt traucējumus atsevišķos dzirdes aparātos.

#### Transportlīdzekļi

Radiofrekvenču signāli motorizētos transportlīdzekļos var izraisīt traucējumus nepareizi uzstādītās vai nepietiekami aizsargātās elektroniskajās sistēmās, piem., degvielas elektroniskajā iesmidzināšanas, elektroniskajā bremžu pretbloķēšanas, elektroniskajā ātruma kontroles un gaisa spilvenu sistēmā. Plašāku informāciju lūdziet transportlīdzekļa vai aprīkojuma ražotājam.

Ierīces apkopi un uzstādīšanu automašīnā uzticiet tikai kvalificētam speciālistam. Nepareiza uzstādīšana vai apkope var būt bīstama, kā arī var liegt tiesības uz garantījas apkopi. Regulāri pārbaudiet, vai viss mobilās ierīces aprīkojums transportlīdzeklī ir nostiprināts un darbojas pareizī. Nekādā gadījumā neglabājiet ugunsbīstamus šķidrumus, gāzi un sprādzienbīstamas vielas kopā ar ierīci, tās detaļām un piederumiem. Atcerieties, ka gaisa spilveni tiek piepūsti ar lielu spēku. Nenovietojiet ierīci vai papildierīces gaisa spilvenu izplēšanās zonā.

Pirms iekāpšanas lidmašīnā izslēdziet ierīci. Mobilo teleierīču lietošana lidmašīnā var būt bīstama lidmašīnas darbībai un pretlikumīga.

#### Sprādzienbīstama vide

Izslēdziet ierīci sprādzienbīstamās vietās. Ievērojiet visus norādījumus. Šādās vietās dzirkstele var izraisīt eksploziju vai aizdegšanos, radot traumas vai nāvējošus ievainojumus. Izslēdziet ierīci degvielas uzplides stacijās uzplides sūkņu tuvumā. Ievērojiet ierobežojumus degvielas bāzēs, glabāšanas un izplatīšanas vietās; ķīmiskajās rūpnīcās un vietās, kur notiek spridzināšanas darbi. Sprādzienbīstamas vietas ne vienmēr ir skaidri norādītas. Tās ir vietas, kur parasti lūdz izslēgt transportlīdzekļu dzinēju: telpas zem kuģa klāja, ķimikāliju transportēšanas vai glabāšanas tilpnes, kā arī vietas, kur gaisā ir ķimikālijas vai vielu daļas, piem., graudiņi, putekļi vai metāla pulveris. Informāciju par to, vai ierīci ir droši izmantot tādu transportlīdzekļu tuvumā, kuros tiek izmantotas šķidrinātās naftas gāzes (propāns vai butāns), lūdziet transportlīdzekļa ražotājiem.

#### Zvanīšana ārkārtas situācijās

Svarīgi! Šī ierīce darbojas, izmantojot radiosignālus, bezvadu un kabeļu tīklus, kā arī lietotāja programmētas funkcijas. Ja šī ierīce nodrošina balss zvanus, izmantojot internetu (interneta zvanus), aktivizējiet gan interneta zvanus, gan mobilo tālruni. Ja būs aktivizētas abas funkcijas, ierīce mēģinās veikt zvanus uz avārijas dienestu numuriem gan mobilajā tīklā, gan izmantojot interneta zvanu sniedzēju. Savienojuma izveidošanu jebkuros apstākļos nav iespējams garantēt. Ja jānodrošina dzīvībai svarīgi sakari (piem., jāsazinās ar medicīniskās palīdzības dienestiem), nepaļaujieties tikai uz mobilajām ierīcēm.

Lai zvanītu ārkārtas situācijās:

- 1 Ja ierīce nav ieslēgta, ieslēdziet to. Pārbaudiet, vai signāls ir pietiekami stiprs. Atkarībā no ierīces veida, iespējams, būs jāveic šādas darbības:
  - Ievietojiet SIM karti, ja ierīce tādu izmanto.
  - Noņemiet ierīcē aktivizētos konkrētos zvanu ierobežojumus.
  - Nomainiet profilu no bezsaistes režīma uz aktīvo profilu.
  - Ja ekrāns un taustiņi ir bloķēti, pabīdiet bloķēšanas slēdzi ierīces sānos, lai tos atbloķētu.
- 2 Nospiediet taustiņu tik reižu, cik nepieciešams, lai nodzēstu ekrāna rādījumus un ierīce būtu gatava zvanīšanai.
- 3 Lai atvērtu izsaucēju, izvēlieties Tālrunis vai
- 4 Ievadiet atrašanās vietai atbilstošo oficiālo avārijas dienestu numuru. Dažādās vietās avārijas dienestu numuri var atšķirties.
- 5 Nospiediet zvanīšanas taustiņu.

Zvanot ārkārtas situācijā, visu nepieciešamo informāciju sniedziet pēc iespējas precīzāk. Jūsu mobilā ierīce negadījumā vietā, iespējams, ir vienīgais sakaru līdzeklis. Nepārtrauciet sarunu, pirms jums to neatļauj.

#### Informācija par sertifikāciju (SAR)

#### Šī mobilā ierīce atbilst radioviļņu ietekmes prasībām.

Šī mobilā ierīce ir radiosignālu raidītājs un uztvērējs. Tā ir izstrādāta tā, lai nepārsniegtu radioviļņu ietekmes ierobežojumus, ko nosaka starptautiskās prasības. Šis vadlīnijas ir izstrādājusi neatkarīga zinātniska organizācija ICNIRP, un tās paredz drošības rezervi, lai garantētu drošību visām personām neatkarīgi no vecuma un veselības stāvokļa.

Nosakot mobilo ieriču ietekmes prasības, tiek izmantota mērvienība, ko sauc par īpašās absorbcijas koeficientu (Specific Absorption Rate — SAR). ICNIRP prasībās noteiktais SAR limits ir 2,0 vati uz kilogramu (W/R), rēķinot vidēji uz 10 gramiem ķermeņa audu. SAR testēšanu veic, lietojot ierīci standarta pozīcījā un ierīcei raidot ar tās augstāko apstiprināto jaudu visās pārbaudītajās frekvenću joslās. Faktiskais SAR līmenis ierīces darbības laikā var būt zemāks par maksimālo vērtību, jo tā izmanto tikai tik daudz enerģijas, cik nepieciešams tīkla sasniegšanai. Šis apjoms mainās atkarībā no dažādiem faktoriem, piem., no bāzes stacijas atrašanās tuvuma.

Augstākā SAR vērtība saskaņā ar ICNIRP prasībām par ierīces lietošanu pie auss ir 1,04 W/kg.

Lietojot ierīces piederumus, SAR vērtības var atšķirtīes. SAR vērtības var atšķirties atkarībā no vietējām atskaišu un testēšanas prasībām un tīkla frekvenču joslas. Papildu SAR dati, iespējams, ir norādīti Web vietā www.nokia.com pie informācijas par izstrādājumu.

# Autortiesību aizsardzības un citi paziņojumi

PAZIŅOJUMS PAR ATBILSTĪBU

# **C€**0434

Ar šo NOKIA CORPORATION deklarē, ka izstrādājums RM-684 atbilst Direktīvas 1999/5/EK būtiskajām prasībām un citiem ar to saistītajiem noteikumiem. Paziņojums par atbilstību atrodams http://www.nokia.com/phones/ declaration\_of\_conformity/.

© 2010 Nokia. Visas tiesības aizsargātas.

Nokia, Nokia Connecting People, Nokia Care un Ovi ir Nokia Corporation preču zīmes vai reģistrētas preču zīmes. Nokia tune ir Nokia Corporation skapas zīme. Citi šeit minētie izstrādājumi un uzņēmumu nosaukumi var būt to attiecīgo īpašnieku preču zīmes vai preču nosaukumi.

Šī dokumenta satura daļēja vai pilnīga pavairošana, pārvietošana, izplatīšana vai uzglabāšana jebkādā veidā bez Nokia rakstiskas atļaujas ir aizliegta. Nokia īsteno nepārtrauktas attīstības politiku. Nokia patur tiesības bez iepriekšēja brīdinājuma veikt izmaiņas un uzlabojumus jebkuram no šajā dokumentā aprakstītajiem izstrādājumiem.

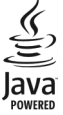

Java and all Java-based marks are trademarks or registered trademarks of Sun Microsystems, Inc.

Šis izstrādājums ir licencēts saskaņā ar MPEG-4 vizuālo patentu portfeļa licenci un paredzēts (i) personiskai un nekomerciālai lietošanai saistībā ar informāciju, ko atbilstoši MPEG-4 vizuālajam standartam ir šifrējis patērētājs, kurš veic personiskas un nekomerciālas darbības, un (ii) lietošanai saistībā ar licencēta videomateriālu izplatītāja nodrošinātu MPEG-4 video. Licences netiek piešķirtas un nav paredzētas citiem lietošanas veidiem. Papildu informāciju par lietošanu reklāmas, iekšējām un komerciālām vajadzībām varat iegūt firmā MPEG LA, LLC. Apmeklējiet Web vietu http:// www.mpegla.com.

CIKTĀL TO PIEĻAUJ PIEMĒROJAMIE LIKUMI, NOKIA VAI KĀDS NO TĀS LICENCES DEVĒJIEM NEKĀDĀ GADĪJUMĀ NEATBILD PAR DATU VAI IEŅĒMUMU ZAUDĒJUMIEM, KĀ ARĪ PAR TIEŠIEM, NETIEŠIEM, NEJAUŠIEM VAI JEBKURA VEIDA ZAUDĒJUMIEM VAI KAITĒJUMIEM.

ŠI DOKUMENTA SATURS TIEK PASNIEGTS TĀDS, "KĀDS TAS IR". IZŅEMOT SPĒKĀ ESOŠAJOS NORMATĪVAJOS AKTOS NOTEIKTOS GADĪJUMUS, NETIEK SNIEGTAS NEKĀDA VEIDA GARANTIJAS, NEDZ TIEŠAS, NEDZ NETIEŠAS, IESKAITOT ARĪ NETIEŠĀS KVALITĀTES VAI DERĪGUMA GARANTIJAS ATTIECĪBĀ UZ ŠĪ DOKUMENTA SATURU, PAREIZĪBU VAI TICAMĪBU. NOKIA PATUR TIESĪBAS JEBKURĀ LAIKĀ BEZ IEPRIEKŠĒJA BRĪDINĀJUMA PĀRSTRĀDĀT VAI ANULĒT ŠO DOKUMENTU.

Ierīces programmatūras dekonstruēšana, ciktāl to pieļauj piemērojamie likumi, ir aizliegta. Ciktāl šajā lietotāja rokasgrāmatā ir ierobežojumi par Nokia apstiprinājumiem, garantijām, bojājumiem un atbildību, tie tāpat ierobežo arī jebkādus Nokia licences devēju apstiprinājumus, garantijas, bojājumus un atbildību. Atsevišķu izstrādājumu, programmu un pakalpojumu pieejamība var būt atkarīga no reģiona. Plašāku informāciju un valodu pieejamības iespējas, lūdzu, noskaidrojiet pie tuvākā Nokia preču izplatītāja. Šī ierīce var ietvert detaļas, tehnoloģijas vai programmatūru, kuru eksportēšanu regulē ASV un citu valstu eksporta likumi un noteikumi. Pretlikumīga rīcība ir aizliegta.

#### FCC PAZIŅOJUMS

Ierīce var izraisīt TV un radio traucējumus (piemēram, ja lietojat tālruni uztverošās aparatūras tuvumā). Ja šos traucējumus nevar novērst, FCC var pieprasīt pārtraukt tālruņa lietošanu. Ja jums nepieciešama palīcītab, sazinieties ar vietējo servisa centru. Šī ierīce atbilst FCC noteikumu 15. daļai. Darbību ierobežo divi nosacījumi: (1) šī ierīce nedrikst izraisīt kaitīgus traucējumus, un (2) šai ierīcei ir jāpieņem jebkāds radīts traucējums, arī tāds, kas var izraisīt nevēlamu darbību. Jebkādas izmaiņas vai modifikācijas, kuras Nokia nav nepārprotami apstiprinājusi, var izbeigt lietotāja tiesības darbīnāt šo ierīci.

Dažas darbības un funkcijas ir atkarīgas no SIM kartes un/vai tīkla, multiziņu pakalpojuma, ierīču saderības vai nodrošinātajiem satura formātiem. Par dažiem pakalpojumiem var tikt prasīta atsevišķa samaksa.

Ierīcē, iespējams, ir sākotnēji instalētas grāmatzīmes un saites uz trešo personu Web vietām. Izmantojot ierīci, var piekļūt arī citām trešo personu Web vietām. Trešo personu Web vietas nav saistītas ar Nokia, un Nokia neapstiprina šīs Web vietas un neatbild par tām. Ja vēlaties izmantot šādas Web vietas, jums jāievēro drošības un satura piesardzības pasākumi.

/3.0. izdevums LV

# Alfabētiskais rādītājs

| Α                        |        |
|--------------------------|--------|
| ainas                    |        |
| — attēli un video        | 89     |
| akumulators              |        |
| — enerģijas taupīšana    | 11     |
| — ievietošana            | 13     |
| antenas                  | 30     |
| atbalsts                 | 8      |
| atbildēšana uz zvaniem   | 39     |
| atjauninājumi            | 10     |
| — ierīce                 | 134    |
| atmiņa                   |        |
| <u> </u>                 | 12     |
| — Web kešatmiņa          | 105    |
| atmiņas karte            | 16, 37 |
| attālais SIM režīms      | 116    |
| attālā bloķēšana         | 34     |
| attālā pastkaste         | 60     |
| attāluma sensors         | 37     |
| atteikšanās no zvaniem   | 39     |
| audio ziņas              | 56     |
| austiņas                 | 34     |
| autortiesību aizsardzība | 137    |

| A           |    |
|-------------|----|
| ātrie zvani | 41 |

| В                                     |          |
|---------------------------------------|----------|
| balss komandas                        | 42, 133  |
| Sk. arī <i>numura izsaukšana</i>      | ar balsi |
| balss zvani                           |          |
| Sk. <i>zvani</i>                      |          |
| bezsaistes profils                    | 31       |
| bloķēšana                             |          |
| — attālā                              | 34       |
| bloķēšanas kods                       | 10, 20   |
| bloķēšanas slēdzis                    | 21       |
| Bluetooth                             | 112, 113 |
| Bluetooth savienojums                 |          |
| <u> </u>                              | 115      |
| — datu sūtīšana                       | 113      |
| <ul> <li>ierīces adrese</li> </ul>    | 114      |
| <ul> <li>ierīces redzamība</li> </ul> | 113      |
| <ul> <li>ierīču bloķēšana</li> </ul>  | 115      |
| — ierīču savienošana pārī             | 114      |
| — ieslēgšana un izslēgšana            | 113      |
| — uzstādījumi                         | 112      |

#### D

| datums un laiks                             | 131     |
|---------------------------------------------|---------|
| datu savienojumi                            | 110     |
| — kabelis                                   | 117     |
| <ul> <li>— Savienojumi ar datoru</li> </ul> | 118     |
| <ul> <li>— sinhronizācija</li> </ul>        | 111     |
| datu sinhronizācija                         | 111     |
| delnas siksniņa                             | 36      |
| dienasgrāmatas                              | 103     |
| displeja uzstādījumi                        | 33, 132 |
|                                             |         |

| DRM (digital rights management | _     |
|--------------------------------|-------|
|                                | 4.5.7 |
| parvaldībaj                    | 137   |
| drošība                        |       |
| <u> </u>                       | 136   |
| — Web pārlūks                  | 105   |
| drošības kods                  | 10    |
| drošības modulis               | 137   |
| dziesmas                       | 76    |
|                                |       |

| 60     |
|--------|
| 59, 62 |
|        |

| 123 |
|-----|
| 123 |
| 54  |
| 74  |
|     |
|     |
|     |

| G                                   |     |
|-------------------------------------|-----|
| galerija                            | 92  |
| — apskate                           | 92  |
| — attēlu skatīšana                  | 92  |
| — kārtošana                         | 92  |
| <ul> <li>video skatīšana</li> </ul> | 92  |
| grāmatzīmes                         | 104 |
|                                     |     |

| 86  |
|-----|
| 129 |
|     |
| 134 |
| 123 |
| 20  |
|     |
| 58  |
| 58  |
| 29  |
| 100 |
|     |
| 20  |
| 43  |
| 56  |
| 23  |
|     |

## I

| īszi | ņas                   |    |
|------|-----------------------|----|
| —    | atbildēšana           | 58 |
| —    | saņemšana un lasīšana | 58 |
| —    | SIM ziņas             | 63 |
| —    | sūtīšana              | 56 |
| _    | uzstādījumi           | 64 |

| J               |     |
|-----------------|-----|
| Java programmas | 124 |

| N                                      |          |
|----------------------------------------|----------|
| kabela savienojums                     | 117      |
| kalendāra signāls                      | 123      |
| kalendārs                              | 122, 123 |
| Kalkulators                            | 130      |
| kamera                                 |          |
| — ainas                                | 89       |
| <ul> <li>attēlu piešķiršana</li> </ul> |          |
| kontaktiem                             | 88       |
| <ul> <li>attēlu režīms</li> </ul>      | 87       |
| <u> </u>                               | 88       |
| <u> </u>                               | 91       |
| — iespējas                             | 88       |
| <u> </u>                               | 85, 90   |
| <u> — sērijas režīms</u>               | 89       |
| <u> </u>                               | 89       |
| <u> </u>                               | 90       |
| kešatmiņa                              | 105      |
| konferences zvani                      | 40       |
| kontakti                               | 51       |
| <u> </u>                               | 51       |
| <u> </u>                               | 51       |
| <u> </u>                               | 51       |
| <u> </u>                               | 51       |
| — kopēšana                             | 53       |
| <u> </u>                               | 52       |
| <u> </u>                               | 51       |
| <u> </u>                               | 51       |
| <u> </u>                               | 111      |
| <u> </u>                               | 51       |
|                                        | F.2      |

| kontaktu josla                         | 30 |
|----------------------------------------|----|
| konti                                  | 72 |
| Kopīgošana tiešsaistē                  | 94 |
| — abonēšana                            | 94 |
| — konti                                | 95 |
| — pakalpojumu aktivizēšana             | 94 |
| — publicēšana                          | 96 |
| <ul> <li>rakstu izveidošana</li> </ul> | 95 |

| L             |     |
|---------------|-----|
| lapas apskats | 103 |
| licences      | 137 |
| logrīki       | 103 |
|               |     |

| 62               |
|------------------|
| 120              |
| 103              |
| 56, 58,          |
| 121              |
| 74               |
|                  |
| 76               |
| 127              |
| 94               |
|                  |
| 94               |
| 26               |
| 26               |
| <u>6, 58, 65</u> |
|                  |

# 156 Alfabētiskais rādītājs

| mūzikas atskaņotājs | 76 |
|---------------------|----|
| — mūzikas saraksti  | 78 |
| mūzikas pārsūtīšana | 79 |

| N                          |        |
|----------------------------|--------|
| nedēļas uzstādījumi        | 123    |
| noderīga informācija       | 8      |
| Nokia atbalsta informācija | 8      |
| Nokia konts                | 67, 72 |
| Nokia Ovi Player           | 79, 80 |
| nosūtīto ziņu mape         | 56     |
| numura izsaukšana ar balsi | 42     |

| 0                                       |        |
|-----------------------------------------|--------|
| Ovi by Nokia                            | 27     |
| Ovi kontakti                            | 67, 68 |
| <ul> <li>atrašanās vietas</li> </ul>    |        |
| koplietošana                            | 69     |
| <ul> <li>draugu pievienošana</li> </ul> | 70     |
| — meklēšana                             | 70     |
| — personalizēšana                       | 73     |
| — pieejamības statuss                   | 69     |
| — profili                               | 69     |
| — savienojuma uzstādījumi               | 73     |
| Ovi mūzika                              | 80     |
| Ovi veikals                             | 28     |
|                                         |        |

| Р                    |    |
|----------------------|----|
| pakalpojumu komandas | 64 |
| pakalpojumu ziņas    | 59 |

| _pakešdatu savienojums |          |
|------------------------|----------|
| — piekļuves punkta     |          |
| uzstādījumi            | 109      |
| <u> — skaitītāji</u>   | 43       |
| <u> </u>               | 118      |
| palīdzības programma   | 8        |
| papildierīces          | 133      |
| pasaules pulkstenis    | 122      |
| pastkaste              |          |
| — balss                | 39       |
| — e-pasts              | 60       |
| pārlūks                |          |
| — drošība              | 105      |
| — grāmatzīmes          | 104      |
| — kešatmina            | 105      |
| <u> </u>               | 101, 103 |
| — logrīki              | 103      |
| — rīkjosla             | 102      |
| — satura meklēšana     | 104      |
| personalizēšana        | 74       |
| piekļuves kodi         | 10       |
| piekļuves punkti       | 107      |
| <u> </u>               | 108      |
| pielikumi              | 58, 61   |
| Piezīmes               | 130      |
| PIN2 kods              | 10       |
| PIN kods               | 10, 20   |
| plūsmas, ziņu          | 103      |
| podcast apraide        |          |
| — lejupielādes         | 83       |
| — uzstādījumi          | 81       |

| 79       |
|----------|
| 58       |
| 140      |
| 75       |
| 31       |
| 75       |
| 124, 126 |
| 124      |
| 9        |
| ni 10    |
| 124      |
| 134      |
| 10       |
| 121, 122 |
|          |

| R | R |
|---|---|
| ĸ | ĸ |
| 1 | 1 |
|   |   |
|   |   |
|   |   |

# radio — klausīšanās 83 — stacijas 84 RealPlayer 127, 128 rūpnīcas uzstādījumi, atjaunošana 137

| 5                               |     |
|---------------------------------|-----|
| satura pārsūtīšana              | 28  |
| savienojumi ar datoru           | 118 |
| Sk. arī <i>datu savienojumi</i> |     |
| sākuma ekrāns                   | 22  |
| sensoru uzstādījumi             | 33  |
| sertifikāti                     | 136 |
| signāli                         | 75  |
|                                 |     |

| signāls                    |                |
|----------------------------|----------------|
| <u> </u>                   | 123            |
| SIM karte                  |                |
| — ievietošana              | 13             |
| <u> </u>                   | 36             |
| SIM karte                  |                |
| — ziņas                    | 63             |
| SIM kartes drošība         | 135            |
| SIP                        | 119            |
| skaļrunis                  | 32             |
| skaļuma regulēšana         | 32             |
| skaņas izslēgšana          | 39             |
| skārienekrāns              | 24, 37, 47, 50 |
| SMS (īsziņu pakalpojums)   | 56             |
| starpniekservera uzstādīju | <u>ımi 110</u> |
| straumēšana                | 128            |
|                            |                |

### Š

šūnas apraides ziņas

64

#### Т

| taimeris               |            |
|------------------------|------------|
| — kamera               | 89         |
| tastatūras bloķēšana   | 21         |
| taustiņi un daļas      | 18         |
| taustiņu blokēšana     | 21         |
| Tālruņa uzstādīšana    | 28         |
| tālummaiņa             | 90         |
| teksta ievade          | 46, 49, 50 |
| tērzēšana              | 71, 74     |
| tērzēšanas pakalpojumi | 71         |
|                        |            |

# 158 Alfabētiskais rādītājs

| terzešanas pakalpojumi (12)               | (4      |
|-------------------------------------------|---------|
| tīkla uzstādījumi                         | 107     |
|                                           |         |
| U                                         |         |
| USB kabela savienojums                    | 117     |
| uzņemšanas ar kameru uzstādīj             | umi     |
| — kamerā                                  | 86      |
| uzņemšanas režīmi                         |         |
| — kamera                                  | 89      |
| uzstādījumi                               | 86, 131 |
| <ul> <li>Bluetooth savienojums</li> </ul> | 112     |
| <ul> <li>datums un laiks</li> </ul>       | 131     |
| — displejs                                | 132     |
| — pakešdati                               | 118     |
| — pakešdatu piekļuves punkti              | 109     |
| — papildierīces                           | 133     |
| — piekļuves punkta nosaukum               | ia      |
| vadība                                    | 119     |
| — piekļuves punkti 1                      | 07, 108 |
| <ul> <li>podcast apraide</li> </ul>       | 81      |
| — programmas                              | 134     |
| <ul> <li>programmu pārvalde</li> </ul>    | 127     |
| — sertifikāti                             | 136     |
| — SIP                                     | 119     |
| — tīkls                                   | 107     |
| — valoda                                  | 132     |
| <ul> <li>videocentrs</li> </ul>           | 100     |
| — ziņas                                   | 65      |
| — zvani                                   | 138     |
| — zvanu pāradresācija                     | 139     |
| uzstādījumu atjaunošana                   | 137     |

| V                                        |        |
|------------------------------------------|--------|
| valodas uzstādījumi                      | 132    |
| vārdnīca                                 | 131    |
| videocentrs                              |        |
| <u> </u>                                 | 96     |
| — lejupielāde                            | 96     |
| <u>videoplūsmas</u>                      | 98     |
| Videocentrs                              | 96     |
| videoklipi                               |        |
| <u> </u>                                 | 128    |
| — mani video                             | 99     |
| <ul> <li>videoklipu demonstr.</li> </ul> | 99     |
| <u> — videoklipu pārsūtīšana</u>         | 99     |
| videoklipu ierakstīšana                  | 90     |
| viesabonēšana                            | 107    |
| virtuālā tastatūra                       | 45, 47 |
| vispārīga informācija                    | 8      |
| visu zvanu pārtraukšanas iespēja         | 41     |

#### W

| Web savienojums | 100 |
|-----------------|-----|
| Web žurnāli     | 103 |

#### Ζ

| ziņ | as                  |    |
|-----|---------------------|----|
| _   | balss               | 39 |
| _   | e-pasts             | 60 |
| —   | ienākošu ziņu ikona | 58 |
| —   | mapes               | 55 |
| —   | multivide           | 58 |
| —   | uzstādījumi         | 64 |

| ziņu plūsmas                | 103 |
|-----------------------------|-----|
| zvana gaidīšana             | 41  |
| zvani                       | 37  |
| — atbildēšana               | 39  |
| — atteikšana                | 39  |
| — ierobežošana              |     |
| Sk. <i>fiksētie zvani</i>   |     |
| — iespējas                  | 38  |
| <u> </u>                    | 44  |
| — izsauktie                 | 43  |
| — konference                | 40  |
| — neatbildētie              | 43  |
| — pārzvanīšana              | 138 |
| — saņemtie                  | 43  |
| — uzstādījumi               | 138 |
| zvanu atteikšana            | 39  |
| zvanu ilgums                | 44  |
| zvanu liegšana              | 140 |
| zvanu noraidīšana           |     |
| Sk. <i>zvanu atteikšana</i> |     |
| zvanu signāli               | 75  |
| zvanu žurnāls               | 44  |